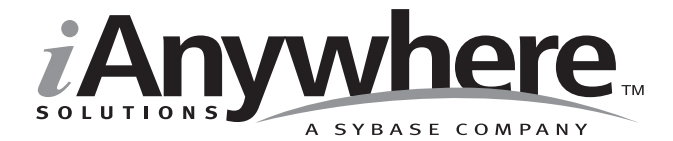

# Adaptive Server<sup>®</sup> Anywhere Getting Started

Last modified: October 2002 Part Number: 38122-01-0802-01 Copyright © 1989-2002 Sybase, Inc. Portions copyright © 2001-2002 iAnywhere Solutions, Inc. All rights reserved.

No part of this publication may be reproduced, transmitted, or translated in any form or by any means, electronic, mechanical, manual, optical, or otherwise, without the prior written permission of iAnywhere Solutions, Inc. iAnywhere Solutions, Inc. is a subsidiary of Sybase, Inc.

Sybase, SYBASE (logo), AccelaTrade, ADA Workbench, Adaptable Windowing Environment, Adaptive Component Architecture, Adaptive Server, Adaptive Server Anywhere, Adaptive Server Enterprise, Adaptive Server Enterprise Monitor, Adaptive Server Enterprise Replication, Adaptive Server Everywhere, Adaptive Server IQ, Adaptive Warehouse, AnswerBase, Anywhere Studio, Application Manager, AppModeler, APT Workbench, APT-Build, APT-Edit, APT-Execute, APT-FORMS, APT-Library, APT-Translator, ASEP, Backup Server, BavCam, Bit-Wise, BizTracker, Certified PowerBuilder Developer, Certified SYBASE Professional, Certified SYBASE Professional (logo), ClearConnect, Client Services, Client-Library, CodeBank, Column Design, ComponentPack, Connection Manager, Convoy/DM, Copernicus, CSP, Data Pipeline, Data Workbench, DataArchitect, Database Analyzer, DataExpress, DataServer, DataWindow, DB-Library, dbQueue, Developers Workbench, Direct Connect Anywhere, DirectConnect, Distribution Director, Dynamo, e-ADK, E-Anywhere, e-Biz Integrator, E-Whatever, EC-GATEWAY, ECMAP, ECRTP, eFulfillment Accelerator, Electronic Case Management, Embedded SOL, EMS, Enterprise Application Studio, Enterprise Client/Server, Enterprise Connect, Enterprise Data Studio, Enterprise Manager, Enterprise SQL Server Manager, Enterprise Work Architecture, Enterprise Work Designer, Enterprise Work Modeler, eProcurement Accelerator, eremote, Everything Works Better When Everything Works Together, EWA, Financial Fusion, Financial Fusion Server, First Impression, Formula One, Gateway Manager, GeoPoint, iAnywhere, iAnywhere Solutions, ImpactNow, Industry Warehouse Studio, InfoMaker, Information Anywhere, Information Everywhere, InformationConnect, InstaHelp, Intellidex, InternetBuilder, iremote, iScript, Jaguar CTS, jConnect for JDBC, KnowledgeBase, Logical Memory Manager, MainframeConnect, Maintenance Express, MAP, MDI Access Server, MDI Database Gateway, media.splash, MetaWorks, MethodSet, ML Ouery, MobiCATS, MySupport, Net-Gateway, Net-Library, New Era of Networks, Next Generation Learning, Next Generation Learning Studio, O DEVICE, OASIS, OASIS (logo), ObjectConnect, ObjectCycle, OmniConnect, OmniSQL Access Module, OmniSQL Toolkit, Open Biz, Open Business Interchange, Open Client, Open Client/Server, Open Client/Server Interfaces, Open ClientConnect, Open Gateway, Open Server, Open ServerConnect, Open Solutions, Optima++, Partnerships that Work, PB-Gen, PC APT Execute, PC DB-Net, PC Net Library, PhysicalArchitect, Pocket PowerBuilder, PocketBuilder, Power Through Knowledge, Power++, power.stop, PowerAMC, PowerBuilder, PowerBuilder Foundation Class Library, PowerDesigner, PowerDimensions, PowerDynamo, Powering the New Economy, PowerJ, PowerScript, PowerSite, PowerSocket, Powersoft, Powersoft Portfolio, Powersoft Professional, PowerStage, PowerStudio, PowerTips, PowerWare Desktop, PowerWare Enterprise, ProcessAnalyst, Rapport, Relational Beans, Replication Agent, Replication Driver, Replication Server, Replication Server Manager, Replication Toolkit, Report Workbench, Report-Execute, Resource Manager, RW-DisplayLib, RW-Library, S Designor, S-Designor, S.W.I.F.T. Message Format Libraries, SAFE, SAFE/PRO, SDF, Secure SQL Server, Secure SQL Toolset, Security Guardian, SKILS, smart.partners, smart.parts, smart.script, SOL Advantage, SOL Anywhere, SOL Anywhere Studio, SOL Code Checker, SOL Debug, SOL Edit, SOL Edit/TPU, SOL Everywhere, SQL Modeler, SQL Remote, SQL Server, SQL Server Manager, SQL Server SNMP SubAgent, SQL Server/CFT, SQL Server/DBM, SQL SMART, SQL Station, SQL Toolset, SQLJ, Stage III Engineering, Startup.Com, STEP, SupportNow, Sybase Central, Sybase Client/Server Interfaces, Sybase Development Framework, Sybase Financial Server, Sybase Gateways, Sybase Learning Connection, Sybase MPP, Sybase SQL Desktop, Sybase SQL Lifecycle, Sybase SQL Workgroup, Sybase Synergy Program, Sybase User Workbench, Sybase Virtual Server Architecture, SybaseWare, Syber Financial, SyberAssist, SybMD, SyBooks, System 10, System 11, System XI (logo), SystemTools, Tabular Data Stream, The Enterprise Client/Server Company, The Extensible Software Platform, The Future Is Wide Open, The Learning Connection, The Model For Client/Server Solutions, The Online Information Center, The Power of One, TradeForce, Transact-SOL, Translation Toolkit, Turning Imagination Into Reality, UltraLite, UNIBOM, Unilib, Uninull, Unisep, Unistring, URK Runtime Kit for UniCode, Viewer, Visual Components, VisualSpeller, VisualWriter, VQL, Warehouse Control Center, Warehouse Studio, Warehouse WORKS, WarehouseArchitect, Watcom, Watcom SQL, Watcom SQL Server, Web Deployment Kit, Web.PB, Web.SQL, WebSights, WebViewer, WorkGroup SQL Server, XA-Library, XA-Server, and XP Server are trademarks of Sybase, Inc. or its subsidiaries.

All other trademarks are property of their respective owners.

Last modified October 2002. Part number 38122-01-0802-01.

# Contents

|          | About This Manual                            | <b>vii</b><br>viii |
|----------|----------------------------------------------|--------------------|
|          | Documentation conventions                    | xi                 |
|          | The Adaptive Server Anywhere sample database | xiv                |
|          | Finding out more and providing feedback      | XV                 |
| PART ONE |                                              |                    |
|          | Database Concepts                            | 1                  |
| 1        | Adaptive Server Anywhere Quick Start         |                    |
|          | Step 1: Start the Adaptive Server Anywhere   | 4                  |
|          | Catabase server                              |                    |
|          | Step 2: Start Sybase Central                 |                    |
|          | Step 3: Start Interactive SQL                | 8                  |
| 2        | Databases and Applications                   | 11                 |
|          | Relational database concepts                 | 12                 |
|          | SQL and database computing                   | 17                 |
|          | The pieces of a database system              | 20                 |
|          | How the pieces fit together                  | 22                 |
| 3        | Introduction to Adaptive Server Anywhere     |                    |
| -        | Introduction to Adaptive Server Anywhere     |                    |
|          | Adaptive Server Anywhere intended uses       |                    |
|          | Adaptive Server Anywhere hallmarks           |                    |
|          | The Adaptive Server Anywhere database server |                    |
|          | Adaptive Server Anywhere applications        |                    |
| 4        | The Architecture of Database Applications    |                    |
|          | Application programming interfaces           |                    |
|          | Inside Adaptive Server Anywhere              |                    |
|          |                                              | •                  |

| PART TWO | Working with Databases                                               | 47  |
|----------|----------------------------------------------------------------------|-----|
| 5        | Designing and Building Your Database                                 | 49  |
|          | Introduction                                                         |     |
|          | I he sample database<br>Tutorial: Design and build a simple database |     |
|          | 5                                                                    |     |
| 6        | Connecting Your Application to its Database                          | 69  |
|          | Introduction to connections                                          |     |
|          | Creating an ODBC data source                                         | 71  |
| 7        | Using Interactive SQL                                                |     |
|          | Introduction to Interactive SQL                                      |     |
|          | Starting Interactive SQL                                             | 78  |
|          | Using Interactive SQL to display data                                | 83  |
|          | Working with SQL statements in Interactive SQL                       |     |
|          | Configuring Interactive SQL                                          | 94  |
|          | Running command files                                                |     |
|          | Using SQL escape syntax in Interactive SQL                           | 101 |
| 8        | Selecting Data from Database Tables                                  | 105 |
|          | Introduction                                                         | 106 |
|          | Selecting a complete table                                           | 108 |
|          | Selecting columns from a table                                       | 110 |
|          | Ordering query results                                               |     |
|          | Selecting rows from a table                                          |     |
| 9        | Selecting Data from Multiple Tables                                  | 123 |
| •        | Introduction                                                         |     |
|          | Joining tables using the cross product                               | 126 |
|          | Using the ON phrase to restrict a join                               |     |
|          | Joining tables using key joins                                       |     |
|          | Joining tables using natural joins                                   |     |
|          | Joining tables using outer joins                                     |     |
| 10       | Selecting Aggregate Data                                             | 135 |
|          | Summarizing data                                                     |     |
|          | A first look at aggregate functions                                  |     |
|          | Applying aggregate functions to grouped data                         | 138 |
|          | Restricting groups                                                   | 140 |
|          |                                                                      |     |

| 11 | Selecting Data Using Subqueries<br>Introducing subqueries<br>Introduction<br>Single-row and multiple-row subqueries<br>Using subqueries instead of joins                  | <b> 143</b><br>                                       |
|----|----------------------------------------------------------------------------------------------------|-------------------------------------------------------|
| 12 | Updating the Database<br>Introduction<br>Adding rows to a table<br>Modifying rows in a table<br>Deleting rows<br>Grouping changes into transactions<br>Integrity checking | <b> 151</b><br>152<br>153<br>154<br>155<br>156<br>159 |
| 13 | System Tables<br>The system tables<br>The SYSCATALOG view<br>The SYSCOLUMNS view<br>Other system tables                                                                   | <b> 163</b><br>                                       |
| 14 | Microsoft Visual Basic Quick Start<br>Tutorial: Developing a Visual Basic application                                                                                     | <b> 169</b><br>170                                    |
|    | Glossary                                                                                                    | 173                                                   |
|    | Index                                                                                                    | 102                                                   |

# **About This Manual**

| Subject          | This book describes how to build simple databases and database applications using Adaptive Server Anywhere.                                                                                  |
|------------------|----------------------------------------------------------------------------------------------------|
| Audience         | This manual is for beginning users of Adaptive Server Anywhere.                                                                                                    |
| Before you begin | This manual assumes some familiarity with basic programming concepts. It<br>also assumes a working knowledge of the operating system on which you<br>will be using Adaptive Server Anywhere. |

### **SQL Anywhere Studio documentation**

This book is part of the SQL Anywhere documentation set. This section describes the books in the documentation set and how you can use them.

### The SQL Anywhere Studio documentation set

The SQL Anywhere Studio documentation set consists of the following books:

- Introducing SQL Anywhere Studio This book provides an overview of the SQL Anywhere Studio database management and synchronization technologies. It includes tutorials to introduce you to each of the pieces that make up SQL Anywhere Studio.
- What's New in SQL Anywhere Studio This book is for users of previous versions of the software. It lists new features in this and previous releases of the product and describes upgrade procedures.
- Adaptive Server Anywhere Getting Started This book is for people new to relational databases or new to Adaptive Server Anywhere. It provides a quick start to using the Adaptive Server Anywhere databasemanagement system and introductory material on designing, building, and working with databases.
- Adaptive Server Anywhere Database Administration Guide This book covers material related to running, managing, and configuring databases.
- Adaptive Server Anywhere SQL User's Guide This book describes how to design and create databases; how to import, export, and modify data; how to retrieve data; and how to build stored procedures and triggers.
- Adaptive Server Anywhere SQL Reference Manual This book provides a complete reference for the SQL language used by Adaptive Server Anywhere. It also describes the Adaptive Server Anywhere system tables and procedures.
- ♦ Adaptive Server Anywhere Programming Guide This book describes how to build and deploy database applications using the C, C++, and Java programming languages. Users of tools such as Visual Basic and PowerBuilder can use the programming interfaces provided by those tools.

- ♦ Adaptive Server Anywhere Error Messages This book provides a complete listing of Adaptive Server Anywhere error messages together with diagnostic information.
- ♦ Adaptive Server Anywhere C2 Security Supplement Adaptive Server Anywhere 7.0 was awarded a TCSEC (Trusted Computer System Evaluation Criteria) C2 security rating from the U.S. Government. This book may be of interest to those who wish to run the current version of Adaptive Server Anywhere in a manner equivalent to the C2-certified environment. The book does *not* include the security features added to the product since certification.
- MobiLink Synchronization User's Guide This book describes all aspects of the MobiLink data synchronization system for mobile computing, which enables sharing of data between a single Oracle, Sybase, Microsoft or IBM database and many Adaptive Server Anywhere or UltraLite databases.
- ◆ SQL Remote User's Guide This book describes all aspects of the SQL Remote data replication system for mobile computing, which enables sharing of data between a single Adaptive Server Anywhere or Adaptive Server Enterprise database and many Adaptive Server Anywhere databases using an indirect link such as e-mail or file transfer.
- UltraLite User's Guide This book describes how to build database applications for small devices such as handheld organizers using the UltraLite deployment technology for Adaptive Server Anywhere databases.
- ♦ UltraLite User's Guide for PenRight! MobileBuilder This book is for users of the PenRight! MobileBuilder development tool. It describes how to use UltraLite technology in the MobileBuilder programming environment.
- SQL Anywhere Studio Help This book is provided online only. It includes the context-sensitive help for Sybase Central, Interactive SQL, and other graphical tools.

In addition to this documentation set, SQL Modeler and InfoMaker include their own online documentation.

### **Documentation formats**

SQL Anywhere Studio provides documentation in the following formats:

• Online books The online books include the complete SQL Anywhere Studio documentation, including both the printed books and the context-sensitive help for SQL Anywhere tools. The online books are updated with each maintenance release of the product, and are the most complete and up-to-date source of documentation.

To access the online books on Windows operating systems, choose Start > Programs > Sybase SQL Anywhere 8> Online Books. You can navigate the online books using the HTML Help table of contents, index, and search facility in the left pane, and using the links and menus in the right pane.

To access the online books on UNIX operating systems, run the following command at a command prompt:

dbbooks

 Printable books The SQL Anywhere books are provided as a set of PDF files, viewable with Adobe Acrobat Reader.

The PDF files are available on the CD ROM in the *pdf\_docs* directory. You can choose to install them when running the setup program.

- Printed books The following books are included in the SQL Anywhere Studio box:
  - Introducing SQL Anywhere Studio.
  - Adaptive Server Anywhere Getting Started.
  - *SQL Anywhere Studio Quick Reference*. This book is available only in printed form.

The complete set of books is available as the SQL Anywhere Documentation set from Sybase sales or from e-Shop, the Sybase online store, at http://e-shop.sybase.com/cgi-bin/eshop.storefront/.

### **Documentation conventions**

This section lists the typographic and graphical conventions used in this documentation.

### Syntax conventions

The following conventions are used in the SQL syntax descriptions:

• **Keywords** All SQL keywords are shown like the words ALTER TABLE in the following example:

#### ALTER TABLE [ owner.]table-name

• **Placeholders** Items that must be replaced with appropriate identifiers or expressions are shown like the words *owner* and *table-name* in the following example.

#### ALTER TABLE [ owner.]table-name

• **Repeating items** Lists of repeating items are shown with an element of the list followed by an ellipsis (three dots), like *column-constraint* in the following example:

ADD column-definition [ column-constraint, ... ]

One or more list elements are allowed. If more than one is specified, they must be separated by commas.

• **Optional portions** Optional portions of a statement are enclosed by square brackets.

RELEASE SAVEPOINT [ savepoint-name ]

These square brackets indicate that the *savepoint-name* is optional. The square brackets should not be typed.

• **Options** When none or only one of a list of items can be chosen, vertical bars separate the items and the list is enclosed in square brackets.

#### [ASC | DESC ]

For example, you can choose one of ASC, DESC, or neither. The square brackets should not be typed.

• Alternatives When precisely one of the options must be chosen, the alternatives are enclosed in curly braces.

```
[QUOTES { ON | OFF } ]
```

If the QUOTES option is chosen, one of ON or OFF must be provided. The brackets and braces should not be typed.

• **One or more options** If you choose more than one, separate your choices with commas.

{ CONNECT, DBA, RESOURCE }

### **Graphic icons**

The following icons are used in this documentation:

| lcon | Meaning                                                                                                    |
|------|----------------------------------------------------------------------------------------------------|
|      | A client application.                                                                                                    |
|      | A database server, such as Sybase Adaptive Server<br>Anywhere or Adaptive Server Enterprise.                                                                                                    |
|      | An UltraLite application and database server. In UltraLite, the database server and the application are part of the same process.                                                                                                    |
|      | A database. In some high-level diagrams, the icon<br>may be used to represent both the database and the<br>database server that manages it.                                                                                                    |
|      | Replication or synchronization middleware. These<br>assist in sharing data among databases. Examples are<br>the MobiLink Synchronization Server, SQL Remote<br>Message Agent, and the Replication Agent (Log<br>Transfer Manager) for use with Replication Server. |
|      | A Sybase Replication Server.                                                                                                    |
| API  | A programming interface.                                                                                                    |
|      |                                                                                                    |

### The Adaptive Server Anywhere sample database

Many of the examples throughout the documentation use the Adaptive Server Anywhere sample database.

The sample database is held in a file named *asademo.db*, and is located in your SQL Anywhere directory.

The sample database represents a small company. It contains internal information about the company (employees, departments, and finances) as well as product information and sales information (sales orders, customers, and contacts). All information in the database is fictional.

The following figure shows the tables in the sample database and how they relate to each other.

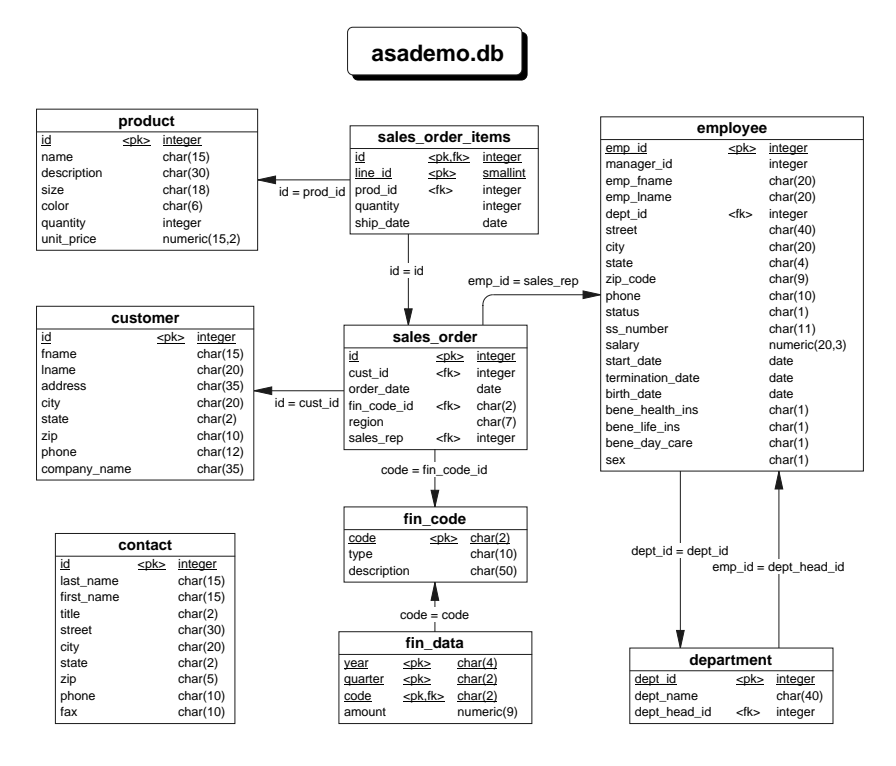

### Finding out more and providing feedback

We would like to receive your opinions, suggestions, and feedback on this documentation.

You can provide feedback on this documentation and on the software through newsgroups set up to discuss SQL Anywhere technologies. These newsgroups can be found on the *forums.sybase.com* news server.

The newsgroups include the following:

- sybase.public.sqlanywhere.general.
- ♦ sybase.public.sqlanywhere.linux.
- sybase.public.sqlanywhere.mobilink.
- sybase.public.sqlanywhere.product\_futures\_discussion.
- sybase.public.sqlanywhere.replication.
- sybase.public.sqlanywhere.ultralite.

#### Newsgroup disclaimer

iAnywhere Solutions has no obligation to provide solutions, information or ideas on its newsgroups, nor is iAnywhere Solutions obliged to provide anything other than a systems operator to monitor the service and insure its operation and availability.

iAnywhere Solutions Technical Advisors as well as other staff assist on the newsgroup service when they have time available. They offer their help on a volunteer basis and may not be available on a regular basis to provide solutions and information. Their ability to help is based on their workload.

### PART ONE Database Concepts

This part introduces Adaptive Server Anywhere and describes the basic concepts you need to understand in order to work with relational databases and database applications.

# CHAPTER 1 Adaptive Server Anywhere Quick Start

| About this chapter | This chapter describes how to start the Adaptive Server Anywhere database<br>server and connect to the sample database from Sybase Central and<br>Interactive SQL.     |         |
|--------------------|----------------------------------------------------------------------------------------------------|---------|
|                    | This chapter is for those who have some familiarity with databases a to run the software right away.                                                                   | nd want |
|                    | ↔ For introductory descriptions of databases and Adaptive Server<br>Anywhere in particular, see the chapters starting with "Databases and<br>Applications" on page 11. | 1       |
| Contents           | Торіс                                                                                                    | Page    |
|                    | Step 1: Start the Adaptive Server Anywhere database server                                                                                                    | 4       |
|                    | Step 2: Start Sybase Central                                                                                                    | 6       |
|                    | Step 3: Start Interactive SQL                                                                                                    | 8       |

# Step 1: Start the Adaptive Server Anywhere database server

In this section you start the Adaptive Server Anywhere database server running the sample database.

Adaptive Server Anywhere includes two versions of the database server. The personal database server is provided for single-user, same-machine use. The network database server supports client/server communication over a network and is provided for multi-user operation. The two database servers are exactly equivalent in their query processing and other internal operations: the personal database server is not less powerful than the network database server.

Adaptive Server Anywhere databases are held in operating system files. The sample database is held in a file named *asademo.db* in your SQL Anywhere installation directory.

# To start the personal database server running the sample database (Windows):

♦ From the Start menu, choose Programs > Sybase
SQL Anywhere 8>Adaptive Server Anywhere > Personal Server
Sample.

The database server window appears.

# To start the database server running the sample database (Command line):

- 1 Open a command prompt.
- 2 Change the directory to the SQL Anywhere installation directory.

On Windows operating systems, the default installation directory is C:\Program Files\Sybase\SQL Anywhere 8.

3 Start the database server running the sample database.

The way you start the database server depends on your operating system, and on whether you wish to connect to the database from other machines on the network.

 If you wish to connect only from the same machine on Windows or UNIX operating systems, enter the following command to start the personal database server:

dbeng8 asademo.db

• If you wish to connect to the database server from other machines on the network on Windows or UNIX operating systems, enter the following command to start the network database server:

dbsrv8 asademo.db

• On NetWare, only the network database server is provided. Enter the following command:

load dbsrv8.nlm asademo.db

The database server window appears.

Ger For a complete list of options you can use when starting the database server, see "The database server" on page 120 of the book *ASA Database Administration Guide*.

### **Step 2: Start Sybase Central**

In this section you start Sybase Central, the graphical database administration tool. These instructions assume that you have carried out the instructions in "Step 1: Start the Adaptive Server Anywhere database server" on page 4.

# To start Sybase Central and connect to the sample database (Windows):

- 1 Choose Start > Programs > Sybase SQL Anywhere 8 > Sybase Central.
- 2 Connect to the sample database.
  - ◆ Choose Tools ➤ Connect.
  - From the list of plug-ins, choose Adaptive Server Anywhere 8 and click OK.
  - On the Database tab, enter the Server name **asademo**. This identifies the database server you started in the previous section.
  - On the Identification tab, enter the user ID DBA and the password SQL.
  - Click OK to connect.

#### To start Sybase Central and connect to the sample database (Command line):

1 At a command prompt, enter the following command:

scjview

The main Sybase Central window appears.

- 2 Connect to the sample database.
  - ◆ Choose Tools ➤ Connect.
  - From the list of plug-ins, choose Adaptive Server Anywhere 8 and click OK.
  - On the Database tab, enter the Server name asademo. This identifies the database server you started in the previous section.
  - On the Identification tab, enter the user ID DBA and the password SQL.
  - Click OK to connect.

You can now explore the tables and other objects in the sample database.

With Sybase Central you can carry out many database administration tasks, including creating databases, backing up databases, creating tables and other database objects, and modifying data in database tables.

Ger For a tour of Sybase Central, see "Tutorial: Managing Databases with Sybase Central" on page 49 of the book *Introducing SQL Anywhere Studio*.

### **Step 3: Start Interactive SQL**

In this section you start the Interactive SQL utility, connect to the sample database, and enter a command.

#### To start Interactive SQL and connect to the sample database (Windows):

- 1 Start Interactive SQL:
  - ◆ Choose Start > Programs > Sybase SQL Anywhere 8 > Adaptive Server Anywhere > Interactive SQL.

The Connect dialog appears.

- 2 Connect to the sample database.
  - On the Database tab, enter the Server name **asademo**. This identifies the database server you started in "Step 1: Start the Adaptive Server Anywhere database server" on page 4.
  - On the Identification tab, enter the user ID **DBA** and the password **SQL**.
  - Click OK to connect.

The Interactive SQL window appears.

3 Enter a command.

In the SQL Statements pane, enter a SQL statement such as the following:

SELECT \* FROM CUSTOMER

The result set for the query appears in the Results pane.

#### To start Interactive SQL and connect to the sample database (Command line):

1 From a command prompt, enter the following command:

dbisql

The Connect dialog appears.

- 2 Connect to the sample database.
  - On the Database tab, enter the Server name **asademo**. This identifies the database server you started in "Step 1: Start the Adaptive Server Anywhere database server" on page 4.

- On the Identification tab, enter the user ID **DBA** and the password **SQL**.
- Click OK to connect.

The Interactive SQL window appears.

3 Enter a command.

In the SQL Statements pane, enter a SQL statement such as the following and press F5 to execute the query:

SELECT \* FROM CUSTOMER

The result set for the query is displayed in the Results pane.

Ger You can enter any SQL statement against the database from Interactive SQL. For a complete list of SQL statements, see "SQL Statements" on page 199 of the book ASA SQL Reference Manual.

 $G_{\text{CC}}$  For more information about Interactive SQL, see "Using Interactive SQL" on page 75.

# CHAPTER 2 Databases and Applications

| About this chapter | This chapter introduces basic database concepts. It describes what a relational database is, and what it is used for. It also describes how databases and database applications work together. |         |
|--------------------|----------------------------------------------------------------------------------------------------|---------|
|                    | Other parts of the documentation set assume that you are familiar w concepts introduced in this chapter.                                                                                       | ith the |
| Contents           | Торіс                                                                                                    | Page    |
|                    | Relational database concepts                                                                                                    | 12      |
|                    | SQL and database computing                                                                                                    | 17      |
|                    | The pieces of a database system                                                                                                    | 20      |
|                    | How the pieces fit together                                                                                                    | 22      |

### **Relational database concepts**

A **relational database-management system** (RDBMS) is a system for storing and retrieving data, in which the data is organized in tables. A relational database consists of a collection of tables that store interrelated data.

This section introduces some of the terms and concepts that are important in talking about relational databases.

For a tutorial illustrating the concepts described here, see "Designing and Building Your Database" on page 49.

### Database tables

In a relational database, all data is held in **tables**, which are made up of **rows** and **columns**.

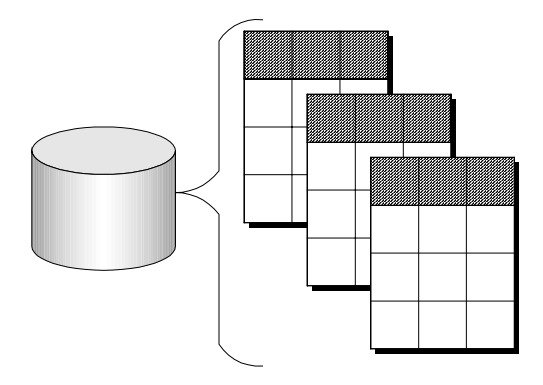

Each table has one or more columns, and each column is assigned a specific data type, such as an integer, a sequence of characters (for text), or a date. Each row in the table has a single value for each column.

For example, a table containing employee information may look as follows:

| emp_ID | emp_Iname | emp_fname | emp_phone |
|--------|-----------|-----------|-----------|
| 10057  | Huong     | Zhang     | 1096      |
| 10693  | Donaldson | Anne      | 7821      |

Characteristics of relational tables

The tables of a relational database have some important characteristics:

• There is no significance to the order of the columns or rows.

- Each row contains one and only one value for each column, or contains NULL, which indicates that there is no value for that column.
- All values for a given column have the same data type.

The following table lists some of the formal and informal relational database terms describing tables and their contents, together with their equivalent in nonrelational databases. This manual uses the informal terms.

| Informal relational term | Formal relational term | Non-relational term |
|--------------------------|------------------------|---------------------|
| Table                    | Relation               | File                |
| Column                   | Attribute              | Field               |
| Row                      | Tuple                  | Record              |

What do you keep Each table in the database should hold information about a specific thing, such as employees, products, or customers.

By designing a database this way, you can set up a structure that eliminates redundancy and the possible inconsistencies caused by redundancy. For example, both the sales and accounts payable departments might enter and look up information about customers. In a relational database, the information about customers is stored only once, in a table that both departments can access.

For more information about database design, see "Designing Your Database" on page 3 of the book ASA SQL User's Guide.

GeV For instructions on how to create a table, see "Lesson 3: Design and create a table" on page 60.

### **Relations between tables**

A relational database is a set of related tables. You use primary keys and foreign keys to describe relationships between the information in different tables. **Primary keys** identify each row in a table uniquely, and **foreign keys** define the relationships between rows in different tables.

Primary keys and foreign keys let you use relational databases to hold information in an efficient manner, without redundancy.

#### Tables have a primary key

Each table in a relational database should have a primary key. The primary key is a column, or set of columns, that uniquely identifies each row. No two rows in a table may have the same primary key value.

Examples In the sample database, the *employee* table stores information about employees. It has a primary key column named *emp\_id*, which holds a unique ID number assigned to each employee. A single column holding an ID number is a common way to assign primary keys, and has advantages over names and other identifiers which may not always be unique.

A more complex primary key can be seen in the *sales\_order\_items* table of the sample database. The table holds information about individual items on orders from the company, and has the following columns:

- id An order number, identifying the order the item is part of.
- **line\_id** A line number, identifying each item on any order.
- **prod\_id** A product ID, identifying the product being ordered.
- **quantity** A quantity, displaying how many items were ordered.
- **ship\_date** A ship date, displaying when the order was shipped.

A particular sales order item is identified by the order it is part of, and by a line number on the order. These two numbers are stored in the *id* and *line\_id* columns. Items may share a single *id* value (corresponding to an order for more than one item) or they may share a *line\_id* number (all first items on different orders have a *line\_id* of 1). No two items share both values, and so the primary key is made up of these two columns.

 $\mathcal{GC}$  For a tutorial example, see "Lesson 4: Identify and create primary keys" on page 62.

#### Tables are related by foreign keys

The information in one table is related to that in other tables by foreign keys.

# Example The sample database has one table holding employee information and one table holding department information. The *department* table has the following columns:

- **dept\_id** An ID number for the department. This is the primary key for the table.
- **dept\_name** The name of the department.
- **dept\_head\_id** The employee ID for the department manager.

To find the name of a particular employee's department, there is no need to put the name of the employee's department into the *employee* table. Instead, the *employee* table contains a column holding a number that matches one of the *dept\_id* values in the department column.

The *dept\_id* column in the *employee* table is called a foreign key to the *department* table. A foreign key references a particular row in the table containing the corresponding primary key.

In this example, the *employee* table (which contains the foreign key in the relationship) is called the **foreign table** or **referencing table**. The *department* table (which contains the referenced primary key) is called the **primary table** or the **referenced table**.

 $\mathcal{G}$  For a tutorial example, see "Lesson 5: Design column properties" on page 63.

### Other database objects

A relational database holds more than a set of related tables. Among the other objects that make up a relational database are the following:

Indexes Indexes allow quick lookup of information. Conceptually, an index in a database is like an index in a book. In a book, the index relates each indexed term to the page or pages on which that word appears. In a database, the index relates each indexed column value to the physical location at which the row of data containing the indexed value is stored.

Indexes are an important design element for high performance. You must usually create indexes explicitly, but indexes for primary and foreign keys and for unique columns are created automatically. Once created, the use of indexes is transparent to the user.

• Views Views are computed tables, or virtual tables. They look like tables to client applications, but they do not hold data. Instead, whenever they are accessed, the information in them is computed from the underlying tables.

The tables that actually hold the information are sometimes called **base tables** to distinguish them from views. A view is defined with a SQL query on base tables or other views.

• Stored procedures and triggers These are routines held in the database itself that act on the information in the database.

You can create and name your own stored procedures to execute specific database queries and to perform other database tasks. Stored procedures can take parameters. For example, you might create a stored procedure that returns the names of all customers who have spent more than the amount that you specify as a parameter in the call to the procedure.

A trigger is a special stored procedure that automatically fires whenever a user updates, deletes, or inserts data, depending on how you define the trigger. You associate a trigger with a table or columns within a table. Triggers are useful for automatically maintaining business rules in a database.

- Users and groups Each user of a database has a user ID and password. You can set permissions for each user so that confidential information is kept private and users are prevented from making unauthorized changes. Users can be assigned to groups in order to make the administration of permissions easier.
- ◆ Java objects You can install Java classes into the database. Java classes provide a powerful way of building logic into your database, and a special class of user-defined data types for holding information.

### SQL and database computing

|         | When a client application wants to carry out a database task, such as retrieving information using a query or inserting a new row into a table, it does so using <b>Structured Query Language</b> ( <b>SQL</b> ) statements. SQL is a relational database language that has been standardized by the ANSI and ISO standards bodies.                                                                         |
|---------|----------------------------------------------------------------------------------------------------|
|         | Depending on how you develop a client application, SQL statements could<br>be supplied in function calls from the programming language. Some<br>application development tools provide user interfaces for building and<br>generating SQL statements.                                                                                                    |
|         | The programming interface delivers the SQL statement to the database<br>server. The database server receives the statement and executes it, returning<br>the required information (such as query results) back to the application.                                                                                                    |
|         | Client/server communication protocols carry information between the client<br>application and the database server, and programming interfaces define how<br>an application sends the information. No matter what interface you use, and<br>what network protocol you use, it is SQL statements that are sent to a server,<br>and the results of SQL statements that are returned to the client application. |
| Example | This SQL statement extracts the last names of all employees from the <i>employee</i> table in the sample database:                                                                                                    |
|         | SELECT emp_lname<br>FROM employee                                                                                                    |
|         | You can send queries like this to the database server using Interactive SQL or you can build the query into your own application.                                                                                                    |
| Example | This SQL statement creates a table called <i>food</i> that lists types of food and the amount in stock in the employee cafeteria:                                                                                                    |
|         | CREATE TABLE food (<br>food_id integer primary key,<br>food_type char(20),<br>quantity integer<br>)                                                                                                    |
|         | $\Leftrightarrow$ For an introduction to SQL, see the chapters beginning with "Selecting Data from Database Tables" on page 105.                                                                                                    |

### Queries

|                                 | The "Q" in "SQL" stands for <b>query</b> . You query (or <b>retrieve</b> ) data from a database with the SELECT statement. The basic query operations in a relational system are projection, restriction, and join. The SELECT statement implements all of them.      |
|---------------------------------|----------------------------------------------------------------------------------------------------|
| Projections and<br>restrictions | A <b>projection</b> is a subset of the columns in a table. A <b>restriction</b> (also called <b>selection</b> ) is a subset of the rows in a table, based on some conditions.                                                                                         |
|                                 | For example, the following SELECT statement retrieves the names and prices of all products that cost more than \$15:                                                                                                    |
|                                 | SELECT name, unit_price<br>FROM product<br>WHERE unit_price > 15                                                                                                    |
|                                 | This query uses both a projection (SELECT name, unit_price) and a restriction (WHERE unit_price > 15).                                                                                                    |
|                                 | $\leftrightarrow$ For more information, see "Selecting rows from a table" on page 116.                                                                                                    |
| Joins                           | A join links the rows in two or more tables by comparing the values in columns of each table. For example, you might want to select the order item identification numbers and product names for all order items that shipped more than a dozen pieces of merchandise: |
|                                 | SELECT sales_order_items.id, product.name<br>FROM product JOIN sales_order_items<br>WHERE sales_order_items.quantity > 12                                                                                                    |
|                                 | The <i>product</i> table and the <i>sales_order_items</i> table are joined together based on the foreign key relationship between them.                                                                                                    |
|                                 |                                                                                                    |

 $\mathcal{GC}$  For more information, see the chapter "Selecting Data from Multiple Tables" on page 123.

### **Other SQL statements**

You can do more with SQL than just query. SQL includes statements that create tables, views, and other database objects. It also includes statements that modify tables (the INSERT, UPDATE, and DELETE statements), and statements that perform many other database tasks discussed in this manual.

### The system tables

Every Adaptive Server Anywhere database contains a set of system tables. These are special tables that the system uses to manage data and the system. These tables are also sometimes called the **data dictionary** or the **system catalog**.

System tables contain information about the database. You never alter the system tables directly in the way that you can alter other tables. The system tables hold information about the tables in a database, the users of a database, the columns in each table, and so on. This information is data about data, or **metadata**.

### The pieces of a database system

This section describes how database applications and the database server work together to manage databases.

Any information system contains the following pieces:

• A database Data is stored in a database. In diagrams in the documentation, a database is indicated by a cylinder:

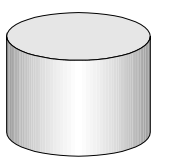

An Adaptive Server Anywhere database is a file, usually with an extension of *.db*. Adaptive Server Anywhere includes a sample database for you to work with: this is the file *asademo.db* in your Adaptive Server Anywhere installation directory.

For instructions on how to create a database, see "Designing and Building Your Database" on page 49.

♦ A database server The database server manages the database. No other application addresses the database file directly; they all communicate with the database server.

 $\mathcal{G}$  For instructions on starting database servers, see "Connecting Your Application to its Database" on page 69.

In diagrams in the documentation, a database server is indicated as follows:

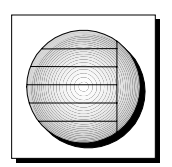

Adaptive Server Anywhere provides two versions of its database server: the **personal database server** and the **network database server**. In addition to the features of the personal server, the network database server supports client/server communications across a network, while the personal database server can accept connections only from applications running on the same machine. The request-processing engine is identical in both servers.
Ger For more information, see "The Adaptive Server Anywhere database server" on page 31.

♦ A programming interface Applications communicate with the database server using a programming interface. You can use ODBC, JDBC, OLE DB, Sybase Open Client, or Embedded SQL.

Many application development tools provide their own programming environment that hides the details of the underlying interface. For example, if you develop an application using Sybase PowerBuilder, you never have to make an ODBC function call. Nevertheless, behind the scenes each of these tools is using one of the programming interfaces.

The programming interface provides a library of function calls for communicating with the database. For ODBC and JDBC, the library is commonly called a **driver**. The library is typically provided as a shared library on UNIX operating systems or a dynamic link library (DLL) on PC operating systems. The JDBC interface uses the Sybase jConnect driver, which is a zip file of compiled Java classes.

In diagrams in the documentation, a programming interface is indicated as follows:

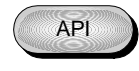

• A client application Client applications use one of the programming interfaces to communicate with the database server.

If you develop an application using a rapid application development (RAD) tool such as Sybase PowerBuilder, you may find that the tool provides its own methods for communicating with database servers, and hides the details of the language interface. Nevertheless, all applications do use one of the supported interfaces.

In diagrams in the documentation, a client application is indicated by the following icon:

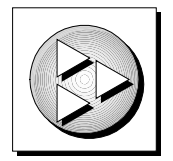

# How the pieces fit together

Database applications can connect to a database server located on the same machine as the application itself, or in the case of the network database server on a different machine. In addition, with Adaptive Server Anywhere you can build distributed databases, with physically distinct databases on different machines sharing data.

## Personal applications and embedded databases

You can use Adaptive Server Anywhere to build a complete application and database on a single computer. In the simplest arrangement, this is a **standalone application** or **personal application**: it is self-contained with no connection to other databases. In this case, the database server and the database can be started by the client application, and it is common to refer to the database as an **embedded database**: as far as the end user is concerned, the database is a part of the application.

Standalone applications have the following architecture, with a client application connecting through a programming interface to a database server running on the same machine:

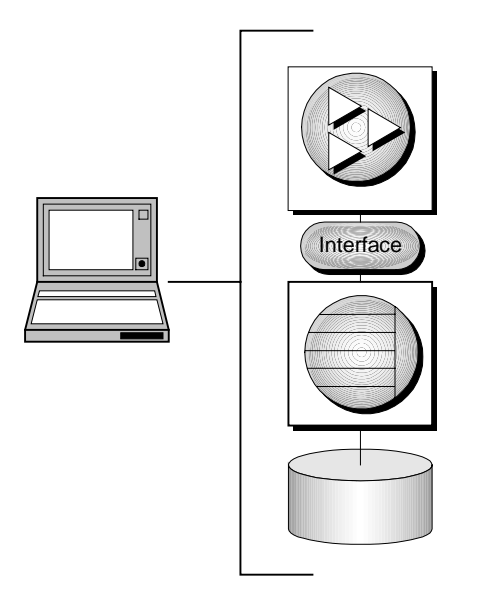

The Adaptive Server Anywhere personal database server is generally used for standalone applications, although you can also use applications on the same machine as the network server.

## Client/server applications and multi-user databases

You can use Adaptive Server Anywhere to build an installation with many applications running on different machines, connected over a network to a single database server running on a separate machine. This is a **client/server** environment, and has the following architecture. The interface library is located on each client machine.

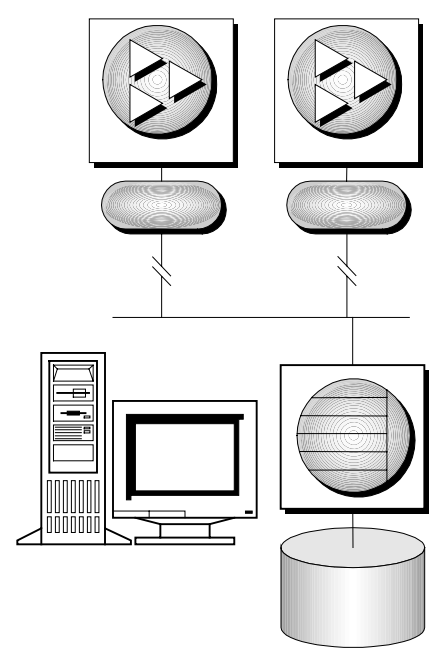

In this case, the database server is the Adaptive Server Anywhere network database server, which supports network communications. The database is also called a **multi-user database**.

No changes are needed to a client application for it to work in a client/server environment, except to identify the server to which it should connect.

# CHAPTER 3 Introduction to Adaptive Server Anywhere

#### About this chapter

This chapter introduces the Adaptive Server Anywhere relational database system. It describes the uses and features of Adaptive Server Anywhere.

| Contents | Торіс                                        | Page |
|----------|----------------------------------------------|------|
|          | Introduction to Adaptive Server Anywhere     | 26   |
|          | Adaptive Server Anywhere intended uses       | 27   |
|          | Adaptive Server Anywhere hallmarks           | 28   |
|          | The Adaptive Server Anywhere database server | 31   |
|          | Adaptive Server Anywhere applications        | 32   |
|          |                                              |      |

# Introduction to Adaptive Server Anywhere

The previous chapter, "Databases and Applications" on page 11, introduced databases in a general manner. This chapter describes the particular hallmarks of Adaptive Server Anywhere and describes the uses to which it can be put.

Adaptive Server Anywhere provides a series of tools for storing and managing data. You can use these tools to enter data into your database, to change your database structure, and to view or alter your data.

The Adaptive Server Anywhere relational database-management system is the heart of SQL Anywhere Studio. Adaptive Server Anywhere is designed for tasks that require a full-featured SQL database. It is designed to operate in varied environments. It takes advantage of available memory and CPU resources, providing good performance in environments with ample resources. It also operates well in environments with limited physical and database administration resources, including mobile computing environments, embedded database use, and workgroup servers.

## Adaptive Server Anywhere intended uses

Roles for which Adaptive Server Anywhere is ideally suited include the following:

♦ A workgroup database server Workgroups ranging in size from a few people to several hundred people can use Adaptive Server Anywhere as a multi-user database server. It provides a high-performance database for workgroups, well-suited for (but not limited to) environments where administration and hardware resources are limited.

Adaptive Server Anywhere can employ multiple CPUs and use up to 64 Gb of memory. Our customers have multi-gigabyte Adaptive Server Anywhere databases in production use.

◆ An embedded database Many applications require a database "behind the scenes". Personal Information Managers, document management systems—just about any application that stores information. Adaptive Server Anywhere is intended to be the database for these applications. The UltraLite deployment option is intended for embedded environments that have very restricted resources.

A key feature of embedded databases is that they be able to run entirely without administration. Adaptive Server Anywhere has demonstrated this facility in many demanding commercial applications.

• Mobile computing Laptop and notebook computers are now common in many workplaces. Adaptive Server Anywhere is intended to be the SQL database for these computers. With MobiLink synchronization and SQL Remote replication, Adaptive Server Anywhere extends transaction-based computing throughout the enterprise. The UltraLite deployment option and MobiLink synchronization technology provide full database functionality on devices with limited resources, such as hand-held computers.

# Adaptive Server Anywhere hallmarks

Adaptive Server Anywhere is built around the following technological hallmarks:

- ◆ Full SQL relational database-management system Adaptive Server Anywhere is a transaction-processing relational database-management system (RDBMS), with full recovery capabilities, online backup, referential integrity actions, stored procedures, triggers, row-level concurrency control, schedules and events, a rich SQL language, and all the features you expect in a full SQL RDBMS.
- ♦ Economical hardware requirements Adaptive Server Anywhere requires fewer memory and disk resources than other database-management systems.
- **Easy to use** Adaptive Server Anywhere is self-tuning and easy to manage. You can use Adaptive Server Anywhere without the extensive database administration efforts usually associated with relational database-management systems.
- ◆ Standalone and network use Adaptive Server Anywhere can be used in a standalone manner, for example as an embedded database in a data-centric application, or as a network server in a multi-user client/server or three-tier environment. As an embedded database system, it can be started automatically by an application when required.
- High performance While Adaptive Server Anywhere is designed with simple administration and modest resource requirements in mind, it is a scalable, high-performance DBMS. Adaptive Server Anywhere can run on multiple CPUs, has an advanced query optimizer, and provides performance monitoring and tuning tools.
- Industry standard interfaces Adaptive Server Anywhere provides a native ODBC 3.5 driver for high performance from ODBC applications, and an OLE DB driver for use from ActiveX Data Object (ADO) programming environments. It comes with Sybase jConnect for JDBC as well as a JDBC-ODBC bridge, and supports embedded SQL and Sybase Open Client interfaces.
- ♦ A cross-platform solution Adaptive Server Anywhere can be run on many operating systems, including Windows, Novell NetWare, Sun Solaris, and Linux.

Ger The components available on each platform may differ. For information, see "Availability of components" on page 34.

#### Adaptive Server Anywhere system requirements

Adaptive Server Anywhere requires the following:

- **Operating system and CPU** You must have one of the following in order to run the Adaptive Server Anywhere database server:
  - Windows Windows 95, Windows 98, Windows Me, Windows NT, Windows 2000, or Windows XP. For Windows NT, you need version 4.0 or later. The documentation describes the use of Windows NT. SQL Anywhere Studio components that run on Windows NT also run on other Windows platforms.
- ♦ Windows CE For a list of supported chips and operating systems, see "Operating system versions" on page 136 of the book *Introducing SQL Anywhere Studio*.
  - **Novell NetWare** Version 4.11, 4.2, or 5.x.
  - ♦ UNIX, including Linux For a detailed list of supported UNIX operating systems, see the SQL Anywhere Studio Read Me First for UNIX.
- ◆ **PC hardware** For PC operating systems, an Intel 486 or higher CPU, or compatible CPU, is required.
- Memory Adaptive Server Anywhere can run with as little as 4 Mb of memory. If you use Java in the database, Adaptive Server Anywhere requires 8 Mb of memory. If you are using the administration tools, Adaptive Server Anywhere requires at least 32 Mb of RAM. Your computer must have this much memory in addition to the requirements for the operating system.

Ger For more information about memory requirements of the administration tools, see "Administration tool system requirements" on page 139 of the book *Introducing SQL Anywhere Studio*.

Ger For more information on supported operating systems for components in SQL Anywhere Studio, see "Supported Platforms and System Requirements" on page 135 of the book *Introducing SQL Anywhere Studio*.

#### Network software requirements

If you are running an Adaptive Server Anywhere network server, you must have appropriate networking software installed and running.

The Adaptive Server Anywhere network server is available for Windows, Novell NetWare, Linux, and UNIX operating systems.

Adaptive Server Anywhere supports the TCP/IP network protocol and the SPX protocol for Novell NetWare.

## The Adaptive Server Anywhere database server

There are two versions of the Adaptive Server Anywhere database server included in the product:

• The personal database server This server is provided for single-user, same-machine use: for example, as an embedded database server. It is also useful for development work.

The name of the personal server executable is as follows:

- On UNIX operating systems, it is *dbeng8*.
- On Windows, except Windows CE, it is *dbeng8.exe*.
- The network database server In addition to the features of the personal server, the network server supports client/server communications across a network. It is provided for multi-user use.

The name of the network server executable is as follows:

- On UNIX operating systems, it is *dbsrv8*.
- On Windows, including Windows CE, it is *dbsrv8.exe*.
- On Novell NetWare, the server is a NetWare Loadable Module (NLM) called *dbsrv8.nlm*.

Same SQL features in each version The request-processing engine is identical in the two versions of the server. They support exactly the same SQL language, and exactly the same database features. The personal server does not support communications across a network, more than ten concurrent connections, or the use of more than two CPUs. Applications developed against a personal server work unchanged against a network server.

# **Adaptive Server Anywhere applications**

This section introduces some of the database applications that are supplied with Adaptive Server Anywhere in the SQL Anywhere Studio product. These applications help you design, build, and administer your databases.

## **Sybase Central**

Sybase Central provides a graphical user interface for creating and modifying databases and database objects, for inspecting the structure of databases, and for database server administration.

Sybase Central lets you perform such tasks as creating a new database, adding a table, or adding a column to a table.

For information on using Sybase Central, see "Lesson 2: Connect to your database" on page 59.

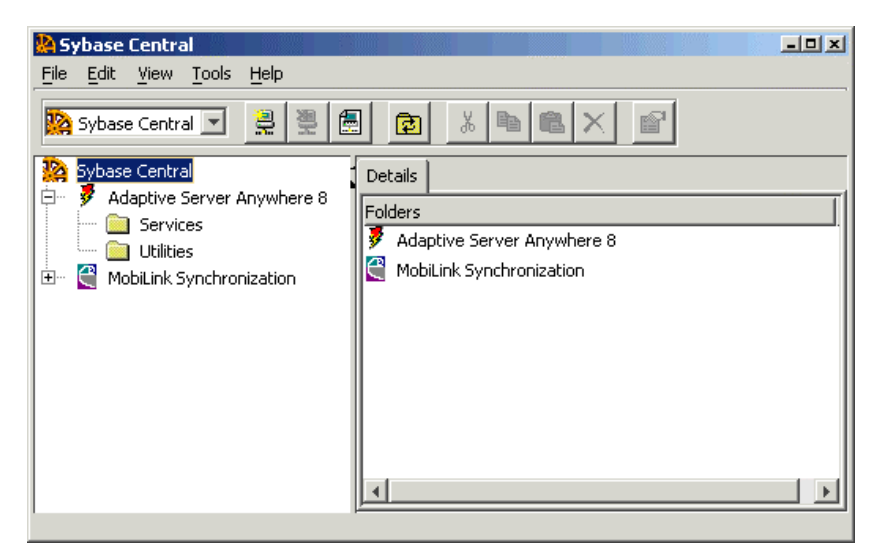

The Sybase Central window is similar to Windows Explorer. The main window is split into two vertically-aligned panes. The left pane displays a hierarchical view of database objects or **containers** in a tree-like structure. A container is a database object that can hold other database objects, including other containers.

The right pane displays the contents of the container that has been selected in the left pane. For example, to create a database, click the Utilities folder in the left pane, and then double-click Create Database in the right pane.

Gerror For an introduction to Sybase Central, see "Tutorial: Managing Databases with Sybase Central" on page 49 of the book *Introducing SQL Anywhere Studio*.

#### Interactive SQL

Interactive SQL is an application for typing and sending SQL statements to a database. Interactive SQL allows you to query and alter data in your database, as well as modify the structure of your database.

Everything that can be done in Sybase Central can be done in Interactive SQL, but administration tasks are easier in Sybase Central. For this reason, this book uses Sybase Central whenever possible, but when a task is important, or is simple to accomplish in Interactive SQL, the Interactive SQL instructions are also included.

Ger For an introduction to Interactive SQL, see "Using Interactive SQL" on page 75.

The Interactive SQL panes

- The SQL Statements pane This is where you type SQL statements to access and modify your data. The title bar above the SQL Statements pane displays the current connection information.
- **The Results pane** This is a tabbed pane that displays query result sets, messages from the database server, and information about query execution. For example, if you enter a query asking how many customers ordered five or more different types of products, that number appears on the Results tab in the Results pane, and the query optimizer's plan for executing the statement appears on the Plan tab in the Results pane. You can edit the result set on the Results tab.

 $\Leftrightarrow$  For more information about editing the result set, see "Editing table values in Interactive SQL" on page 84.

#### Database debugger

In addition to storing data, databases can store logic written in SQL stored procedures, triggers, and events. They can also contain Java classes.

To help you develop and test logic in the database, Adaptive Server Anywhere includes a debugger that lets you step through both SQL and Java logic in your database.

For more information, see "Debugging Logic in the Database" on page 571 of the book ASA SQL User's Guide.

#### Utilities

A set of utilities is available for carrying out administration tasks such as backing up a database. Utilities are useful for including in batch files for repeated use.

Ger For more information about administration utilities, see "Database Administration Utilities" on page 435 of the book ASA Database Administration Guide.

#### Availability of components

What components you have installed depends on which operating system you are using, what choices you made when installing the software, and whether you received the Adaptive Server Anywhere product or installed Adaptive Server Anywhere as part of another product.

For example, if you have received Adaptive Server Anywhere as part of another product, you may not have both versions of the database server.

Not all components are available on all operating systems. For example, there is no personal server for NetWare, only a network server.

#### The SQL Anywhere program group

For Windows operating systems, after the software is installed, you will have a SQL Anywhere **program group**. You can reach the program group by clicking the Start button and choosing Programs ➤ Sybase SQL Anywhere 8.

Installing SQL Anywhere Studio under UNIX does not provide a program group.

Program group items

- The program group contains some or all of the following items. The items you see depend on the choices you made when installing the software.
  - ♦ Adaptive Server Anywhere Contains the items:
    - ◆ **Database Object Debugger** Starts the Adaptive Server Anywhere Procedure Debugger.
    - Interactive SQL Starts the Interactive SQL utility for sending SQL statements to a database.
    - **Network Server Sample** Starts the network database server and loads the sample database.
    - **ODBC Administrator** Starts the ODBC Administrator program for setting up and editing ODBC data sources.

- **Personal Server Sample** Starts the personal server and loads the sample database.
- MobiLink program group To access MobiLink synchronization programs and samples.
- UltraLite program group To access UltraLite programs and samples.
- **iAnywhere Online Resources** Opens a Web page with information about iAnywhere Solutions.
- **Online Books** Opens the online documentation for Adaptive Server Anywhere.
- **Sybase Central** Starts Sybase Central, the database management tool.

In addition, you may have items for InfoMaker and PowerDesigner.

# CHAPTER 4 The Architecture of Database Applications

| About this chapter | This chapter describes how database applications con<br>Adaptive Server Anywhere database server, and prov<br>architecture of Adaptive Server Anywhere. | mmunicate with the vides a glimpse into the |
|--------------------|----------------------------------------------------------------------------------------------------|---------------------------------------------|
| Contents           | Торіс                                                                                                    | Page                                        |
|                    | Application programming interfaces                                                                                                    | 38                                          |
|                    | Inside Adaptive Server Anywhere                                                                                                    | 43                                          |

# **Application programming interfaces**

The current section describes application architecture in more detail. An overview of database application architecture was given in "How the pieces fit together" on page 22.

Adaptive Server Anywhere supports a wide set of programming interfaces to provide flexibility in the kinds of applications and application development environments you can use.

## Supported interfaces and protocols

The following diagram displays the supported interfaces, and the interface libraries used. In most cases, the interface library is the same name as the interface itself.

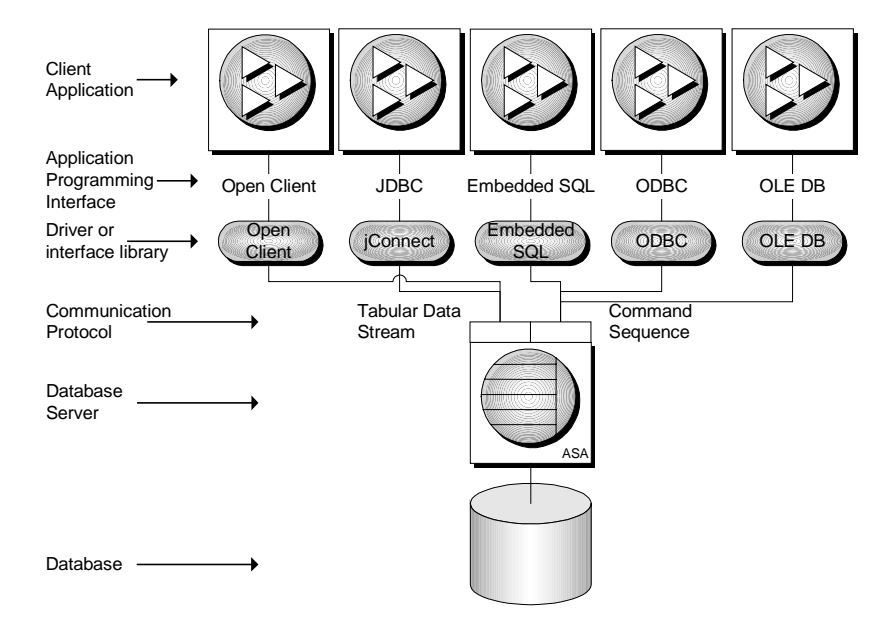

The applications supplied with SQL Anywhere Studio use several of these interfaces:

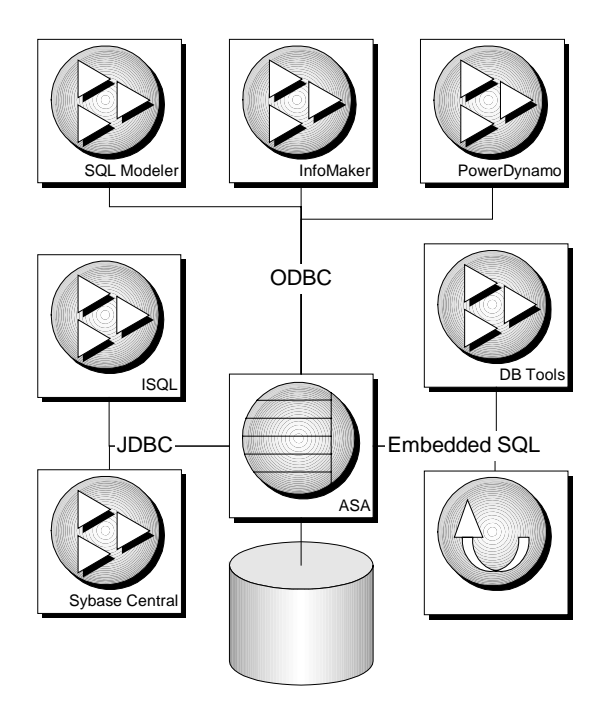

## **Communications protocols**

Each interface library communicates with the database server using a **communication protocol**. Adaptive Server Anywhere supports two communication protocols, **Tabular Data Stream** (TDS) and **Command Sequence**. These protocols are internal, and for most purposes it does not matter which one you are using. Your choice of development environment will be governed by your available tools.

The major differences you will see are upon connecting to the database. The Command Sequence applications and TDS applications use different methods to identify a database and database server, and so connection dialogs are different.

**TDS** This protocol is used by Sybase Adaptive Server Enterprise, Open Client applications, and Java applications that use the jConnect JDBC driver connect using TDS.

**Command Sequence** This protocol is used by Adaptive Server Anywhere, Adaptive Server IQ, and is used by embedded SQL, ODBC, and OLE DB applications.

## **ODBC** applications

You can develop ODBC applications using a variety of development tools and programming languages, as shown in the figure below.

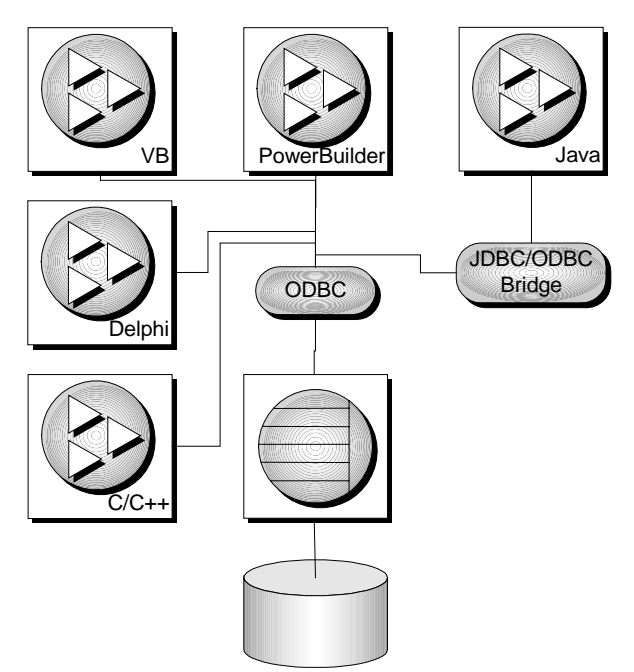

For example, of the applications supplied with SQL Anywhere Studio, InfoMaker and SQL Modeler use ODBC to connect to the database.

## **Embedded SQL applications**

You can develop C or C++ applications using the embedded SQL programming interface. The command-line database tools are examples of applications developed in this manner.

Embedded SQL is also a programming interface for UltraLite applications.

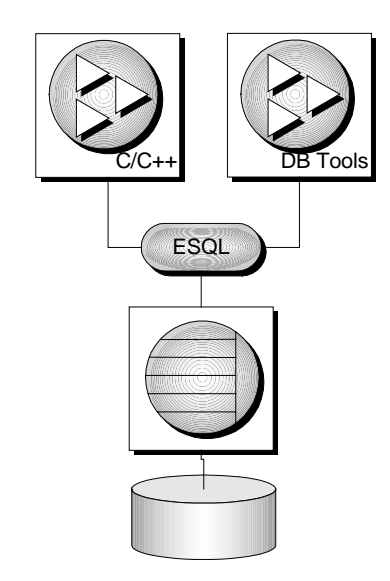

## **Open Client applications**

Open Client is an interface that is also supported by Sybase Adaptive Server Enterprise. You can develop Open Client applications in C or C++. Other Sybase applications, such as OmniConnect or Replication Server, use Open Client.

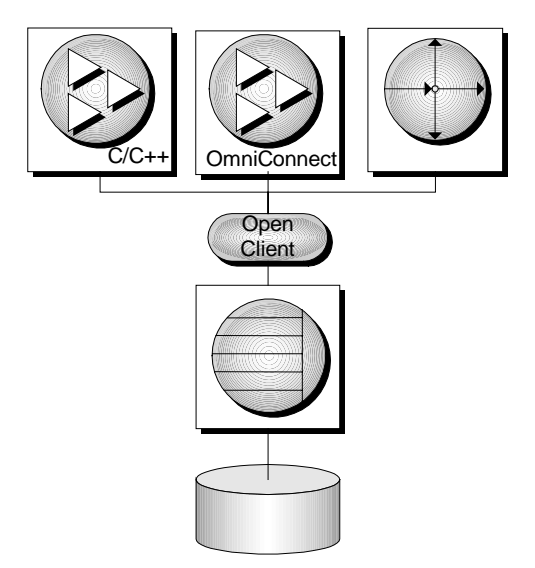

#### **JDBC** applications

You can develop applications that use JDBC to connect to Adaptive Server Anywhere using Java. Several of the applications supplied with SQL Anywhere Studio use JDBC: the stored procedure debugger, Sybase Central, and Interactive SQL.

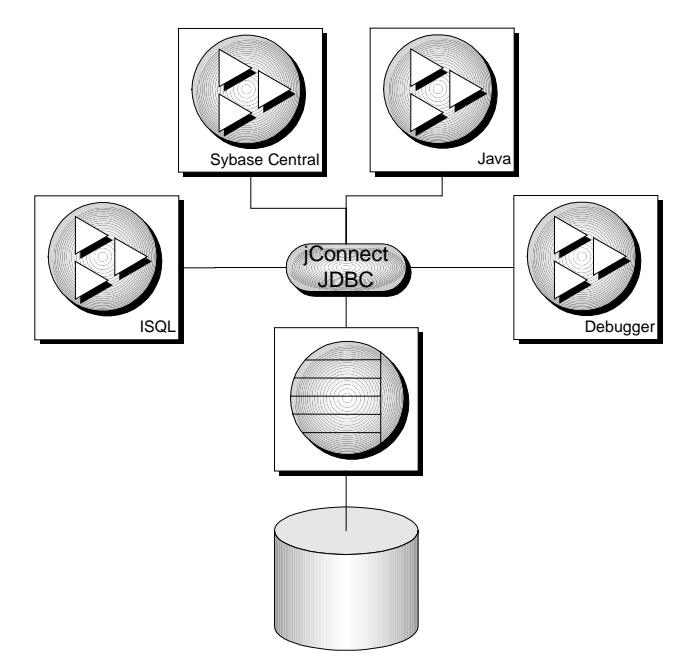

Java and JDBC are also important programming languages for developing UltraLite applications.

## **OLE DB applications**

Adaptive Server Anywhere includes an OLE DB driver. You can develop applications using Microsoft's OLE DB interface directly, or using the ActiveX Data Objects (ADO) interface. The ADO interface is included in Visual Basic and other Microsoft programming tools.

## **Inside Adaptive Server Anywhere**

While you never need to deal with the internals of the database server, a glimpse behind the scenes may help you understand the process better.

#### Inside the database server

The Adaptive Server Anywhere database server has an internal structure that allows many requests to be handled efficiently.

- A communications layer handles the actual exchange of data with client applications. This layer receives requests from client applications, and returns results. The timing of these actions is governed by a negotiation between client and server to make sure that the network traffic is kept to a minimum, but that the data is made available as soon as possible on the client side.
- The parser checks each SQL statement sent to the database server, and transforms it into an internal form for processing.
- If the request is a query, an update, or delete statement, there may be many different ways of accessing the data, which may take massively different times. The job of the optimizer is to select from among all these possibilities the best route to getting the required data quickly.
- A Java Virtual Machine is built into the database server, and any Java operations sent by client applications, or invoked internally by the database server, are handled by the Java VM.
- The lowest level of the database server is concerned with reading and writing data from the disk, caching data in memory to avoid unnecessary disk access, and balancing the demands of different users.

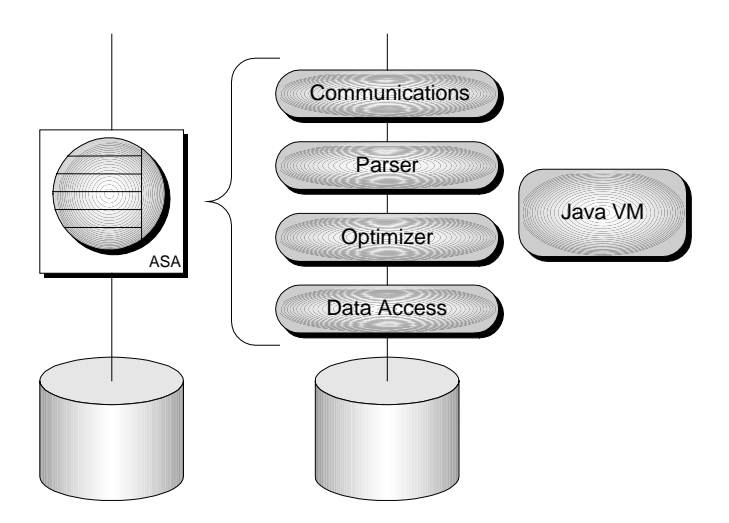

#### Inside the database

All the information in an Adaptive Server Anywhere database is usually stored in a single database file, which can be copied from one machine to another. It is possible to make databases of several files, but this is generally only required for very large databases.

In addition to the database file, Adaptive Server Anywhere uses two other files when it is running a database. These are the transaction log and the temporary file.

- ◆ The database file Internally, the database file is composed of pages: fixed size areas of disk. The data access layer reads and writes data one page at a time. Many pages hold the data that is in the database tables, but other pages hold index information, information about the distribution of data within the database, and so on.
- ◆ The transaction log The transaction log is a separate file that contains a record of all the operations performed on the database. Normally, it has the same name as the database file, except that it ends with the suffix .log instead of .db. It has three important functions.
  - Record operations on your data to enable recovery You can recreate your database from a backup together with the transaction log if the database file is damaged.
  - Improve performance By writing information to the transaction log, the database server can safely process your statements without writing to the database file as frequently.

- Enable database replication SQL Remote and the MobiLink client utility use this file to replicate the changes to your database on portable computers which are occasionally connected to the network.
- The temporary file The temporary file is opened when the database server starts, and is closed down when the server stops. As its name suggests, the temporary file is used while the server is running to hold temporary information. The temporary file does not hold information that needs to be kept between sessions.

The temporary file is stored in your temporary directory. The location of this directory is generally identified by your TEMP environment variable.

# **Working with Databases**

The first chapter of this part takes you on a tour of the Adaptive Server Anywhere sample database to illustrate how databases are put together. It then describes how to design and create your own database.

The remaining chapters introduce SQL, the language for accessing and manipulating data. It also describes how to incorporate SQL into database applications.

# CHAPTER 5 Designing and Building Your Database

#### About this chapter

\_

This chapter introduces some principles of database design, and describes how to create a database using Sybase Central. It uses the Adaptive Server Anywhere sample database to illustrate the principles involved.

Contents

| Торіс                                        | Page |
|----------------------------------------------|------|
| Introduction                                 | 50   |
| The sample database                          | 52   |
| Tutorial: Design and build a simple database | 58   |

## Introduction

It is worth spending some time designing even the simplest database: what tables you will have, the keys that relate these tables, and so on.

Designing a database is not a difficult task for small and medium sized databases, but it is an important one. Bad database design can lead to an inefficient and possibly unreliable database system. Database applications are built to work on specific parts of a database, and rely on the database design, so a bad design can be difficult to revise at a later date.

Designing a large database is a complex task. There are formal approaches, such as conceptual data modeling, that help you to create efficient designs. Powerful tools, such as Sybase PowerDesigner and DataArchitect, enable you to apply these techniques to design and maintain large database designs.

This chapter does not attempt to tackle design issues for large databases. Instead, it helps you decide the kind of information you group together in a single table, and the way in which to think about and classify relationships between tables.

Ger For an elementary look at the principles of database design, see "Designing Your Database" on page 3 of the book ASA SQL User's Guide. For more advanced treatments, see the Sybase PowerDesigner documentation or a book devoted to database design.

This chapter assumes that you are familiar with the concepts of database tables, primary keys, and foreign keys.

 $\mathcal{G}$  For information on primary keys and foreign keys, see "Relations between tables" on page 13.

#### About this chapter

| If you want to know                                 | Then see                                                  |
|-----------------------------------------------------|-----------------------------------------------------------|
| Where to find information about the sample database | "The sample database" on page 52                          |
| How to connect to the sample database               | "Connect to the sample database" on page 53               |
| How to view tables                                  | "View a list of tables in the sample database" on page 54 |
| How to view columns                                 | "View the columns of a table" on page 56                  |

| If you want to know                        | Then see                                                                    |
|--------------------------------------------|-----------------------------------------------------------------------------|
| How to create a database file              | "Lesson 1: Create a database file" on page 58                               |
| How to connect to a database               | "Lesson 2: Connect to your database"<br>on page 59                          |
| How to create a table                      | "Lesson 3: Design and create a table"<br>on page 60                         |
| How to create a primary key                | "Lesson 4: Identify and create<br>primary keys" on page 62                  |
| How to set column properties               | "Lesson 5: Design column<br>properties" on page 63                          |
| How to create relationships between tables | "Lesson 6: Design and create<br>relationships between tables" on<br>page 66 |

## The sample database

There is a sample database included with Adaptive Server Anywhere. Many of the examples throughout the documentation use this sample database.

The sample database represents a small company that makes a limited range of sports clothing. It contains internal information about the company (employees, departments, and financial data) as well as product information (products) and sales information (sales orders, customers, and contacts). All information in the sample database is fictional.

The following figure displays the tables in the sample database and how they are related to each other. The boxes represent tables, and the arrows represent foreign key relationships. Primary key columns are underlined.

We will use this database to illustrate the concepts described in this chapter.

#### asademo.db

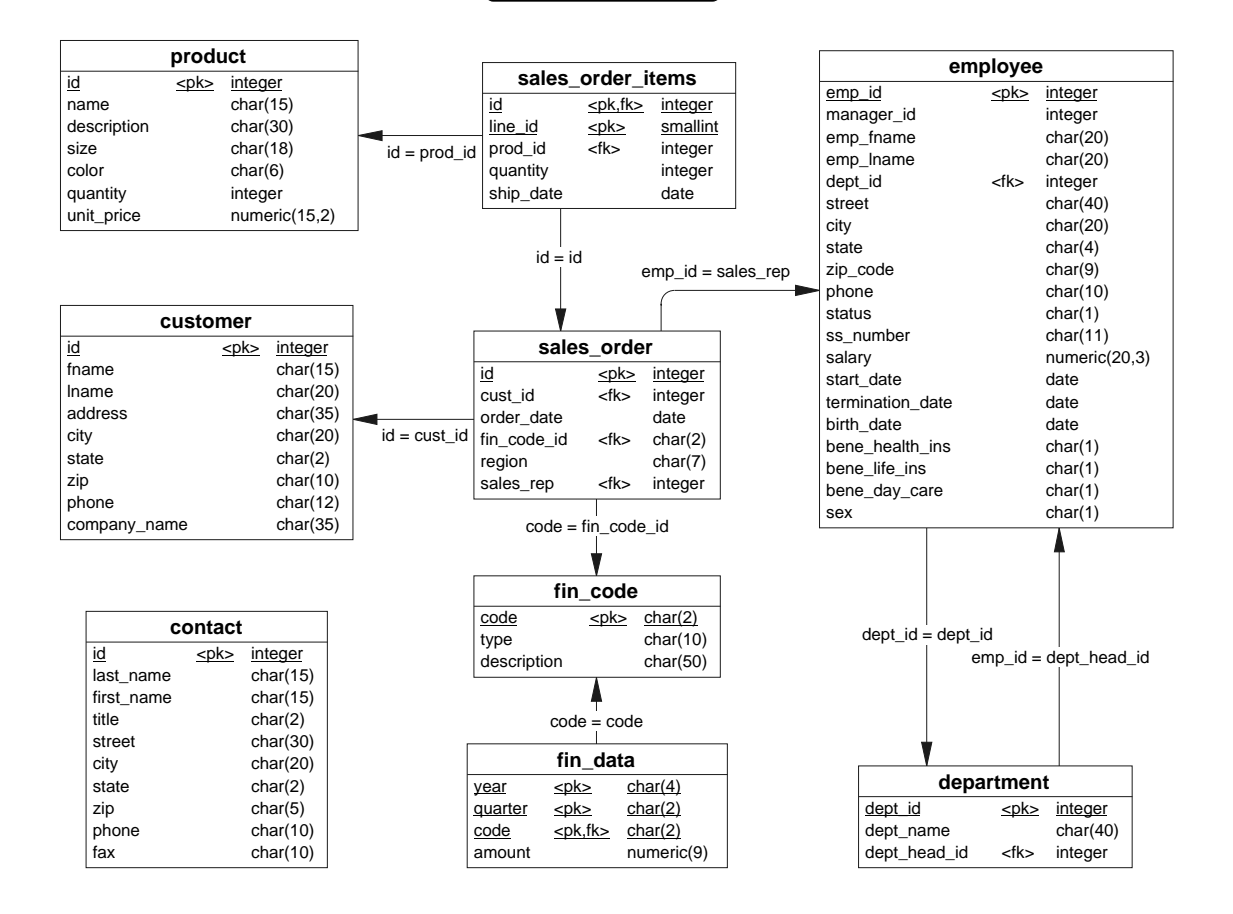

## Viewing the structure of the sample database using Sybase Central

This section describes how to use Sybase Central to view the contents of the sample database.

#### Connect to the sample database

You need to connect to the sample database from Sybase Central in order to view the tables and other objects in the database.

#### \* To connect to the sample database from Sybase Central:

1 Start Sybase Central.

 ♦ From the Start menu, choose Programs > Sybase SQL Anywhere 8> Sybase Central.

or

- At a command prompt, enter the following command: scjview
- 2 Open the Connect dialog.
  - ◆ Click Tools**>**Connect.
  - If you are presented with a list of plug-ins, choose Adaptive Server Anywhere from the list.

The Connect dialog appears:

| ( <b>B</b> )                             |                                                                                                    |                    |              |   |         |
|------------------------------------------|----------------------------------------------------------------------------------------------------|--------------------|--------------|---|---------|
| The The                                  | ollowing values are used to ide                                                                     | ntify yourself to  | the database |   |         |
| <u>U</u> ser:                            |                                                                                                    |                    |              |   |         |
| Password                                 |                                                                                                    |                    |              |   |         |
| -                                        |                                                                                                    |                    |              |   |         |
|                                          |                                                                                                    |                    |              |   |         |
|                                          |                                                                                                    |                    |              |   |         |
| You                                      | an use default connection valu                                                                      | ues stored in a pr | ofile.       |   |         |
| You<br>© None                            | an use default connection valu                                                                      | ies stored in a pr | ofile.       |   |         |
| Vou<br>None<br>ODBC                      | :an use default connection valu<br>Data Source <u>n</u> ame                                         | ies stored in a pr | ofile.       |   |         |
| Vou<br>None<br>ODBC<br>ASA 8             | an use default connection valu<br>Data Source <u>n</u> ame<br>O Sample                              | ies stored in a pr | ofile.       | Y | Browse, |
| Vou Vou Vou Vou Vou ASA 8 O ODBC         | tan use default connection valu<br>Data Source <u>n</u> ame<br>O Sample<br>Data Source <u>Fi</u> le | ies stored in a pr | ofile.       | Y | Browse, |
| You     None     ODBC     ASA 8     ODBC | tan use default connection valu<br>Data Source <u>n</u> ame<br>O Sample<br>Data Source <u>Fi</u> le | ies stored in a pr | ofile.       | T | Browse  |
| You     None     ODBC     ASA 8     ODBC | tan use default connection valu<br>Data Source <u>n</u> ame<br>O Sample<br>Data Source <u>F</u> ile | ues stored in a pr | ofile.       | Y | Browse  |

- 3 Select ODBC Data Source Name and click Browse. In the resulting list, choose ASA 8.0 Sample.
- 4 Click OK to connect.

#### View a list of tables in the sample database

Once you are connected to the sample database, you can open the folders in the left pane to view the tables and other objects that make up the database.  $\Leftrightarrow$  For information on connecting to a database from Sybase Central, see "Connect to the sample database" on page 53.

#### \* To view a list of tables in the database:

1 In Sybase Central, open Adaptive Server Anywhere.

Each top-level folder on the left pane is a **plug-in**. A separate plug-in is used to manage each software component. The Adaptive Server Anywhere plug-in is used to manage all aspects of Adaptive Server Anywhere.

2 Open the sample database.

Under the Adaptive Server Anywhere plug-in is a list of database servers to which you have connections. When the sample database is started, the database server is named *asademo*.

Each database server may be running one or more databases. In this case, the sample database is also named *asademo*. The database also has the user name for the current connection next to it. In this case, you are connected as a user named **DBA**.

3 Open the tables folder.

Each database contains a set of folders describing the different types of database objects. Here, we are interested only in the tables in the database. Open the Tables folder to list the available tables.

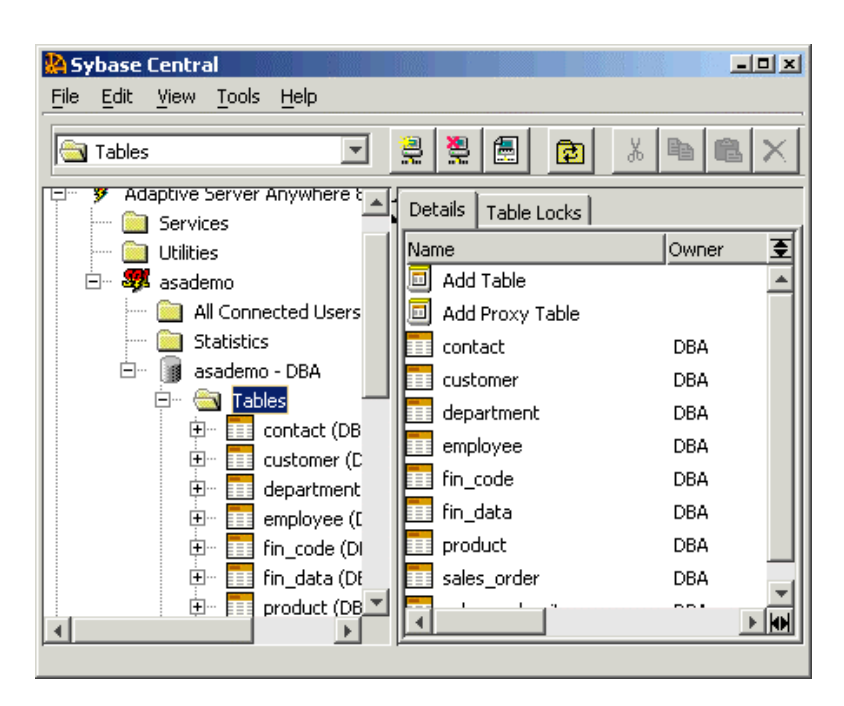

#### Notes

Each table has an **owner**, which is listed in parentheses beside the table name in the left pane. If you see more tables than appear in the figure, right-click the *asademo* database, and choose Filter Objects By Owner from the popup menu. Select DBA, and clear the other user IDs in the list. Click OK to restrict the objects displayed to those owned by DBA.

#### View the columns of a table

Sybase Central displays tables as containers. Each table has folders for columns, foreign keys to and from the table, indexes, and triggers. Here, we look only at the columns of the *product* table in the sample database.

 $\mathcal{G}$  For information on viewing tables, see "View a list of tables in the sample database" on page 54.

#### To view information about the columns of the product table:

1 In Sybase Central, open the *product* table.
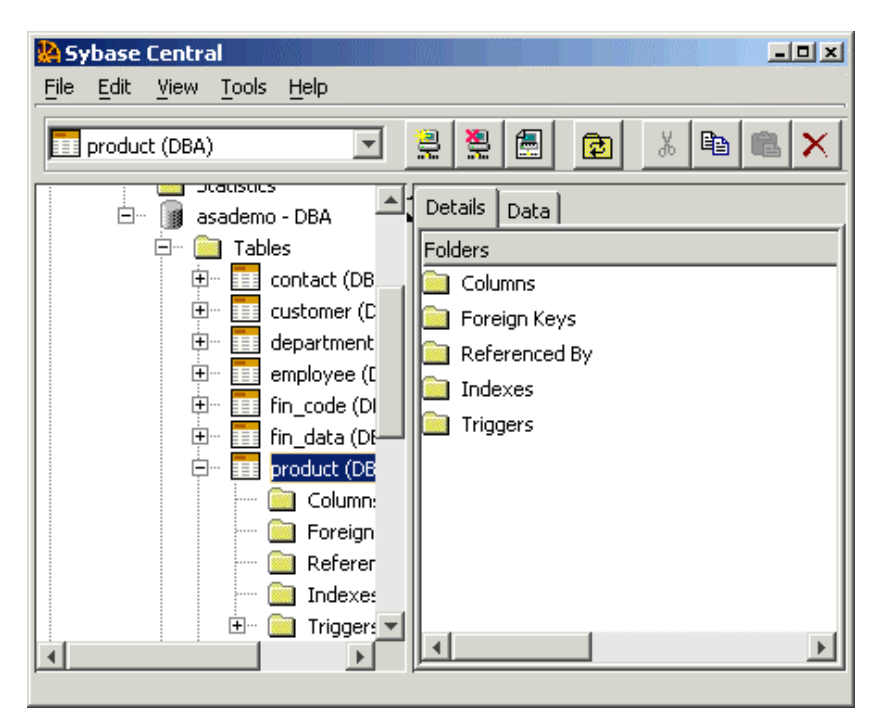

2 Open the Columns folder.

The name, data type, and other information about each column appears in the right pane.

3 View the properties of the *color* column.

Right-click the *color* column, and choose Properties from the popup menu. The *color* property sheet appears. This property sheet contains a detailed description of the column. Some of the properties are useful for advanced users only, and are not described in this book.

You can use Sybase Central to browse other aspects of the sample database, including foreign keys, primary keys, and the data in each table. You are encouraged to do so in order to be familiar with the sample database for examples in the remainder of the documentation.

# Tutorial: Design and build a simple database

When designing a database, you plan what items you want to store information about, and what information you will keep about each item. You also determine how these items are related. You classify the things in your database as entities; the links between these entities are called **relationships**.

In this tutorial, you design and build a very simple database, modeled on the *product, sales\_order\_items, sales\_order*, and *customer* tables of the sample database, but simplified. The database you create is not used in other parts of the documentation, but it is still highly recommended that you work through the tutorial to gain familiarity with the software and concepts.

# Lesson 1: Create a database file

In this lesson, you create a database file to hold your database.

GeV For more information, see "The pieces of a database system" on page 20.

Concepts A database file is a container, ready to hold your database. The database file contains system tables and other system objects that are common to all databases, but you must add tables and the data they hold.

The collection of tables, indexes, and so on within the database, and all the relationships between them, make up the database **schema**. The schema is the database without the data. This tutorial describes how to design and create a very simple database schema.

 $\leftrightarrow$  For a conceptual introduction to some of these pieces, see "Relational database concepts" on page 12.

The name of each object within the database, including tables, columns, and indexes, is an **identifier**. There are rules governing what you can use as identifiers. You can use any set of letters, numbers, or symbols. However, you must enclose a column name in double quotes if it contains characters other than letters, numbers, or underscores, if it does not begin with a letter, or if it is the same as a keyword.

If the QUOTED\_IDENTIFIER database option is set to OFF, double quotes are used to delimit SQL strings and cannot be used for identifiers. However, you can always use square brackets to delimit identifiers, regardless of the setting of QUOTED\_IDENTIFIER.

For more information about identifiers, see "Identifiers" on page 7 of the book ASA SQL Reference Manual.

### To create a new database file:

Exercise

- 1 Start Sybase Central.
- 2 In the left pane, open the Adaptive Server Anywhere container, then open the Utilities folder. In the right pane, double-click Create Database. The Create Database wizard opens.
- 3 Read the information on the introductory page and click Next.
- 4 Select Create A Database On This Machine and click Next.
- 5 Choose a location and name for your database file:
  - Enter the filename *c:\temp\mysample*. If your temporary directory is somewhere other than *c:\temp*, specify a path of your own choice.
- 6 Click Finish to create the database.

Other options are available when creating a database, which you could have viewed by clicking Next instead of Finish, but the default choices are good for many purposes.

The Creating Database window displays the progress of the task. When the file is created, click OK to close the window.

## Lesson 2: Connect to your database

In this lesson, you connect to the database file you created.

 $\mathcal{G}$  For more information, see "How the pieces fit together" on page 22.

Exercise Once your database is created, you can connect to it in order to create tables and other database objects.

#### To connect to your database:

- 1 Start Sybase Central.
- 2 Choose Tools≻Connect to open the Connect dialog. If you have multiple plug-ins loaded, you may need to choose the Adaptive Server Anywhere plug-in before the Connect dialog opens.
- 3 Specify the user ID and password.

On the first tab of the Connect dialog (the Identification tab), enter a user ID of **DBA** and a password of **SQL**. These are the values created for new databases, and so grant access to your new database.

Choose **None** in the profile options at the bottom of the tab.

4 Specify your database file.

Click the Database tab. Enter the full path of your database file in the Database File field. For example, if you followed the suggestion in the previous lesson, you should enter the following:

c:\temp\mysample.db

5 Connect to the database.

Click OK. Sybase Central connects to the database.

Open the database server container in the left pane to see the mysample database.

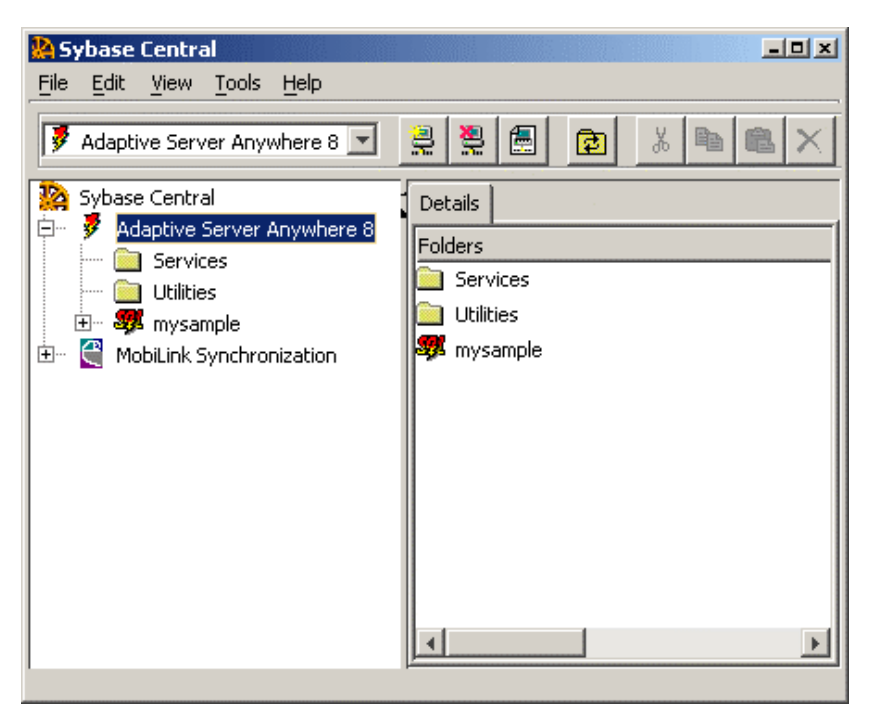

## Lesson 3: Design and create a table

In this lesson, you add a table to your database.

Concepts Each table in your database should contain information about a single subject. In the language of database design, you are identifying **entities**. For example, the sample database holds information about employees in one table, and information about products in another table: employees and products are entities within the database design.

G For an introduction to tables, see "Database tables" on page 12.

Each column in a table describes a particular characteristic of the thing that you would like to store information about. For example, in the sample database, the employee table has columns that hold an employee ID number, first and last names, an address, and other particular information that pertains to a particular employee.

In database diagrams, each table is depicted by a rectangular box. The name of the table is at the top of the box, and the column names are listed inside the box.

| product     |                   |  |
|-------------|-------------------|--|
| <u>id</u>   | <u>integer</u>    |  |
| name        | ch <i>ar</i> (15) |  |
| description | ch <i>ar</i> (30) |  |
| size        | ch <i>ar</i> (18) |  |
| color       | char(6)           |  |
| quantity    | integer           |  |
| unit_price  | numeria(15,2)     |  |

In the *product* table from the sample database, above, each product is an item of sports clothing.

Create a simplified version of the *product* table, containing only the identifier (*id*) and *name* columns.

#### To create the product table:

Exercise

- 1 In Sybase Central, connect to your database if you are not already connected.
- 2 Open the Tables folder in your database.

First open the server and database containers, then open the Tables folder.

- 3 Double-click Add Table in the right pane. The New Table dialog appears.
- 4 Name your table.

Type *product* in the Name box in the upper left corner of the dialog.

5 Create the columns.

A blank column space is in the form. You can create a column in this space. Add a column with the following properties:

- Column Name Give the column a name of id.
- **Primary key** Click the Key heading until an icon with a key and the letter P appears, indicating that the column is a **primary key**.

• **Data type** Give the column the **integer** data type.

You can ignore the other properties. Add a second column with the following properties:

- **Column Name** Give the column a name of **name**. This column holds the product name.
- Data type Give the column the char data type which holds character strings, and enter a maximum length of **15** in the Size column.
- 6 To finish, click the Save and Close icon on the far right of the toolbar.

You have now created a table in your database. The table data is held in the database file. At present, the table is empty.

The next two lessons have more to say about columns and data types.

## Lesson 4: Identify and create primary keys

In this lesson, you learn more about defining primary keys for your tables. There is no exercise associated with this lesson.

Ger For more information, see "Tables have a primary key" on page 14.

Concepts

The primary key is a special column or columns used to uniquely identify a row in a table. In the *product* table, the *id* column uniquely identifies each product.

| pr          | oduct             |
|-------------|-------------------|
| <u>id</u>   | <u>integer</u>    |
| name        | ch <i>ar</i> (15) |
| description | ch <i>ar</i> (30) |
| size        | ch <i>ar</i> (18) |
| color       | chan(6)           |
| quantity    | integer           |
| unit_price  | numeria(15,2)     |

Each row has a unique value for the *id* column, and the values in each row pertain only to a single product identifier by its *id* value. Two products might have the same name or the same size, but not the same *id* number. In the diagram, the *id* column is underlined to show that it is a primary key.

Creating a column specifically to hold an identifier which has no other meaning is common practice in database design. You will know from your bank, utility, or credit card statements that each account has a unique identifier. Using an autoincrement primary key You can make entering primary keys simple by assigning a primary key column a default value of AUTOINCREMENT. The value for this column is entered automatically each time a new row is added, and its value is one more than the field's value for the last row added.

### \* To create an AUTOINCREMENT primary key:

- 1 Right click the *product* table and choose Edit from the popup menu.
- 2 Select the primary key column. Click the Column Properties icon on the toolbar to open the property sheet for the column.
- 3 Choose the Value tab.
- 4 Select the Default Value option.
- 5 Click System-Defined, and choose Autoincrement from the dropdown list.
- 6 Click OK to close the column property sheet.
- 7 To finish, click the Save and Close icon.

# Lesson 5: Design column properties

In this lesson, you learn more about choosing data types and other attributes for the columns of your tables.

Concepts Each column has a data type associated with it. The **data type** defines the type of information the column holds. Choose a data type for the column that is appropriate for the data in the column. For example, identifier columns commonly have an integer data type, while columns holding names or addresses must have character data types.

Data types are organized into the following categories:

• **Numeric data types** There are several numeric data types. Some are exact (not affected by round-off errors during operations) and some are approximate.

The data type of the column affects the maximum size of the column. For example, if you specify SMALLINT, a column can contain a maximum value of 32,767. If you specify INTEGER, the maximum value is 2,147,483,647.

For a complete list, see "Numeric data types" on page 56 of the book ASA SQL Reference Manual.

• Character data types These are used to hold strings of text, such as names, addresses, and so on. These data types have a length indicating the maximum length of string that can be stored in them.

Ger For a list, see "Character data types" on page 52 of the book ASA SQL Reference Manual.

• **Binary data types** These can be useful to hold information that may be meaningful to an application, but is encoded in a binary format.

Ger For a list, see "Binary data types" on page 72 of the book ASA SQL Reference Manual.

• **Date/time data types** These hold times of the day, as well as dates.

Ger For a list, see "Date and time data types" on page 65 of the book ASA SQL Reference Manual.

♦ Long data types These are sometimes called blobs (binary large objects). They can be used to hold long strings of text (called memo fields in some databases), images, or other binary information.

Ger For more information, see "LONG BINARY data type" on page 72 of the book ASA SQL Reference Manual, and "LONG VARCHAR data type" on page 54 of the book ASA SQL Reference Manual.

In addition, Adaptive Server Anywhere supports user-defined data types and special Java data types. These are not discussed in this introductory book.

NULL and NOT NULL If every row must contain a value for this column, you should define the column as being NOT NULL. Otherwise, the column is allowed to contain NULL, which represents a missing value. The default is to allow NULL, but you should explicitly declare columns NOT NULL unless there is a good reason to allow NULL.

Ger For a complete description of the NULL value, see "NULL value" on page 48 of the book ASA SQL Reference Manual. For information on its use in comparisons, see "Search conditions" on page 24 of the book ASA SQL Reference Manual.

### \* To specify a data type for a column:

- 1 In the Tables folder, open the table for the column.
- 2 Open the Columns folder.
- 3 Double-click the column. The column's property sheet opens.
- 4 Click the Data Type tab.
- 5 Select a basic data type from the first dropdown box.

Exercise This lesson and the last lesson have introduced the basic concepts you need to know in order to create database tables. You can put these to work by adding some more tables to your database. These tables will be used in the subsequent lessons in this chapter.

Using the Sybase Central Table Editor, add the following tables to your database:

- **customer** Add a table named *customer*, with the following columns:
  - id An identification number for each customer. This column has integer data type, and is the primary key. Make this an autoincrement key.
  - company\_name The company name. This column is a character data type, with a maximum length of 35 characters.
- sales\_order Add a table named sales\_order, with the following columns:
  - id An identification number for each sales order. This column has integer data type, and is the primary key. Make this an autoincrement key.
  - **order\_date** The date on which the order was placed. This column has **date** data type.
  - cust\_id The identification number of the customer who placed the sales order. This column has integer data type.
- sales\_order\_items Add a table named sales\_order\_items to hold line item information, with the following columns:
  - id The identification number of the sales order of which the line item is a part. This column has integer data type, and should be identified as a primary key column.
  - line\_id An identification number for each sales order. This column has integer data type, and should be identified as a primary key column.
  - prod\_id The identification number for the product being ordered. This column has integer data type.

You have now created four tables in your database. The tables are not yet related in any way. In the next lesson, you define foreign keys to relate the tables to one another.

# Lesson 6: Design and create relationships between tables

In this lesson, you learn about designing and creating relationships between tables, using foreign keys.

 $\Leftrightarrow$  For more information, see "Tables are related by foreign keys" on page 14.

Concepts Although each table contains information about a single subject, two or more tables may contain related information. For example, an employee is a member of a department, or a sales order is for a set of products. Relationships in a database may appear as foreign key relationships between tables, or may appear as separate tables themselves. You will see examples of each in this chapter.

You create relationships in your database to encode rules or practices that govern the data in your tables. Once a relationship is built into the structure of the database, there is no provision for exceptions.

Relationships among tables are classified as follows.

• **One-to-one relationships** Each item in one entity corresponds to either zero or one entity in another. For example, in the sample database, *one* employee manages *one* department. There is nowhere to put a second department manager. Duplicating the department entry would involve duplicating the department ID, which is not possible because it is the primary key.

It is often appropriate to combine the items in a one-to-one relationship into a single table. There is a column in the department table for a manager, rather than having a separate table named *manager*.

Ger For cases where it is appropriate to keep the items separate, see "Designing Your Database" on page 3 of the book ASA SQL User's Guide.

• **Many-to-one relationships** A many-to-one relationship becomes a foreign key relationship between tables. In a many-to-one relationship, the primary key in the *one* entity appears as a new foreign key column in the *many* table.

For example, in the database you just created, *one* customer can place *many* orders, but only one customer places each order. To represent the one-to-many relationship, you need a **foreign key column** in the *sales\_order* table (*cust\_id*) that maps to the primary key column in the *customer* table (*id*). It is often convenient to give the two columns the same name.

| employ           | ree           | ]                 | departme     | nt       |
|------------------|---------------|-------------------|--------------|----------|
| emp_id           | integer       |                   | dept_id      | integer  |
| manager_id       | integer       |                   | dept_name    | char(40) |
| emp_fname        | char(20)      | dopt id - dopt id | dept_head_id | integer  |
| emp_Iname        | char(20)      |                   |              | -        |
| dept_id          | integer       |                   |              |          |
| street           | char(40)      |                   |              |          |
| city             | char(20)      |                   |              |          |
| state            | char(4)       |                   |              |          |
| zip_code         | char(9)       |                   |              |          |
| phone            | char(10)      |                   |              |          |
| status           | char(1)       |                   |              |          |
| ss_number        | char(11)      |                   |              |          |
| salary           | numeric(20,3) |                   |              |          |
| start_date       | date          |                   |              |          |
| termination_date | date          |                   |              |          |
| birth_date       | date          |                   |              |          |
| bene_health_ins  | char(1)       |                   |              |          |
| bene_life_ins    | char(1)       |                   |              |          |
| bene_day_care    | char(1)       |                   |              |          |
| sex              | char(1)       |                   |              |          |

Each entry in the *cust\_id* column of the *sales\_order* table must match one of the entries in the *id* column of the *customer* table. The *sales\_order* table (which contains the foreign key in the relationship) is called the foreign table or referencing table. The *customer* table (which contains the referenced primary key) is called the primary table or the referenced table.

 Many to many relationships A many-to-many relationship is represented by an intermediate table, and there is a foreign key relationship from the intermediate table to each of the related entities.

For example, in the sample database, there is a many-to-many relationship between products and sales orders. One sales order can be for many products, and one product can appear on many sales orders.

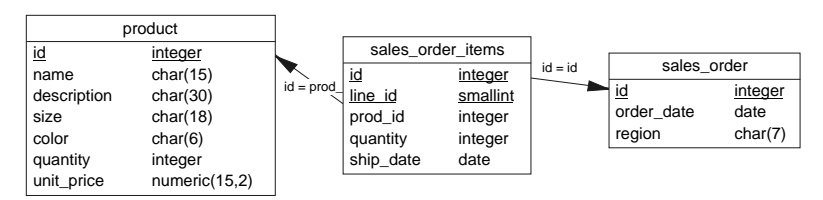

In some cases, the intermediate table (*sales\_order\_items*) contains additional information, such as the number of items of the product that were ordered and the date they were shipped. In this case, the intermediate table holds no additional information.

Add foreign keys to relate the tables in your database.

Add the following foreign keys:

Exercise

- A foreign key from the *id* column in *sales\_order\_items*, referencing the *id* column in *sales\_order*. This key builds the many-to-one relationship between sales orders and sales order items into the database.
- ♦ A foreign key from the prod\_id column in sales\_order\_items, referencing the id column in product. This key builds the many-to-one relationship between sales order items and products into the database.
- A foreign key from the *cust\_id* column in *sales\_order*, referencing the *id* column in *customer*. This key builds the many-to-one relationship between sales orders and customers into the database.

The first two foreign keys taken together build the many-to-many relationship between sales orders and products into the database.

### To create a foreign key:

- 1 Click the table for which you wish to create a foreign key.
- 2 Open the Foreign Keys folder.
- 3 Double-click Add Foreign Key to open the Foreign Key Creation wizard.
- 4 Follow the instructions in the wizard.

This completes this introductory section on designing and building relational databases. Remaining chapters in the book describe how to add and retrieve data from databases. These chapters use the Adaptive Server Anywhere sample database, which is a bigger database than the one you have just created.

# CHAPTER 6 Connecting Your Application to its Database

| About this chapter | This chapter shows you how to establish a connection fit to the database it is working with. | rom your application |
|--------------------|----------------------------------------------------------------------------------------------|----------------------|
| Contents           | Торіс                                                                                        | Page                 |
|                    | Introduction to connections                                                                  | 70                   |
|                    | Creating an ODBC data source                                                                 | 71                   |

# Introduction to connections

Any client application that uses a database must establish a connection to that database before any work can be done. The connection forms a channel through which all activity from the client application takes place. For example, your user ID determines permissions to carry out actions on the database—and the database server has your user ID because it is part of the request to establish a connection.

Many client applications, including application development systems, use the **Open Database Connectivity** (**ODBC**) interface to access Adaptive Server Anywhere. An ODBC data source is a set of connection parameters that are stored in the registry or in a file.

You can use ODBC data sources to connect to Adaptive Server Anywhere databases from any of the following applications:

- Sybase Central and Interactive SQL.
- All the Adaptive Server Anywhere utilities.
- PowerDesigner and InfoMaker.
- Any application development environment that supports ODBC, such as Microsoft Visual Basic, Sybase PowerBuilder, and Borland Delphi.

Adaptive Server Anywhere client applications on UNIX can use ODBC data sources. On UNIX, the data source is stored as a file.

Adaptive Server Anywhere supports several programming interfaces in addition to ODBC. For more information, see "Introduction to connections" on page 38 of the book ASA Database Administration Guide.

# Creating an ODBC data source

ODBC data sources are a convenient way of saving connection parameters for repeated use. Once you have a data source, your connection string can simply name the data source to use:

DSN=my data source

The Connect dialog in Sybase Central and Interactive SQL has fields for entering an ODBC Data Source Name or ODBC Data Source File.

This section describes how to create a simple ODBC data source in Windows.

Ger For more detailed information, see "Configuring ODBC data sources using the ODBC Administrator" on page 56 of the book ASA Database Administration Guide. For information about setting up ODBC data sources on UNIX, see "Using ODBC data sources on UNIX" on page 63 of the book ASA Database Administration Guide.

### To create a simple ODBC data source:

- 1 Start the ODBC Administrator:
  - From the Windows Start menu, choose Programs ➤ Sybase SQL Anywhere 8 ➤ Adaptive Server Anywhere ➤ ODBC Administrator.

or

From Sybase Central, choose Tools≻Adaptive Server Anywhere 8≻Open ODBC Administrator.

The ODBC Data Source Administrator appears, displaying a list of the data sources you currently have installed on your computer. For example,

| ODBC Data Source Admi<br>Jser DSN   System DSN   F<br>User Data Sources:                                                                                                    | inistrator<br>File DSN   Drivers   Tracing   Con                                                                                                    | nection Po | 고),<br>oling About                  |
|----------------------------------------------------------------------------------------------------|----------------------------------------------------------------------------------------------------|------------|-------------------------------------|
| Name                                                                                                    | Driver                                                                                                    | <b>_</b>   | A <u>d</u> d                        |
| ASA 8.0 Client Sample<br>ASA 8.0 Sample<br>dBASE Files<br>Excel Files<br>FoxPro Files<br>MBT8<br>MS Access 97 Database<br>MS Access Database<br>SRED_report<br>TaskDB<br>taskmanager     | Adaptive Server Anywhere 8.0<br>Adaptive Server Anywhere 8.0<br>Microsoft dBase Driver (*.dbf)<br>Microsoft Excel Driver (*.ks)<br>Microsoft FoxPro Driver (*.dbf)<br>Adaptive Server Anywhere 8.0<br>Microsoft Access Driver (*.mdb)<br>Microsoft Access Driver (*.mdb)<br>Adaptive Server Anywhere 7.0<br>Adaptive Server Anywhere 7.0<br>Adaptive Server Anywhere 7.0 |            | <u>R</u> emove<br><u>C</u> onfigure |
| An ODBC User data source stores information about how to connect to the indicated data provider. A User data source is only visible to you, and can only be used on the current machine. |                                                                                                    |            |                                     |
|                                                                                                    | OK Cancel                                                                                                    | Apply      | Help                                |

2 On the User DSN tab, click Add.

The Create New Data Source wizard appears.

3 Select Adaptive Server Anywhere 8.0 from the list of drivers, and click Finish.

| ODBC Configuration for Adaptive Server Anywhere 8 🛛 😤 🗙 |
|---------------------------------------------------------|
| ODBC Login Database Network Advanced                    |
| Data <u>s</u> ource name:                               |
| Description:                                            |
| Is <u>o</u> lation level:                               |
| Microsoft applications (Keys in SQLStatistics)          |
| Delphi applications                                     |
| Suppress fetch warnings                                 |
| Prevent driver not capable errors                       |
| Delay AutoCommit until statement close                  |
| Describe Cursor Behavior                                |
| C <u>N</u> ever ⊙ I <u>f</u> required ○ Al <u>w</u> ays |
| Iranslator: <pre></pre> <pre>Iranslator&gt;</pre>       |
| S <u>e</u> lect Translator                              |
| Test <u>Connection</u>                                  |
| OK Cancel                                               |

The Adaptive Server Anywhere ODBC Configuration dialog appears.

Many of the fields in this dialog are optional. Click the question mark at the top right of the window and click an entry field to find more information about that field. You probably only need to use the following parameters:

• Data Source Name (ODBC tab) Type a name that will appear in the Connect dialog. It can contain spaces, but should be short.

For example, for the database created in the previous chapter you could enter a data source name of **My Sample**.

• User ID (Login tab) The database user ID you will use to connect. If you omit the user ID, you will be prompted for it when you attempt to connect.

For newly created databases, the default user ID is **DBA**.

 Password (Login tab) You should omit or encrypt the password if there are security concerns with having passwords stored on your machine. If you omit the password, you will be prompted for it when you attempt to connect.

The default password for the DBA user ID is SQL.

• **Database File (Database tab)** You can select a database file by browsing your machine.

For the database created in the previous chapter you would enter *c*:\temp\mysample.db.

4 When you have specified the parameters you need, click OK to create the data source and close the dialog.

For a full description of database connections, see "Connecting to a Database" on page 37 of the book ASA Database Administration Guide.

Ger For more information about ODBC data sources, see "Working with ODBC data sources" on page 53 of the book ASA Database Administration Guide.

# CHAPTER 7 Using Interactive SQL

### About this chapter

This chapter discusses how to run and use Interactive SQL. Interactive SQL is a utility shipped with Adaptive Server Anywhere; it lets you execute SQL statements, build scripts, and display database data.

### Contents

| Торіс                                          | Page |
|------------------------------------------------|------|
| Introduction to Interactive SQL                | 76   |
| Starting Interactive SQL                       | 78   |
| Using Interactive SQL to display data          | 83   |
| Working with SQL statements in Interactive SQL | 88   |
| Configuring Interactive SQL                    | 94   |
| Running command files                          |      |
| Using SQL escape syntax in Interactive SQL     | 101  |

# Introduction to Interactive SQL

Interactive SQL is a utility for sending SQL statements to the database server. You can use it for the following purposes:

- Browsing the information in a database.
- Trying out SQL statements that you plan to include in an application.
- Loading data into a database and carrying out administrative tasks.

In addition, Interactive SQL can run **command files** or **script files**. For example, you can build repeatable scripts to run against a database and then use Interactive SQL to execute these scripts in a batch fashion.

## About this chapter

The following table lists the most common information how to run and use Interactive SQL.

| If you want to know                                | Then see                                                    |
|----------------------------------------------------|-------------------------------------------------------------|
| How to start Interactive SQL                       | "Starting Interactive SQL" on page 78                       |
| How to connect to a database                       | "Connecting Your Application to its<br>Database" on page 69 |
| How to use the Interactive SQL toolbar             | "Using the Interactive SQL toolbar"<br>on page 79           |
| How to open a new Interactive SQL window           | "Opening multiple windows" on page 80                       |
| Where to find information about keyboard shortcuts | "Keyboard shortcuts" on page 80                             |
| How to display data                                | "Using Interactive SQL to display data" on page 83          |

| If you want to know                                          | Then see                                                                               |
|--------------------------------------------------------------|----------------------------------------------------------------------------------------|
| How to execute SQL commands in Interactive SQL               | "Working with SQL statements in<br>Interactive SQL" on page 88                         |
| How to set Interactive SQL options                           | "Configuring Interactive SQL" on page 94                                               |
| Where to find more detailed information on selecting data    | "Selecting Data from Database<br>Tables" on page 105                                   |
| Where to find more information on loading and unloading data | "Introduction to import and export"<br>on page 422 of the book ASA SQL<br>User's Guide |
| How to automate common tasks                                 | "Saving, loading, and running command files" on page 100                               |

# **Starting Interactive SQL**

You can start Interactive SQL in two ways: from Sybase Central or on its own. The way that you start Interactive SQL on its own depends on your operating system.

If you start Interactive SQL on its own, the Connect dialog appears, which lets you connect to a database just as you would in Sybase Central.

For detailed information on connecting to databases, see "Connecting to a Database" on page 37 of the book ASA Database Administration Guide.

### \* To start Interactive SQL from Sybase Central:

 ◆ To start Interactive SQL, right-click a database in Sybase Central and choose File ➤ Open Interactive SQL. In this case Interactive SQL automatically connects to the database.

or

 ◆ To start Interactive SQL without a connection to a database, choose Tools>Adaptive Server Anywhere 8>Open Interactive SQL. The Connect dialog appears.

### To start Interactive SQL:

 Choose Start>Programs>Sybase SQL Anywhere 8>Adaptive Server Anywhere>Interactive SQL. The Connect dialog appears.

or

• Type the following at a command prompt:

dbisql

The Connect dialog appears.

Enter the required information to connect to a database and click OK to connect.

Main window description

Interactive SQL has the following panes:

- **SQL Statements** Provides a place for you to type SQL statements.
- **Results** Displays the results of commands that you execute. For example, if you use SQL statements to search for specific data in the database, the Results tab in this pane displays the columns and rows that match the search criteria. If the information exceeds the size of the pane, scroll bars automatically appear for the pane. You can edit the result set on the Results tab.

 $\mathcal{G}$  For more information about editing the result set, see "Editing table values in Interactive SQL" on page 84.

The Messages tab displays messages from the database server about the SQL statements that you execute in Interactive SQL. You can specify options for this tab in the Messages tab of the Options dialog.

The Plan tab and the UltraLite Plan tab in the Results pane display the query optimizer's execution plan for a SQL statement. You can specify options for these tabs on the Plan tab of the Options dialog.

The title bar at the top of the window displays connection information, as follows:

database-name ( userid ) on Server-name

For example, if you connect to the sample database, the title bar is as follows:

asademo ( dba ) on asademo

### Using the Interactive SQL toolbar

The Interactive SQL toolbar appears at the top of the Interactive SQL window. It provides you with buttons for executing common commands.

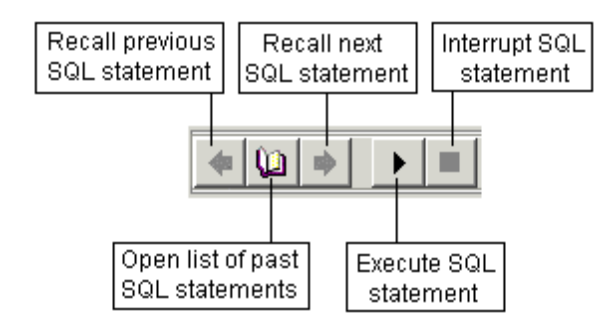

With the buttons on this toolbar, you can:

- Recall the executed SQL statement immediately before your current position in the history list.
- View a list of up to 50 previously executed SQL statements.
- Recall the executed SQL statement immediately after your current position in the history list.

- Execute the SQL statement currently appearing in the SQL Statements pane.
- Interrupt the execution of the current SQL statement.

As an easy reminder of what these buttons do, you can hold your cursor over each button to see a popup description.

## **Opening multiple windows**

You can open multiple Interactive SQL windows. Each window corresponds to a separate database connection. You can connect simultaneously to two (or more) different databases on different servers, or you can open concurrent connections to a single database.

#### To open a new Interactive SQL window:

- 1 Choose Window New Window. The Connect dialog appears.
- 2 In the Connect dialog, enter connection options, and click OK to connect.

The connection information (including the database name, your user ID, and the database server) appears on the title bar above the SQL Statements pane.

You can also connect to or disconnect from a database with the Connect and Disconnect commands in the SQL menu, or by executing a CONNECT or DISCONNECT statement.

### **Keyboard shortcuts**

| Function key        | Description                                              |
|---------------------|----------------------------------------------------------|
| Alt+F4              | Exits Interactive SQL.                                   |
| Alt+Left<br>cursor  | Displays the previous SQL statement in the history list. |
| Alt+Right<br>cursor | Displays the next SQL statement in the history list.     |
| CTRL+BREAK          | Interrupts the SQL statement that is being executed.     |

Interactive SQL provides the following keyboard shortcuts:

| Function key | Description                                                                                                    |
|--------------|----------------------------------------------------------------------------------------------------|
| CTRL+C       | Copies the selected row(s) and column headings to the clipboard in the Results pane.                                                                                                    |
|              | In the SQL Statements pane, copies the selected text to the clipboard.                                                                                                    |
| CTRL+END     | Moves to the bottom of the current pane.                                                                                                    |
| CTRL+F6      | Cycles through the Interactive SQL windows.                                                                                                    |
| CTRL+H       | Displays the history of your executed SQL statements during the current session.                                                                                                    |
| CTRL+HOME    | Moves to the top of the current pane.                                                                                                    |
| CTRL+N       | Clears the contents of the Interactive SQL window.                                                                                                    |
| Ctrl+Q       | Displays the Query Editor.                                                                                                    |
|              | The Query Editor helps you build SQL queries. When you have finished building your query, click OK to export it back into the SQL Statements pane.                                                                                                    |
| CTRL+S       | Saves the contents of the SQL Statements pane.                                                                                                    |
| Esc          | Clears the SQL Statements pane.                                                                                                    |
| F1           | Opens Help.                                                                                                    |
| F2           | Edits the selected value in the result set. You can tab from column to column within the row.                                                                                                    |
| F5           | Executes all text in the SQL Statements pane.                                                                                                    |
|              | You can also perform this operation by clicking the Execute SQL Statement button on the toolbar.                                                                                                    |
| F7           | Displays the Lookup Table Name dialog.                                                                                                    |
|              | In this dialog, you can find and select a table and then press<br>ENTER to insert the table name into the SQL Statements pane<br>at the cursor position. Or, with a table selected in the list,<br>press F7 again to display the columns in that table. You can<br>then select a column and press ENTER to insert the column<br>name into the SQL Statements pane at the cursor position. |

| Function key | Description                                                                                                    |
|--------------|----------------------------------------------------------------------------------------------------|
| F8           | Displays the Lookup Procedure Name dialog.                                                                                                    |
|              | In this dialog, you can find and select a procedure and then<br>press ENTER to insert the procedure name into the SQL<br>Statements pane at the cursor position. |
| F9           | Executes the text that is selected in the SQL Statements pane.                                                                                                   |
|              | If no text is selected, all of the statements are executed.                                                                                                    |
| Pgdn         | Moves down in the current pane.                                                                                                    |
| Pgup         | Moves up in the current pane.                                                                                                    |
| Shift+F5     | Refreshes the plan without executing the statement that is entered in the SQL Statements pane.                                                                   |

The following keyboard shortcuts are available when the SQL Statements pane has the focus:

| Function key   | Description                                                                                               |  |
|----------------|----------------------------------------------------------------------------------------------------|--|
| CTRL+]         | Moves the cursor to the matching brace. You can specify one of the following types: ( ), { }, [ ], or <>. |  |
| CTRL+BACKSPACE | Deletes the word to the left of the cursor.                                                               |  |
| CTRL+DEL       | Deletes the word to the right of the cursor.                                                              |  |
| Ctrl+F3        | Finds the next occurrence of the selected text.                                                           |  |
| CTRL+G         | Opens the Go To dialog where you can specify the line you want to go to.                                  |  |
| Ctrl+L         | Deletes the current line from the SQL Statements pane and puts the line onto the clipboard.               |  |
| CTRL+SHIFT+]   | Extends the selection to the matching brace.                                                              |  |
| CTRL+SHIFT+F3  | Finds the previous occurrence of the selected text.                                                       |  |
| CTRL+SHIFT+L   | Deletes the current line.                                                                                 |  |
| CTRL+SHIFT+U   | +U Changes the selection to uppercase characters.                                                         |  |
| Ctrl+U         | L+U Changes the selection to lowercase characters.                                                        |  |
| Номе           | Moves the cursor to the start of the current line or to the first word on the current line.               |  |
| Shift+F3       | Finds the previous occurrence of the selected text.                                                       |  |
| SHIFT+HOME     | Extends the selection to the start of the text on the current line.                                       |  |

# Using Interactive SQL to display data

One of the principal uses of Interactive SQL is to browse the information in databases. This section shows how to query the information in the sample database.

You can display database information using the SELECT statement in Interactive SQL. The following example shows the command to type in the SQL Statements pane. Once you have typed the command, you must click the Execute SQL Statement button on the toolbar to carry out the command.

After you execute the statement, the data (called a result set) appears on the Results tab in the Results pane. You can use the scroll bars to see areas of the table that are outside your current view of the pane.

### \* To list all the columns and rows of the employee table:

- 1 Start Interactive SQL and connect to the sample database.
- 2 Type the following in the SQL Statements pane:

SELECT \* FROM employee

3 On the toolbar, click the Execute SQL Statement button.

| emp_id | manager_id | emp_Iname | emp_fname |  |
|--------|------------|-----------|-----------|--|
| 102    | 501        | Fran      | Whitney   |  |
| 105    | 501        | Matthew   | Cobb      |  |
| 129    | 902        | Philip    | Chin      |  |
| 148    | 1293       | Julie     | Jordan    |  |
|        |            |           |           |  |

Ger For more information on Select statements, see "Selecting Data from Database Tables" on page 105.

You can add, delete, and update rows within the result set.

 $\Leftrightarrow$  For more information about editing the result set, see "Editing table values in Interactive SQL" on page 84.

# Editing table values in Interactive SQL

Once you execute a query in Interactive SQL, you can edit the result set to modify the database. You can also select rows from the result set and copy them for use in other applications. Interactive SQL supports editing, inserting, and deleting rows. These actions have the same result as executing UPDATE, INSERT, and DELETE statements.

Before you can copy, edit, insert, or delete rows, you must execute a query in Interactive SQL that returns a result set on the Results tab in the Results pane. When you edit the result set directly, Interactive SQL creates and executes a SQL statement that makes your change to the database table.

To edit a row or value in the result set, you must have the proper permissions on the table or column you want to modify values from. For example, if you want to delete a row, then you must have DELETE permission for the table the row belongs to.

Editing the result set may fail if you:

- attempt to edit a row or column you do not have permission on.
- select columns from a table with a primary key, but you do not select all of the primary key columns.
- attempt to edit the result set of a JOIN (for example, there is data from more than one table in the result set).
- enter an invalid value (for example, a string in a numeric column or a NULL in a column that does not allow NULLs).

When editing fails, an Interactive SQL error message appears explaining the error, and the database table values remain unchanged.

Once you make changes to table values, you must enter a COMMIT statement to make the changes permanent. If you want to undo your changes, you must execute a ROLLBACK statement.

Ger For more information, see "COMMIT statement" on page 265 of the book ASA SQL Reference Manual and "ROLLBACK statement" on page 522 of the book ASA SQL Reference Manual.

### Editing table values from the Interactive SQL result set

From Interactive SQL you can change any or all of the values within existing rows in database tables. You must have UPDATE permission on the columns being modified. When you edit the result set, you can only make changes to the values in one row at a time.

#### \* To edit a row in the result set:

- 1 Click the value you want to change.
- 2 Right-click the result set and choose Edit from the popup menu. You can also press F2 to edit the result set.

A blinking cursor appears in the table cell containing the value.

3 Enter the new value.

You cannot enter invalid data types into a column. For example, you cannot enter a string into a column that accepts the INT data type.

If you are done editing values in the row, press Enter to update the database. If you want to change other values in the row, press Tab or Shift+Tab to move to the other values.

You can press the Esc key to cancel the change that was made to the selected value.

4 Execute a COMMIT statement to make your changes to the table permanent.

Once you edit values in the result set, the database is updated with the modified values. Computed columns are recalculated based on the modified values whether or not they are part of the result set. However, if there are computed columns in your result set, and you modify a value in the computed column, the database is updated with the modified value.

### Inserting rows into the database from the Interactive SQL result set

Interactive SQL also allows you to add new rows to result sets. You tab between columns in the result set to add values to the row. When you add values to the table, characters are stored in the same case as they are entered. You must have INSERT permission on the table to add new rows.

### \* To insert a new row into the result set:

1 Right-click the result set and choose Add from the popup menu.

A new blank row appears with a blinking cursor in the first value in the row.

Press Tab to move the cursor from column to column across the row. You can also insert a value by clicking on the value within the selected row.

2 Enter the new value.

You cannot enter invalid data types into a column. For example, you cannot enter a string into a column that accepts the INT data type.

- 3 Press Tab to move to the next column.
- 4 Repeat step 2 until all the column values are added.
- 5 Press Enter to update the database.
- 6 Execute a COMMIT statement to make your changes to the table permanent.

If the result set contains a computed column and you do not specify a value for the computed column, the value is calculated when the database is updated. However, if you specify a value for the computed column, the database is updated with the specified value, and a value is not calculated for the computed column.

### Deleting rows from the database using Interactive SQL

You can also delete rows from a database table in Interactive SQL. You must have DELETE permission on the table to delete rows. You can select only consecutive rows in the result set.

### To delete a row from the result set:

- 1 Select the row(s) you want to delete. To select a row(s):
  - Press and hold the Shift key while clicking the row(s)
  - Press and hold the Shift key while using the Up or Down arrow

If you want to delete non-consecutive rows, you must delete each row individually.

2 Right-click the result set and choose Delete from the popup menu. You can also delete the selected row(s) by pressing the Delete key.

The selected row(s) are removed from the database table.

3 Execute a COMMIT statement to make your changes to the table permanent.

## Copying rows from the Interactive SQL result set

You can copy rows directly from the result set in Interactive SQL and then paste them into other applications. Copying rows also copies the column headings. Copied data is comma-delimited, which allows other applications, such as Microsoft Excel, to format the copied data correctly. Copied data is in ASCII format, and all of the strings are enclosed in single quotes. You can select only consecutive rows in the result set.

### \* To copy rows from the Interactive SQL result set:

- 1 Select the row(s) you want to copy. To select a row(s):
  - Press and hold the Shift key while clicking the row(s)
  - Press and hold the Shift key while using the Up or Down arrow
- 2 Right-click the result set and select Copy from the popup menu. You can also copy the selected row(s) by pressing CTRL+C.

The selected row(s), including their column headings, are copied to the clipboard. You can paste them into other applications.

# Working with SQL statements in Interactive SQL

The following sections describe some of the commands you can use in Interactive SQL. This section describes general tasks for working with commands in Interactive SQL.

All SQL statements can be entered as commands in the top pane of the Interactive SQL window. When you are finished typing, you need to execute the statement to view its results.

- To execute a SQL statement, do one of the following:
  - Press the Execute SQL Statement button, or choose SQL>Execute or press F5.

### To clear the SQL Statements pane:

◆ Choose Edit Clear SQL *or* press ESCAPE.

### **Canceling an Interactive SQL command**

The Interrupt button on the Interactive SQL toolbar cancels a command.

| A Cancel operation stops current processing and prompts for the next        |
|-----------------------------------------------------------------------------|
| command. If a command file was being processed, or if there is more than    |
| one statement in the SQL Statements pane, you are prompted for an action to |
| take (Stop command file, Continue, or Exit Interactive SQL). These actions  |
| can be controlled with the Interactive SQL ON_ERROR option.                 |
|                                                                             |

Ger For information about the ON\_ERROR option, see "ON\_ERROR option" on page 586 of the book ASA Database Administration Guide.

- Reported errors When an interruption is detected, one of three different errors is reported depending upon when the interruption is detected.
  - 1 If the interruption is detected when Interactive SQL is processing the request (as opposed to the database server), then the following message appears:

ISQL command terminated by user

Interactive SQL stops processing immediately and the current database transaction is left alone.

2 If the interruption is detected by the database server while processing a data manipulation command (SELECT, INSERT, DELETE, or UPDATE), then the following message appears:

Statement interrupted by user.

The effects of the current command are undone, but the rest of the transaction is left intact.

3 If the interruption is detected while the database server is processing a data definition command (CREATE, DROP, ALTER, etc.), the following message appears:

Terminated by user -- transaction rolled back

Since data definition commands all perform a COMMIT automatically before the command starts, the effect of the ROLLBACK is to just cancel the current command.

This message also occurs when the database server is running in bulk operations mode executing a command that modifies the database (INSERT, UPDATE, and DELETE). In this case, ROLLBACK cancels -not only the current command, but everything that has been done since the last COMMIT. In some cases, it may take a considerable amount of time for the database server to perform the automatic ROLLBACK.

### **Combining multiple statements**

The Interactive SQL environment allows multiple statements to be entered at the same time. This can be done by ending each statement with a semicolon (;). The command delimiter is a configurable option in Interactive SQL that you can change using the COMMAND\_DELIMITER option.

Ger For more information, see "COMMAND\_DELIMITER option" on page 558 of the book ASA Database Administration Guide.

#### To enter multiple statements in SQL Statements pane:

1 Enter the following three commands into the SQL Statements pane.

```
UPDATE employee
SET dept_id = 400,
    manager_id = 1576
WHERE emp_id = 467;
UPDATE employee
SET dept_id = 400,
    manager_id = 1576
WHERE emp_id = 195;
SELECT *
FROM employee
WHERE emp_id IN ( 195, 467 );
```

- 2 On the toolbar, click the Execute SQL Statement button. All three statements are executed. After execution, the commands remain in the SQL Statements pane. If you want to clear this pane, press the ESC key.
- 3 Roll back your changes by entering ROLLBACK and executing the statement.

An alternative to using the semicolon is to enter go on a line by itself, at the beginning of the line.

```
UPDATE employee
SET dept_id = 400,
    manager_id = 1576
WHERE emp_id = 467
go
UPDATE employee
SET dept_id = 400,
    manager_id = 1576
WHERE emp_id = 195
go
SELECT *
FROM employee
WHERE emp_id IN ( 195, 467 )
go
```

#### Tip

You can press F9 to execute only the selected text in the SQL Statements pane.

## Looking up tables, columns, and procedures

While you are entering commands in Interactive SQL, you can look up the names of tables, columns, or procedures stored in the current database and insert them at your cursor position.

#### To look up the names of tables in the database:

- 1 Choose Tools►Lookup Table Name.
- 2 Find and select the table.
- 3 Click OK to insert the table name into the SQL Statements pane at the current cursor position.

Using go as an alternative

### \* To look up column names in the database:

- 1 Choose Tools►Lookup Table Name.
- 2 Find and select the table containing the column.
- 3 Click Show Columns.
- 4 Select the column and click OK to insert the column name into the SQL Statements pane at the current cursor position.

#### \* To look up the names of procedures in the database:

- 1 Choose Tools►Lookup Procedure Name.
- 2 Find and select the procedure.
- 3 Click OK to insert the procedure name into the SQL Statements pane at the current cursor position.

In the tables and procedures lookup dialogs, you can enter the first few characters of the table or procedure you are looking for. After you type something in the field, the dialog narrows the list to include only those items that start with the text you entered.

You can use the standard SQL wildcard metacharacter % to mean "match anything". For example, to list only those tables ending in **order**, type **%order** into the look up field. To list all items containing the word **java**, type **%java%**. Clearing the search criteria from the look up field resets the filtering to display all the items.

## **Recalling commands**

When you execute a command, Interactive SQL automatically saves it in a history list that lasts for the duration of the current session. Interactive SQL maintains a record of up to 50 of the most recent commands.

You can view the entire list of commands in the Command History dialog. To access the Command History dialog, press CTRL+H, or click the book icon in the toolbar.

| 🔚 Command History        |    | ×      |
|--------------------------|----|--------|
| SQL Statement:           |    |        |
| select * from employee   |    |        |
| select * from department |    |        |
|                          |    |        |
|                          |    |        |
|                          |    |        |
|                          |    |        |
| व                        |    | )<br>F |
|                          |    |        |
|                          | ОК | Cancel |
|                          |    |        |

The most recent commands appear at the top of the list. To recall a command, highlight it and click OK. It will appear in the SQL Statements pane of Interactive SQL.

You can also recall commands without the Command History dialog. Use the arrows in the toolbar to scroll back and forward through your commands, or press ALT+RIGHT ARROW and ALT+LEFT ARROW.

You can also save commands in text files so that you can use them in a subsequent Interactive SQL session.

GeV For more information, see "Saving, loading, and running command files" on page 100.

# Logging commands

With the Interactive SQL logging feature, you can record commands as you execute them. Interactive SQL continues to record until you stop the logging process, or until you end the current session. The recorded commands are stored in a log file.

### \* To begin logging Interactive SQL commands:

- 1 Choose SQL►Start Logging.
- 2 In the Save As dialog, specify a location and name for the log file.
- 3 Click Save when finished.
#### \* To stop logging Interactive SQL commands:

◆ Choose SQL≻Stop Logging.

#### Tips

You can also start and stop logging by typing in the SQL Statements pane. To start logging, type and execute **START LOGGING** 'c:\filename.sql', where c:lfilename.sql is the path, name, and extension of the log file. A log file must have the .SQL extension. You only need to include the single quotation marks if the path contains embedded spaces. To stop logging, type and execute **STOP LOGGING**.

Once you start logging, all commands that you try to execute are logged, including ones that do not execute properly.

## **Configuring Interactive SQL**

You can configure Interactive SQL in the Options dialog. This dialog provides settings for commands, appearance, import/export features, and messages.

Each option can be set from the interface, or using the  ${\tt SET}$   ${\tt OPTION}$  statement.

#### \* To access the Options dialog:

♦ Choose Tools > Options.

The tabs of the Options dialog are described in the following sections.

### **General tab**

The General tab of the Options dialog has the following components.

◆ Commit options Lets you choose when transactions are committed. You can choose to commit automatically after each statement is executed and/or when you exit your Interactive SQL session. You can also commit manually by entering an explicit COMMIT command whenever appropriate. The default is to commit on exit.

Ger For more information, see "AUTO\_COMMIT option" on page 554 of the book ASA Database Administration Guide.

- Command Files options Lets you configure how Interactive SQL responds to errors and specify whether command files are copied to the log.
  - When an error occurs The default setting is PROMPT, which means that Interactive SQL displays a message box asking if you wish to continue.

Ger For more information, see "ON\_ERROR option" on page 586 of the book ASA Database Administration Guide.

• Echo command files to log When you start logging SQL statements, this option causes SQL statements executed from script files (or command files) to be copied to the log along with the SQL statements entered interactively. If this option is disabled, only SQL statements entered interactively are copied to the log when you start logging.

Ger For more information, see "ECHO option" on page 567 of the book ASA Database Administration Guide.

## **Results tab**

The Results tab of the Options dialog has the following components.

• **Display null values as** Lets you specify how you want nulls to appear in the table columns when you browse data.

The default setting is (NULL).

For more information, see "NULLS option" on page 585 of the book ASA Database Administration Guide.

- **Maximum number of rows to display** Lets you limit the number of rows that appear. The default setting is 500.
- **Truncation length** Lets you limit the number of characters that appear in each column in the Results pane in Interactive SQL. The default setting is 30.

For more information, see "TRUNCATION\_LENGTH option" on page 605 of the book ASA Database Administration Guide.

• Show multiple result sets Enables or disables the display of multiple result sets. For example, you can use this feature when you create a procedure containing multiple SELECT statements. If this option is enabled, you can see each result set on a separate tab in the Results pane when you call the procedure.

If you are using the jConnect driver, choosing to display multiple result sets requires Interactive SQL to wait for an entire result set to be retrieved before any rows appear. This may result in longer waits for large result sets.

This option is off by default.

• Automatically refetch results Enables or disables the ability of Interactive SQL to automatically regenerate the most recent result set after you execute an INSERT, UPDATE, or DELETE statement. For example, if you are updating a table with the Results tab in the Results pane displaying the rows about to be affected, this option causes Interactive SQL to automatically refresh the Results tab to reflect the executed changes.

This option is on by default.

For more information, see "AUTO\_REFETCH option" on page 554 of the book ASA Database Administration Guide.

- When running in console mode, which result sets do you want to see? The following options let you specify which result set(s) are printed when a .SQL file is run. This option has no effect when running in windowed mode and is set on a per-machine basis. Once you set this option, if you do not click Make Permanent, the setting is discarded when you exit Interactive SQL.
  - **The last one** Prints the result set from the last statement in the file.
  - All of them Prints result sets for each statement in the file that returns a result set.
  - **None** Does not print any result sets.

Ger For more information, see "ISQL\_PRINT\_RESULT\_SET option" on page 575 of the book ASA Database Administration Guide.

## Import/Export tab

The Import/Export tab of the Options dialog has the following components.

◆ Default export format Lets you choose the default file format for exporting. This format is automatically selected in the Files of Type field in the Save dialog, but you can still choose other formats. The default is also used when Interactive SQL interprets an OUTPUT statement if no format is specified.

The default setting is ASCII.

Ger For more information about the export format, see "OUTPUT\_FORMAT option" on page 588 of the book ASA Database Administration Guide.

◆ Default import format Lets you choose the default file format for importing. This format is automatically selected in the Files of Type field in the Open dialog, but you can still choose other formats. The default is also used when Interactive SQL interprets an INPUT statement if no format is specified.

The default setting is ASCII.

Ger For more information about the import format, see "INPUT\_FORMAT option" on page 570 of the book ASA Database Administration Guide.

• **ASCII options** Let you specify the default symbols that are used for the field separator, quote string and escape character when you import or export data in the ASCII format.

The default settings are the comma (,) for the field separator, an apostrophe (') for the quote string, and a backslash (\) for the escape character.

Ger For more information about these options, see "Interactive SQL options" on page 548 of the book ASA Database Administration Guide.

Ger For more information about importing and exporting, see "Importing and Exporting Data" on page 421 of the book ASA SQL User's Guide.

### Messages tab

The Messages tab of the Options dialog has the following components.

- **Measure execution time for SQL statements** Enables or disables the ability of Interactive SQL to measure the time it takes for a statement to execute. When this option is enabled (which is the default), the time appears in the Messages pane.
- Show separate Messages pane Lets you specify where information from the database server appears. By default, messages appear on the Messages tab in the Results pane. If you select this option, database server information appears in a separate Messages pane in the Interactive SQL window.
- **Default number of lines in Messages pane** Lets you specify the initial height (in lines) of the Messages pane. The default is 7 lines.

### Plan tab

The Plan tab of the Options dialog has the following components.

- Plan options Lets you determine the level of detail given about the way your query is optimized. You choose from the following execution plan options:
  - **Graphical plan** The execution plan is displayed as a tree diagram in the Plan tab. You can click on a node in the plan diagram to see details about that part of the query. This plan is the default.
  - **Graphical plan with statistics** The execution plan is displayed as a tree diagram in the Plan tab, and you can click on a node to see details about that part of the query. Statistics are also displayed which indicate the resources used by the part of the query that is selected.

- Short plan Basic information about an execution appears in one line on the Plan tab in the Results pane. This line lists the table(s) accessed and whether the rows are to be read sequentially or accessed through an index.
- Long plan Detailed information about an execution appears in multiple lines on the Plan tab.
- ♦ Assume read-only cursor Select this option if you want the query optimizer to treat the query as if it had been executed for a read-only cursor. By default, this option is not selected, indicating that the optimizer should get the plan for a read-write cursor.

Ger For more information, see "PLAN function" on page 165 of the book ASA SQL Reference Manual.

• Assume cursor is You can obtain a plan based on the type of cursor you specify. The query optimizer can assume the cursor is Asensitive, Insensitive, Sensitive, or Keyset-driven. The default is Asensitive.

6.7 For more information, see "PLAN function" on page 165 of the book ASA SQL Reference Manual, "Asensitive cursors" on page 36 of the book ASA Programming Guide, "Insensitive cursors" on page 33 of the book ASA Programming Guide, "Sensitive cursors" on page 34 of the book ASA Programming Guide, and "Value-sensitive cursors" on page 37 of the book ASA Programming Guide.

• Show UltraLite plan Select this option if you want the UltraLite plan to appear on a separate tab in the Results pane in Interactive SQL. The UltraLite Plan tab displays the UltraLite plan optimization strategy using the plan format that you specify. For some queries, the UltraLite execution plan may differ from the plan selected for Adaptive Server Anywhere.

You control the UltraLite plan type by selecting one of the Graphical, Short Plan, or Long Plan types. Statistics are not available for UltraLite plans. This option is selected by default.

Ger For more information, see "GRAPHICAL\_ULPLAN function" on page 140 of the book ASA SQL Reference Manual.

Ger For more information about execution plans, see "Reading access plans" on page 364 of the book ASA SQL User's Guide.

## **Running command files**

This section describes how to process files consisting of a set of commands.

### Writing output to a file

In Interactive SQL, the data for each command remains on the Results tab in the Results pane only until the next command is executed. To keep a record of your data, you can save the output of each statement to a separate file. If *statement1* and *statement2* are two SELECT statements, then you can output them to *file1* and *file2*, respectively, as follows:

Statement1; OUTPUT TO file1; statement2; OUTPUT TO file2;

For example, the following command saves the result of a query:

SELECT \* FROM EMPLOYEE; OUTPUT TO "C:\\My Documents\\Employees.txt"

For more information, see "OUTPUT statement [Interactive SQL]" on page 488 of the book ASA SQL Reference Manual.

## **Executing command files**

You can execute command files in the following ways:

 You can use the Interactive SQL READ command to execute command files.

The following statement executes the file temp.sql:

READ temp.sql

Ger For more information, see "READ statement [Interactive SQL]" on page 503 of the book ASA SQL Reference Manual.

 You can load a command file into the SQL Statements pane and execute it directly from there.

You load command files back into the SQL Statements pane by choosing File≻Open. Enter *temp.sql* when prompted for the file name.

• You can supply a command file as a command-line argument for Interactive SQL.

## Saving, loading, and running command files

You can save the commands currently present in the SQL Statements pane so that they are available for future Interactive SQL sessions. The file in which you save them is called a command file.

Command files are text files containing SQL statements. You can use any editor you like to create command files. You can include comment lines along with the SQL statements to be executed. Command files are also commonly called **scripts**.

When you begin a new session, you can load the contents of a command file into the SQL Statements pane, or you can run the contents immediately.

#### \* To save the commands from the SQL Statements pane to a file:

- 1 Choose File►Save As.
- 2 In the Save dialog, specify a location, name and format for the file. Click Save when finished.

#### \* To load commands from a file into the SQL Statements pane:

- 1 Choose File**≻**Open.
- 2 In the Open dialog, find and select the file. Click Open when finished.

#### To run a command file immediately:

- 1 Choose File≻Run Script.
- 2 In the Open dialog, find and select the file. Click Open when finished.

The Run Script menu item is the equivalent of a READ statement. For example, in the SQL Statements pane, you can also run a command file by typing:

READ 'c:\filename.sql'

where *c*:\*filename.sql* is the path, name, and extension of the file. Single quotation marks (as shown) are required only if the path contains spaces.

#### To run a command file in batch mode:

• Supply a command file as a command-line argument for Interactive SQL.

For example, the following command runs the command file *myscript.sql* against the sample database.

dbisql -c "dsn= ASA 8.0 Sample" myscript.sql

## Using SQL escape syntax in Interactive SQL

Interactive SQL supports JDBC escape syntax. This escape syntax allows you to call stored procedures from Interactive SQL regardless of the database management system you are using. The general form for the escape syntax is

{{ keyword parameters }}

The braces *must* be doubled. This doubling is specific to Interactive SQL. There must not be a space between successive braces: "{{" is acceptable, but "{ {" is not. As well, you cannot use newline characters in the statement. The escape syntax cannot be used in stored procedures because they are not executed by Interactive SQL.

You can use the escape syntax to access a library of functions implemented by the JDBC driver that includes number, string, time, date, and system functions.

For example, to obtain the name of the current user in a database management system-neutral way, you would type the following:

select {{ fn user() }}

The functions that are available depend on the JDBC driver that you are using. The following tables list the functions that are supported by jConnect, and by the JDBC-ODBC bridge.

| Numeric<br>functions | String<br>functions                                                          | System<br>functions                                                                                                    | Time/Date<br>functions                                                                                                    |
|----------------------|------------------------------------------------------------------------------|----------------------------------------------------------------------------------------------------|----------------------------------------------------------------------------------------------------|
| ABS                  | ASCII                                                                        | DATABASE                                                                                                    | CURDATE                                                                                                    |
| ACOS                 | CHAR                                                                         | IFNULL                                                                                                    | CURTIME                                                                                                    |
| ASIN                 | CONCAT                                                                       | USER                                                                                                    | DAYNAME                                                                                                    |
| ATAN                 | DIFFERENCE                                                                   | CONVERT                                                                                                    | DAYOFMONTH                                                                                                    |
| ATAN2                | LCASE                                                                        |                                                                                                    | DAYOFWEEK                                                                                                    |
| CEILING              | LENGTH                                                                       |                                                                                                    | HOUR                                                                                                    |
| COS                  | REPEAT                                                                       |                                                                                                    | MINUTE                                                                                                    |
| COT                  | RIGHT                                                                        |                                                                                                    | MONTH                                                                                                    |
| DEGREES              | SOUNDEX                                                                      |                                                                                                    | MONTHNAME                                                                                                    |
| EXP                  | SPACE                                                                        |                                                                                                    | NOW                                                                                                    |
| FLOOR                | SUBSTRING                                                                    |                                                                                                    | QUARTER                                                                                                    |
| LOG                  | UCASE                                                                        |                                                                                                    | SECOND                                                                                                    |
| LOG10                |                                                                              |                                                                                                    | TIMESTAMPADD                                                                                                    |
|                      | Numeric<br>functionsABSACOSASINATANATAN2CEILINGCOSCOTDEGREESEXPFLOORLOGLOG10 | Numeric<br>functionsString<br>functionsABSASCIIACOSCHARASINCONCATATANDIFFERENCEATAN2LCASECEILINGLENGTHCOSREPEATCOTRIGHTDEGREESSOUNDEXEXPSPACEFLOORSUBSTRINGLOG10L | Numeric<br>functionsString<br>functionsSystem<br>functionsABSASCIIDATABASEACOSCHARIFNULLASINCONCATUSERATANDIFFERENCECONVERTATAN2LCASECEILINGCOSREPEATCOTDEGREESSOUNDEXEXPFLOORSUBSTRINGLOG10I |

jCor supp func

| Numeric<br>functions | String<br>functions | System<br>functions | Time/Date<br>functions |
|----------------------|---------------------|---------------------|------------------------|
| PI                   |                     |                     | TIMESTAMPDIFF          |
| POWER                |                     |                     | YEAR                   |
| RADIANS              |                     |                     |                        |
| RAND                 |                     |                     |                        |
| ROUND                |                     |                     |                        |
| SIGN                 |                     |                     |                        |
| SIN                  |                     |                     |                        |
| SQRT                 |                     |                     |                        |
| TAN                  |                     |                     |                        |

JDBC-ODBC bridge supported functions

| Numeric<br>functions | String<br>functions | System<br>functions | Time/Date<br>functions |
|----------------------|---------------------|---------------------|------------------------|
| ABS                  | ASCII               | IFNULL              | CURDATE                |
| ACOS                 | CHAR                | USERNAME            | CURTIME                |
| ASIN                 | CONCAT              |                     | DAYNAME                |
| ATAN                 | DIFFERENCE          |                     | DAYOFMONTH             |
| ATAN2                | INSERT              |                     | DAYOFWEEK              |
| CEILING              | LCASE               |                     | DAYOFYEAR              |
| COS                  | LEFT                |                     | HOUR                   |
| COT                  | LENGTH              |                     | MINUTE                 |
| DEGREES              | LOCATE              |                     | MONTH                  |
| EXP                  | LOCATE_2            |                     | MONTHNAME              |
| FLOOR                | LTRIM               |                     | NOW                    |
| LOG                  | REPEAT              |                     | QUARTER                |
| LOG10                | RIGHT               |                     | SECOND                 |
| MOD                  | RTRIM               |                     | WEEK                   |
| PI                   | SOUNDEX             |                     | YEAR                   |
| POWER                | SPACE               |                     |                        |
| RADIANS              | SUBSTRING           |                     |                        |
| RAND                 | UCASE               |                     |                        |
| ROUND                |                     |                     |                        |
|                      |                     |                     |                        |

| Numeric<br>functions | String<br>functions | System<br>functions | Time/Date<br>functions |
|----------------------|---------------------|---------------------|------------------------|
| SIGN                 |                     |                     |                        |
| SIN                  |                     |                     |                        |
| SQRT                 |                     |                     |                        |
| TAN                  |                     |                     |                        |
| TRUNCATE             |                     |                     |                        |

A statement using the escape syntax should work in Adaptive Server Anywhere, Adaptive Server Enterprise, Oracle, SQL Server, or another database management system to which you are connected from Interactive SQL.

For example, to obtain database properties with the *sa\_db\_info* procedure using SQL escape syntax, you would type the following in the SQL Statements pane in Interactive SQL:

 $\{ \{ CALL sa_db_info(1) \} \}$ 

# CHAPTER 8 Selecting Data from Database Tables

# About this chapter This chapter introduces queries, which retrieve data from a database. It describes how to retrieve data from a single table.

Ger For information about selecting data from multiple related tables, see "Selecting Data from Multiple Tables" on page 123. In addition, "Selecting Aggregate Data" on page 135 describes how to group your data and perform calculations on the data in one or more columns.

#### Contents

| Торіс                          | Page |
|--------------------------------|------|
| Introduction                   | 106  |
| Selecting a complete table     | 108  |
| Selecting columns from a table | 110  |
| Ordering query results         | 113  |
| Selecting rows from a table    | 116  |

## Introduction

All interaction between applications (clients) and database servers is carried out by sending SQL statements to the database server, which returns information to the client.

The SELECT statement retrieves information from a database for use by the client application. SELECT statements are also called **queries**. The information is delivered to the client in the form of a result set. The client application can then process the result set. For example, Interactive SQL displays the result set in the Results pane. Result sets consist of a set of rows, just like tables in the database.

SELECT statements can become highly complex in applications retrieving very specific information from many tables. This chapter uses only simple SELECT statements: more advanced queries are described in later tutorials.

Ger For the full syntax of the SELECT statement, see "SELECT statement" on page 526 of the book ASA SQL Reference Manual.

| About | this | chapter |
|-------|------|---------|
|-------|------|---------|

| If you want to know…                                            | Then see                                               |
|-----------------------------------------------------------------|--------------------------------------------------------|
| How to enter query results                                      | "Ordering query results" on page 113                   |
| How to select columns from a table                              | "Selecting columns from a table" on page 110           |
| How to select rows from a table                                 | "Selecting rows from a table" on page 116              |
| How to compare dates in queries                                 | "Comparing dates in search conditions" on page 117     |
| How to use pattern matching                                     | "Pattern matching in search conditions" on page 118    |
| How to match rows by sound                                      | "Matching rows by sound" on page 119                   |
| How to use compound search conditions                           | "Using compound search conditions"<br>on page 120      |
| Where to find information about shortcuts for search conditions | "Shortcuts for compound search conditions" on page 120 |

## Notes You should run the Adaptive Server Anywhere software on your computer while you read and work through the examples in this chapter.

Each example instructs you to type commands into Interactive SQL and describes what you will see on your computer screen. If you cannot run the software as you read the tutorials, you will still be able to learn about SQL, but you will not have the opportunity to experiment on your own.

The examples assume that you have started Interactive SQL and are connected to the sample database.

 $\mathcal{G}$  For instructions, see "Adaptive Server Anywhere Quick Start" on page 3.

## Selecting a complete table

The simplest SELECT statement retrieves all the data in a single table. This SELECT statement has the following syntax:

#### SELECT \* FROM table-name

where *table-name* should be replaced with the name of the table you are querying. The asterisk (\*) is a short form for a list of all columns.

#### List all products sold by the company:

• In Interactive SQL, type the following in the SQL Statements pane and press F5 to execute the statement.

SELECT \* FROM Product

The SELECT statement retrieves all the rows and columns of the *product* table, and displays them on the Results tab in the Results pane:

| id  | name         | description | size              | color  | quantity | unit_price |
|-----|--------------|-------------|-------------------|--------|----------|------------|
| 300 | Tee Shirt    | Tank Top    | Small             | White  | 28       | 9          |
| 301 | Tee Shirt    | V-neck      | Medium            | Orange | 54       | 14         |
| 302 | Tee Shirt    | Crew Neck   | One size fits all | Black  | 75       | 14         |
| 400 | Baseball Cap | Cotton Cap  | One size fits all | Black  | 112      | 9          |
|     |              |             |                   |        |          |            |

The *Product* table contains seven columns. Each column has a name, such as *color* or *id*. There is a row for each product that the company sells, and each row has a single value in each column. For example, the product with ID 301 is a Tee Shirt. It is a V-neck style in medium size, and is orange in color.

Notes

• **Table names are case insensitive** The table name *Product* starts with an upper case P, even though the real table name is all lower case. Adaptive Server Anywhere databases can be created as case-sensitive or case-insensitive in their string comparisons, but are always case insensitive in their use of identifiers such as table names and column names.

Ger For information on creating databases, see "Creating a database" on page 29 of the book ASA SQL User's Guide, or "The Initialization utility" on page 465 of the book ASA Database Administration Guide.

- SQL keywords are case insensitive You can enter select or Select instead of SELECT. In the documentation, upper case letters are generally used for SQL keywords.
- Line breaks are not important You can type the statements all on one line, or break them up by pressing ENTER at the end of each line. Some SQL statements, such as the SELECT statement, consist of several parts, called **clauses**. In many examples, each clause is placed on a separate line for easier reading, so the statement in the example is commonly written as follows in the documentation:

```
SELECT *
FROM product
```

• Row order in the result set is insignificant There is no guarantee of the order in which rows are returned from the database, and no meaning to the order. If you wish to retrieve rows in a particular order, you must specify the order in the query.

 $\mathcal{G}$  For more information, see "Ordering query results" on page 113.

Exercise Try querying other tables in the sample database, such as the *employee*, *customer*, *contact*, or *sales\_order* tables.

## Selecting columns from a table

You can limit the columns that a SELECT statement retrieves by listing the desired columns immediately after the SELECT keyword. This SELECT statement has the following syntax:

```
SELECT column-name-1, column-name-2,...
FROM table-name
```

where *column-name-1*, *column-name-2*, and *table-name* should be replaced with the names of the desired columns and table you are querying.

The list of result-set columns is called the **select list**. It is separated by commas. There is no comma after the last column in the list, or if there is only one column in the list. Limiting the columns in this way is sometimes called a **projection**.

#### List the name, description, and color of each product:

 In Interactive SQL, type the following in the SQL Statements pane and press F5 to execute the statement.

```
SELECT name, description, color FROM product
```

| name         | description | color  |
|--------------|-------------|--------|
| Tee Shirt    | Tank Top    | White  |
| Tee Shirt    | V-neck      | Orange |
| Tee Shirt    | Crew Neck   | Black  |
| Baseball Cap | Cotton Cap  | Black  |
|              |             |        |

Rearranging columns

The columns appear in the order in which you typed them in the SELECT statement. If you want to rearrange the columns, simply change the order of the column names in the statement. For example, to put the **description** column on the left, use the following statement:

SELECT description, name, color FROM product

### Using calculated columns

The columns of the result set do not need to be just columns in tables. They can also be expressions calculated from the underlying data. You can combine table columns into a single result-set column, and you can use a wide variety of functions and operators to control the results you get.

#### List the value in stock of each product:

FROM product

• In Interactive SQL, type the following in the SQL Statements pane and press F5 to execute the statement.

SELECT id, ( unit\_price \* quantity ) as value

```
idvalue30025230175630210504001008......
```

Notes

- Columns can be given an alias By default the column name is the expression listed in the select list, but for calculated columns the expression is cumbersome and not very informative. Here the calculated column is renamed in the select list as *value*. *value* is the alias for the column.
- Other operators are available In the above example, the multiplication operator is used to combine the columns. You can use other operators, including the standard arithmetic operators as well as logical operators and string operators.

For example, the following query lists the full names of all customers:

```
SELECT id, (fname || '' || lname ) as "Full name" FROM customer
```

The || operator concatenates strings. In this query, the alias for the column has spaces, and so must be surrounded by double quotes. This rule applies not only to column aliases, but to table names and other identifiers in the database.

Gerror For a complete list of operators, see "Operators" on page 10 of the book ASA SQL Reference Manual.

• **Functions can be used** In addition to combining columns, you can use a wide range of built-in functions to produce the results you want.

For example, the following query lists the product names in upper case:

```
SELECT id, UCASE( name )
FROM product
```

| id  | UCASE(product.name) |
|-----|---------------------|
| 300 | TEE SHIRT           |
| 301 | TEE SHIRT           |
| 302 | TEE SHIRT           |
| 400 | BASEBALL CAP        |
|     |                     |

Ger For a complete list of functions, see "Alphabetical list of functions" on page 104 of the book ASA SQL Reference Manual.

## **Ordering query results**

Unless otherwise requested, the database server returns the rows of a table in an order that has no meaning. Often it is useful to look at the rows in a table in a more meaningful sequence. For example, you might like to see products in alphabetical order.

You order the rows in a result set by an ORDER BY clause to the end of the SELECT statement. This SELECT statement has the following syntax:

SELECT column-name-1, column-name-2,... FROM table-name ORDER BY order-by-column-name

where *column-name-1*, *column-name-2*, and *table-name* should be replaced with the names of the desired columns and table you are querying, and where *order-by-column-name* is a column in the table. As before, you can use the asterisk as a short form for all the columns in the table.

#### List the products in alphabetical order:

• In Interactive SQL, type the following in the SQL Statements pane:

SELECT id, name, description FROM product ORDER BY name

| id  | name         | description       |
|-----|--------------|-------------------|
| 400 | Baseball Cap | Cotton Cap        |
| 401 | Baseball Cap | Wool cap          |
| 700 | Shorts       | Cotton Shorts     |
| 600 | Sweatshirt   | Hooded Sweatshirt |
|     |              |                   |

Notes

- The order of clauses is important The ORDER BY clause must follow the FROM clause and the SELECT clause.
- ♦ You can specify either ascending or descending order The default order is ascending. You can specify a descending order by adding the keyword DESC to the end of the clause, as in the following query:

SELECT id, quantity FROM product ORDER BY quantity DESC

| id  | quantity |
|-----|----------|
| 400 | 112      |
| 700 | 80       |
| 302 | 75       |
| 301 | 54       |
| 600 | 39       |
|     |          |

• You can order by several columns The following query sorts first by size (alphabetically), and then by name:

SELECT id, name, size FROM product ORDER BY size, name

| id  | name       | size   |
|-----|------------|--------|
| 600 | Sweatshirt | Large  |
| 601 | Sweatshirt | Large  |
| 700 | Shorts     | Medium |
| 301 | Tee Shirt  | Medium |
|     |            |        |

• The ORDER BY column does not need to be in the select list The following query sorts products by unit price, even though the price is not included in the result set

```
SELECT id, name, size
FROM product
ORDER BY unit_price
```

| id  | name         | size              |
|-----|--------------|-------------------|
| 500 | Visor        | One size fits all |
| 501 | Visor        | One size fits all |
| 300 | Tee Shirt    | Small             |
| 400 | Baseball Cap | One size fits all |
|     |              |                   |

♦ If you do not use an ORDER BY clause, and you execute a query more than once, you may appear to get different results This is because Adaptive Server Anywhere may return the same result set in a different order. In the absence of an ORDER BY clause, Adaptive Server Anywhere returns rows in whatever order is most efficient. This means the appearance of result sets may vary depending on when you last accessed the row and other factors. The only way to ensure that rows are returned in a particular order is to use ORDER BY.

## Using indexes to improve ORDER BY performance

|                                               | Sometimes there is more than one possible way for the Adaptive Server<br>Anywhere database server to execute a query with an ORDER BY clause.<br>You can use indexes to enable the database server to search the tables more<br>efficiently.                                                                                                    |
|-----------------------------------------------|----------------------------------------------------------------------------------------------------|
| Queries with WHERE<br>and ORDER BY<br>clauses | An example of a query that can be executed in more than one possible way is one that has both a WHERE clause and an ORDER BY clause.                                                                                                    |
|                                               | SELECT *<br>FROM customer<br>WHERE id > 300<br>ORDER BY company_name                                                                                                    |
|                                               | In this example, Adaptive Server Anywhere must decide between two strategies:                                                                                                    |
|                                               | 1 Go through the entire customer table in order by company name, checking each row to see if the customer id is greater than 300.                                                                                                    |
|                                               | 2 Use the key on the <b>id</b> column to read only the companies with <b>id</b> greater than 300. The results would then need to be sorted by company name.                                                                                                    |
|                                               | If there are very few <b>id</b> values greater than 300, the second strategy is better because only a few rows are scanned and quickly sorted. If most of the <b>id</b> values are greater than 300, the first strategy is much better because no sorting is necessary.                                                                                     |
| Solving the problem                           | Creating a two-column index on <b>id</b> and <b>company_name</b> could solve the example above. Adaptive Server Anywhere can use this index to select rows from the table in the correct order. However, keep in mind that indexes take up space in the database file and involve some overhead to keep up to date. Do not create indexes indiscriminately. |
|                                               | G → For more information, see "Using indexes" on page 146 of the book ASA SOL User's Guide.                                                                                                    |

## Selecting rows from a table

You can limit the rows that a SELECT statement retrieves by adding a WHERE clause to your query. This is sometimes called applying a **restriction** to the result set. The WHERE clause includes a **search condition** that specifies the rows to be returned. This SELECT statement has the following syntax:

#### SELECT column-name-1, column-name-2,... FROM table-name WHERE search-condition

where, as before, *column-name-1*, *column-name-2*, and *table-name* should be replaced with the names of the desired columns and table you are querying. The *search-condition* is described more below. If you use an ORDER BY clause, it must come after the WHERE clause.

#### List all products colored black:

• In Interactive SQL, type the following in the SQL Statements pane:

```
SELECT *
FROM product
WHERE color = 'black'
```

| id  | name         | description   | size              | color | quantity | unit_price |
|-----|--------------|---------------|-------------------|-------|----------|------------|
| 302 | Tee Shirt    | Crew Neck     | One size fits all | Black | 75       | 14         |
| 400 | Baseball Cap | Cotton Cap    | One size fits all | Black | 112      | 9          |
| 501 | Visor        | Plastic Visor | One size fits all | Black | 28       | 7          |
|     |              |               |                   |       |          |            |

Notes

The WHERE clause includes a search condition to select rows. In this case the search condition is color = 'black'. Other search conditions are described in the following sections.

For information on search conditions, see "Search conditions" on page 24 of the book ASA SQL Reference Manual.

• The single quotes around **black** are required. They indicate that **black** is a character string. Double quotes have a different meaning. Double quotes can be used to make otherwise invalid strings valid for column names and other identifiers.

Ger For information about strings, see "Strings" on page 9 of the book ASA SQL Reference Manual.

- The sample database is not case sensitive, so you would get the same results whether you searched for **BLACK**, **black**, or **Black**.
- How you order clauses is important. The SELECT list is followed by the FROM clause, followed by the WHERE clause, and then the ORDER BY clause. Typing the clauses in a different order gives a syntax error.

# **Exercise** Try some queries that combine what you have learned in this chapter. Here is one query that lists the names and birth dates of all employees named John.

| Name           | birth_date |
|----------------|------------|
| John Letiecq   | 4/27/1939  |
| John Sheffield | 9/25/1955  |

### Comparing dates in search conditions

You can use operators other than equals to select a set of rows that satisfy the search condition. The inequality operators (<, >) can be used to compare numbers, dates, and even character strings.

#### List all employees born before March 13, 1964:

• In Interactive SQL, type the following in the SQL Statements pane:

SELECT emp\_lname, birth\_date
FROM employee
WHERE birth\_date < 'March 13, 1964'
ORDER BY birth\_date DESC</pre>

| emp_Iname | birth_date |
|-----------|------------|
| Ahmed     | 12/12/1963 |
| Dill      | 7/19/1963  |
| Rebeiro   | 4/12/1963  |
| Garcia    | 1/23/1963  |
| Pastor    | 7/14/1962  |
|           |            |

Notes

- ♦ Automatic conversion to dates The Adaptive Server Anywhere database server knows that the *birth\_date* column contains dates, and automatically converts the string 'March 13, 1964' to a date.
- Ways of specifying dates There are many ways of specifying dates. The following are all accepted by Adaptive Server Anywhere:

```
'March 13, 1964'
'1964/03/13'
'1964-03-13'
```

You can tune the interpretation of dates in queries by setting a database option. Dates in the format *yyyy/mm/dd* or *yyyy-mm-dd* are always recognized unambiguously as dates, regardless of the DATE\_ORDER setting.

Ger For information on controlling allowable date formats in queries, see "DATE\_ORDER option" on page 564 of the book ASA Database Administration Guide, and "Setting options" on page 536 of the book ASA Database Administration Guide.

 Other comparison operators For a complete list of available comparison operators, see "Comparison operators" on page 10 of the book ASA SQL Reference Manual.

### Pattern matching in search conditions

Pattern matching is a versatile way of identifying character data. In SQL, the LIKE keyword is used to search for patterns. Pattern matching employs wildcard characters to match different combinations of characters.

#### List all employees whose last name begins with BR:

• In Interactive SQL, type the following in the SQL Statements pane:

```
SELECT emp_lname, emp_fname
FROM employee
WHERE emp lname LIKE 'br%'
```

| emp_Iname | emp_fname |
|-----------|-----------|
| Breault   | Robert    |
| Braun     | Jane      |

The % in the search condition indicates that any number of other characters may follow the letters BR.

- List all employees whose last name begins with BR, followed by zero or more letters and a T, followed by zero or more letters:
  - In Interactive SQL, type the following in the SQL Statements pane:

```
SELECT emp_lname, emp_fname
FROM employee
WHERE emp_lname LIKE 'BR%T%'
```

| emp_Iname | emp_fname |
|-----------|-----------|
| Breault   | Robert    |

The first % sign matches the string **eaul**, while the second % sign matches the empty string (no characters).

Another special character that can be used with LIKE is the \_ (underscore) character, which matches exactly one character. For example, the pattern 'BR\_U%' matches all names starting with BR and having U as the fourth letter. In Braun the \_ character matches the letter A and the % matches N.

Ger For more information, see "LIKE conditions" on page 26 of the book ASA SQL Reference Manual.

### Matching rows by sound

With the SOUNDEX function, you can match rows by sound. For example, suppose a phone message was left for a name that sounded like "Ms. Brown". Which employees in the company have names that sound like Brown?

- List employees with a last name that sound like Brown:
  - In Interactive SQL, type the following in the SQL Statements pane:

| SELECT emp_lname, emp_fnam<br>FROM employee<br>WHERE SOUNDEX( emp_lname | ne<br>) = SOUNDEX( 'Brown' ) |
|-------------------------------------------------------------------------|------------------------------|
| emp_Iname                                                               | emp_fname                    |
| Braun                                                                   | Jane                         |

The algorithm used by SOUNDEX makes it useful mainly for English-language databases.

Ger For more information, see "SOUNDEX function" on page 182 of the book ASA SQL Reference Manual.

## Using compound search conditions

Search conditions can be combined using the AND and OR logical operators to make compound search conditions. Each individual piece of the search condition is sometimes called a **predicate**.

- List all employees born before March 13, 1964, except the employee named Whitney:
  - In Interactive SQL, type the following in the SQL Statements pane:

```
SELECT emp_lname, birth_date
FROM employee
WHERE birth_date < '1964-3-13'
AND emp_lname <> 'whitney'
```

| emp_Iname | birth_date |
|-----------|------------|
| Cobb      | 12/4/1960  |
| Jordan    | 12/13/1951 |
| Breault   | 5/13/1947  |
| Espinoza  | 12/14/1939 |
| Dill      | 7/19/1963  |
| Francis   | 9/12/1954  |

## Shortcuts for compound search conditions

| form BETWEEN               | SQL has two short forms for compound search conditions. The first,<br>BETWEEN, is used when you are looking for a range of values. For example<br>the following two queries are equivalent: |  |  |
|----------------------------|----------------------------------------------------------------------------------------------------|--|--|
|                            | SELECT emp_lname, birth_date<br>FROM employee<br>WHERE birth_date BETWEEN '1963-1-1' AND '1965-3-31'                                                                                        |  |  |
|                            | and                                                                                                    |  |  |
|                            | SELECT emp_lname, birth_date<br>FROM employee<br>WHERE birth_date >= '1963-1-1'<br>AND birth_date <= '1965-3-31'                                                                            |  |  |
| Using the short<br>form IN | The second short form, IN, may be used when looking for one of a number of values. The following two statements are equivalent:                                                             |  |  |
|                            | SELECT emp_lname, emp_id<br>FROM employee                                                                                                    |  |  |

WHERE emp\_lname IN ('yeung','bucceri','charlton')

and

```
SELECT emp_lname, emp_id
FROM employee
WHERE emp_lname = 'yeung'
OR emp_lname = 'bucceri'
OR emp_lname = 'charlton'
```

# CHAPTER 9 Selecting Data from Multiple Tables

#### About this chapter

This chapter describes database queries that look at information in more than one table. To do this, SQL provides the **JOIN** operator. There are several different ways to join tables together in queries, and this chapter describes some of the more important ones.

#### Contents

| Торіс                                  | Page |
|----------------------------------------|------|
| Introduction                           | 124  |
| Joining tables using the cross product | 126  |
| Using the ON phrase to restrict a join | 127  |
| Joining tables using key joins         | 129  |
| Joining tables using natural joins     | 131  |
| Joining tables using outer joins       | 133  |

## Introduction

Sometimes it is necessary to view data from multiple related tables. This chapter explains how to use a **join** to view the data in a useful and meaningful way.

## About this chapter

| If you want to know                                                        | Then see                                             |  |
|----------------------------------------------------------------------------|------------------------------------------------------|--|
| How to display a list of tables                                            | "Displaying a list of tables" on page 124            |  |
| How to display all combinations of data from two tables                    | "Joining tables using the cross product" on page 126 |  |
| How to make a join useful                                                  | "Using the ON phrase to restrict a join" on page 127 |  |
| How to join two tables in which the join's foreign keys have the same name | "Joining tables using key joins" on page 129         |  |
| How to join tables on columns with the same names                          | "Joining tables using natural joins" on page 131     |  |

## **Displaying a list of tables**

In Interactive SQL, you can display a list of tables by pressing the F7 key.

| kup Table Name                                                |
|---------------------------------------------------------------|
| Type the first few characters of the table you're looking for |
|                                                               |
| Narrow the search by selecting table types                    |
| ☑ Tables                                                      |
| Click the table you want, then click OK or Show Columns       |
| contact                                                       |
| customer                                                      |
| department                                                    |
| employee                                                      |
| fin_code                                                      |
| hin_data                                                      |
| product sales exter                                           |
|                                                               |
| Show owner names                                              |
|                                                               |
| Show Columns OK Cancel Help                                   |
|                                                               |

Highlight a table and click Show Columns to see the columns for that table. The ESCAPE key takes you back to the table list, and pressing it again will take you back to the SQL Statements pane. Pressing ENTER instead of ESCAPE copies the highlighted table or column name into the SQL Statements pane at the current cursor position.

Press ESCAPE to leave the list.

GeV For a diagram of the tables in the sample database, see "The sample database" on page 52.

## Joining tables using the cross product

One of the tables in the sample database is *sales\_order*, which lists the orders placed to the company. Each order has a *sales\_rep* column, containing the employee ID of the sales representative responsible for the order. There are 648 rows in the *sales\_order* table and 75 rows in the *employee* table.

The cross product join is a simple starting point for understanding joins, but not very useful in itself.

- List all data in the employee and sales\_order tables:
  - In Interactive SQL, type the following in the SQL Statements pane and press F5 to execute the statement.

```
SELECT *
FROM sales_order CROSS JOIN employee
```

The results of this query, which appear on the Results tab in the Interactive SQL Results pane, match every row in the *employee* table with every row in the *sales\_order* table. Since there are 75 rows in the *employee* table and 648 rows in the *sales\_order* table, there are  $75 \times 648 = 48,600$  rows in the result of the join. Each row consists of all columns from the *sales\_order* table followed by all columns from the *employee* table. This join is called a **full cross product**.

Subsequent sections describe how to construct more selective joins. The more selective joins can be thought of as applying a restriction to the cross product table.

Ger For more information, see "Cross joins" on page 239 of the book ASA SQL User's Guide.

## Using the ON phrase to restrict a join

The ON phrase applies a restriction to the rows in a join, in much the same way that the WHERE clause applies restrictions to the rows of a query.

The ON phrase allows more useful joins than the CROSS JOIN to be constructed. For example, you can apply the ON phrase to a join of the *sales\_order* and *employee* table to retrieve only those rows for which the *sales\_rep* in the *sales\_order* table is the same as the one in the *employee* table in every row of the result. Then each row contains information about an order and the sales representative responsible for it.

# List all sales orders with their dates, and the employee responsible for each:

 In Interactive SQL, type the following in the SQL Statements pane and press F5 to execute the statement.

```
SELECT employee.emp_lname,
    sales_order.id,
    sales_order.order_date
FROM sales_order JOIN employee
    ON sales_order.sales_rep = employee.emp_id
```

| emp_Iname | id   | order_date |
|-----------|------|------------|
| Chin      | 2008 | 4/2/2001   |
| Chin      | 2020 | 3/4/2001   |
| Chin      | 2032 | 7/5/2001   |
| Chin      | 2044 | 7/15/2000  |
| Chin      | 2056 | 4/15/2001  |
|           |      |            |

Notes

The table name is given as a prefix to identify the columns. Using the table name prefix clarifies the statement, and is required when two tables have a column with the same name.

The results of this query contain only 648 rows (one for each row in the *sales\_order* table). Of the 48,600 rows in the cross product, only 648 of them have the employee number equal in the two tables.

The ordering of the results has no meaning. You could add an ORDER BY clause to impose a particular order on the query.

The ON clause includes columns that are not included in the final result set.

6. For more information, see "Explicit join conditions (the ON phrase)" on page 236 of the book ASA SQL User's Guide.
## Joining tables using key joins

Many common joins are between two tables related by a foreign key. The most common join restricts foreign key values to be equal to primary key values.

The KEY JOIN operator joins two tables based on foreign key relationship. In other words, Adaptive Server Anywhere generates an ON clause that equates the primary key column from one table with the foreign key column of the other.

The example in the previous section restricts foreign key values in the *sales\_order* table to be equal to the primary key values in the *employee* table.

The query can be more simply expressed using a KEY JOIN:

SELECT employee.emp\_lname, sales\_order.id, sales\_order.order\_date FROM sales\_order KEY JOIN employee

KEY JOIN is just a shortcut for typing the ON clause; the two queries are identical. Key join is the default when you specify JOIN but do not specify CROSS, NATURAL, KEY, or use an ON clause.

If you look at the diagram of the employee database, lines between tables represent foreign keys. You can use the KEY JOIN operator anywhere two tables are joined by a line in the diagram.

GeV For a diagram of the sample database, see "The sample database" on page 52.

Joining more than two tables Two or more tables can be joined using join operators. The following query uses four tables to list the total value of the orders placed by each customer. It connects the four tables **customer**, **sales\_order\_items**, and **product** using the single foreign-key relationships between each pair of these tables.

#### List companies and the total value of their orders:

• In Interactive SQL, type the following in the SQL Statements pane and press F5 to execute the statement.

```
SELECT company_name,
SUM( sales_order_items.quantity *
product.unit_price) AS value
FROM ( ( customer KEY JOIN sales_order )
KEY JOIN sales_order_items )
KEY JOIN product
GROUP BY company_name
```

| _company_name      | value |
|--------------------|-------|
| Bensoul's Boutique | 1332  |
| Bush Pro Shop      | 2940  |
| Sterling & Co.     | 6804  |
| Ocean Sports       | 3744  |
|                    |       |

Notes

Your result set may appear in a different order. There is no significance to the order of the rows in the result set.

The example uses the SUM operator, which is an aggregate function. Aggregate functions work with GROUP BY clauses to return values for each row group. In this example, the sum of sales\_order\_items.quantity \* product.unit\_price—that is, the total amount of money paid per product type—is calculated for each company\_name, thereby returning each company's sales.

The parentheses in the FROM clause help to clarify the order in which the joins are made.

GeV For more information on aggregate functions, see "A first look at aggregate functions" on page 137.

For more information on complex key joins, see "Key joins" on page 259 of the book ASA SQL User's Guide.

## Joining tables using natural joins

The NATURAL JOIN operator joins two tables based on common column names. In other words, Adaptive Server Anywhere generates an ON clause that equates the common columns from each table.

#### List all employees and their departments:

SELECT emp\_lname, dept\_name

• In Interactive SQL, type the following in the SQL Statements pane and press F5 to execute the statement.

```
      FROM employee NATURAL JOIN department

      emp_Iname
      dept_name

      Whitney
      R & D

      Cobb
      R & D

      Breault
      R & D

      Shishov
      R & D

      Driscoll
      R & D

      ...
      ...
```

Adaptive Server Anywhere looks at the two tables and determines that the only column name they have in common is *dept\_id*. The following ON CLAUSE is internally generated and used to perform the join:

```
FROM employee JOIN department
    ON employee.dept_id = department.dept_id
```

NATURAL JOIN is just a shortcut for typing the ON clause; the two queries are identical.

This join operator can cause problems by equating columns you may not intend to be equated. For example, the following query generates unwanted results:

```
SELECT * FROM sales_order NATURAL JOIN customer
```

The result of this query has no rows. Adaptive Server Anywhere internally generates the following ON clause:

```
FROM sales_order JOIN customer
    ON sales_order.id = customer.id
```

#### Errors using NATURAL JOIN

The *id* column in the *sales\_order* table is an ID number for the *order*. The *id* column in the *customer* table is an ID number for the *customer*. None of them matched. Of course, even if a match were found, it would be a meaningless one.

Ger For more information, see "Natural joins" on page 255 of the book ASA SQL User's Guide.

## Joining tables using outer joins

In the previous examples, you created joins that returned rows only if they satisfied the join conditions. These joins are called **inner joins**, and are the default. Sometimes, you may wish to preserve all the rows in one table. To do this, you use an **outer join**.

You can specify a **right outer join**, which preserves all the rows in the right table; a **left outer join**, which preserves the left table; or a **full outer join**, which preserves all the rows in both tables.

- \* List all customers, and the dates of any orders they have placed:
  - In Interactive SQL, type the following in the SQL Statements pane and press F5 to execute the statement.

SELECT lname, order\_date, city
FROM customer KEY LEFT OUTER JOIN sales\_order
WHERE customer.state = 'NY'
ORDER BY order\_date

| Iname    | order_date | city     |
|----------|------------|----------|
| Thompson | (NULL)     | Bancroft |
| Reiser   | 1993-01-22 | Rockwood |
| Clarke   | 1993-01-27 | Rockwood |
| Mentary  | 1993-01-30 | Rockland |
|          |            |          |

The statement includes all customers, whether or not they have placed an order. If a particular customer has placed no orders, each column in the result that corresponds to order information contains NULL.

Ger For more information, see "Outer joins" on page 241 of the book ASA SQL User's Guide.

# CHAPTER 10 Selecting Aggregate Data

| About this chapter This chapter describes how to construct queries that tell you aggregation information. Examples of aggregate information are as follows: |                                                  |      |  |
|----------------------------------------------------------------------------------------------------|--------------------------------------------------|------|--|
|                                                                                                    | • The total of all values in a column.           |      |  |
|                                                                                                    | • The number of distinct entries in a column.    |      |  |
| • The average value of entries in a column.                                                                                                    |                                                  |      |  |
| Contents                                                                                                    | Торіс                                            | Page |  |
|                                                                                                    | Summarizing data                                 | 136  |  |
|                                                                                                    | A first look at aggregate functions 137          |      |  |
|                                                                                                    | Applying aggregate functions to grouped data 138 |      |  |
|                                                                                                    | Restricting groups 140                           |      |  |

# Summarizing data

Some queries examine aspects of the data in your table that reflect properties of groups of rows rather than of individual rows. For example, you may wish to find the average amount of money that a customer pays for an order, or to see how many employees work for each department. For these types of tasks, you use **aggregate** functions and the GROUP BY clause.

## About this chapter

| If you want to know                                                  | Then see                                                   |
|----------------------------------------------------------------------|------------------------------------------------------------|
| How to view summary information about an entire table                | "A first look at aggregate functions"<br>on page 137       |
| How to view summary information about groups in a table              | "Applying aggregate functions to grouped data" on page 138 |
| How to view summary data about a restricted set of groups in a table | "Restricting groups" on page 140                           |

## A first look at aggregate functions

Aggregate functions return a single value for a set of rows. If there is no GROUP BY clause, an aggregate function returns a single value for all the rows that satisfy other aspects of the query.

#### List the number of employees in the company:

• In Interactive SQL, type the following in the SQL Statements pane and press F5 to execute the statement.

```
SELECT COUNT( * )
FROM employee
```

#### COUNT(\*)

75

The result set consists of only one column, with title **COUNT**(\*), and one row, which contains the total number of employees.

#### List the number of employees in the company and the birth dates of the oldest and youngest employee:

 In Interactive SQL, type the following in the SQL Statements pane and press F5 to execute the statement.

```
SELECT COUNT(*), MIN(birth_date), MAX(birth_date)
FROM employee
```

| COUNT(*) | MIN(employee.birth_date) | MAX(employee.birth_date) |
|----------|--------------------------|--------------------------|
| 75       | 1/2/1936                 | 1/18/1973                |

The functions COUNT, MIN, and MAX are called **aggregate functions**. Each of these functions summarizes information. In total, there are six aggregate functions: MIN, MAX, COUNT, AVG, SUM, and LIST. All but COUNT have the name of a column as a parameter. As you have seen, COUNT has an asterisk as its parameter.

Ger For more information, see "Aggregate functions" on page 94 of the book ASA SQL Reference Manual.

# Applying aggregate functions to grouped data

In addition to providing information about an entire table, aggregate functions can be used on groups of rows. The GROUP BY clause arranges rows into groups, and aggregate functions return a single value for each group of rows.

### Example

# List the sales representatives and the number of orders each has taken:

• In Interactive SQL, type the following in the SQL Statements pane and press F5 to execute the statement.

```
SELECT sales_rep, count( * )
FROM sales_order
GROUP BY sales_rep
ORDER BY sales_rep
```

| sales_rep | count(*) |
|-----------|----------|
| 129       | 57       |
| 195       | 50       |
| 299       | 114      |
| 467       | 56       |
|           |          |

A GROUP BY clause tells Adaptive Server Anywhere to partition the set of all the rows that would otherwise be returned. All rows in each partition, or group, have the same values in the named column or columns. There is only one group for each unique value or set of values. In this case, all the rows in each group have the same *sales\_rep* value.

Aggregate functions such as COUNT are applied to the rows in each group. Thus, this result set displays the total number of rows in each group. The results of the query consist of one row for each sales rep ID number. Each row contains the sales rep ID, and the total number of sales orders for that sales representative.

Whenever GROUP BY is used, the resulting table has one row for each column or set of columns named in the GROUP BY clause.

For more information, see "The GROUP BY clause: organizing query results into groups" on page 213 of the book ASA SQL User's Guide.

A common error with GROUP BY is to try to get information that cannot properly be put in a group. For example,

A common error with GROUP BY

-- This query is incorrect SELECT sales\_rep, emp\_lname, COUNT( \* ) FROM sales\_order KEY JOIN employee GROUP BY sales\_rep

gives the following error:

Function or column reference to 'emp\_Iname' in the select list must also appear in a GROUP BY

An error is reported because Adaptive Server Anywhere cannot be sure that each of the result rows for an employee with a given ID all have the same last name.

To fix this error, add the column to the GROUP BY clause.

```
SELECT sales_rep, emp_lname, COUNT( * )
FROM sales_order KEY JOIN employee
GROUP BY sales_rep, emp_lname
ORDER BY sales_rep
```

If this is not appropriate, you can instead use an aggregate function to select only one value, as shown:

```
SELECT sales_rep, MAX( emp_lname ), COUNT( * )
FROM sales_order KEY JOIN employee
GROUP BY sales_rep
ORDER BY sales_rep
```

The MAX function chooses the maximum (last alphabetically) last name from the detail rows for each group. This statement is valid because there can be only one distinct maximum value. In this case, the same last name appears on every detail row within a group.

## **Restricting groups**

You have already seen how to restrict rows in a result set using the WHERE clause. You restrict the rows in groups using the HAVING clause.

#### List all sales representatives with more than 55 orders:

• In Interactive SQL, type the following in the SQL Statements pane and press F5 to execute the statement.

SELECT sales\_rep, count( \* ) as orders
FROM sales\_order KEY JOIN employee
GROUP BY sales\_rep
HAVING count( \* ) > 55
ORDER BY orders DESC

| sales_rep | orders |
|-----------|--------|
| 299       | 114    |
| 129       | 57     |
| 1142      | 57     |
| 467       | 56     |

#### Order of clauses

A GROUP BY must always appear before a HAVING clause. If both are present, a WHERE clause must appear before a GROUP BY clause.

HAVING clauses and WHERE clauses can both be used in a single query. Conditions in the HAVING clause logically restrict the rows of the result only after the groups have been constructed. Criteria in the WHERE clause are logically evaluated before the groups are constructed, and so save time.

For more information, see "The HAVING clause: selecting groups of data" on page 218 of the book ASA SQL User's Guide.

### **Combining WHERE and HAVING clauses**

Sometimes you can specify the same set of rows using either a WHERE clause or a HAVING clause. In such cases, one method is not more or less efficient than the other. The optimizer always automatically analyzes each statement you type and selects an efficient means of executing it. It is best to use the syntax that most clearly describes the desired result. In general, that means eliminating undesired rows in earlier clauses.

Example To list all sales reps with more than 55 orders and an ID of more than 1000, type the following statement.

```
SELECT sales_rep, count( * )
FROM sales_order KEY JOIN employee
WHERE sales_rep > 1000
GROUP BY sales_rep
HAVING count( * ) > 55
ORDER BY sales_rep
```

The following statement produces the same results.

SELECT sales\_rep, count( \* )
FROM sales\_order KEY JOIN employee
GROUP BY sales\_rep
HAVING count( \* ) > 55 AND sales\_rep > 1000
ORDER BY sales\_rep

Adaptive Server Anywhere detects that both statements describe the same result set, and so executes each efficiently.

Restricting groups

# CHAPTER 11 Selecting Data Using Subqueries

#### About this chapter

This chapter shows how to use the results of one query as part of another SELECT statement. This is a useful tool in building more complex and informative queries.

Contents

\_

| Торіс                                  | Page |
|----------------------------------------|------|
| Introducing subqueries                 | 144  |
| Introduction                           | 145  |
| Single-row and multiple-row subqueries | 147  |
| Using subqueries instead of joins      | 149  |

# Introducing subqueries

A relational database allows you to store related data in more than one table. The chapter "Selecting Data from Multiple Tables" on page 123 outlines one way of extracting data from related tables. A second method involves **subqueries**—queries that appear in another query's WHERE clause or HAVING clause. Subqueries make some queries easier to write than joins, and there are queries that cannot be written without using subqueries.

## About this chapter

| If you want to know                                                   | Then see                                             |
|-----------------------------------------------------------------------|------------------------------------------------------|
| When subqueries are used                                              | "Introduction" on page 145                           |
| How to compare column values to a single value returned by a subquery | "Single-row and multiple-row subqueries" on page 147 |
| How to use a subquery instead of a join                               | "Using subqueries instead of joins"<br>on page 149   |

## Introduction

Subqueries use the results of one query as part of another query. This section illustrates a situation where subqueries can be used by building a query that lists order items for products that are low in stock.

There are two queries involved in producing this list. This section first describes them separately, and then shows the single query that produces the same result.

- \* List all products for which there are less than 20 items in stock:
  - In Interactive SQL, type the following in the SQL Statements pane and press F5 to execute the statement.

SELECT id, description, quantity FROM product WHERE quantity < 20

| id  | description | quantity |
|-----|-------------|----------|
| 401 | Wool cap    | 12       |

The query shows that only wool caps are low in stock.

#### List all order items for wool caps:

• In Interactive SQL, type the following in the SQL Statements pane and press F5 to execute the statement.

```
SELECT *
FROM sales_order_items
WHERE prod_id = 401
ORDER BY ship_date DESC
```

| id   | line_id | prod_id | quantity | ship_date |
|------|---------|---------|----------|-----------|
| 2082 | 1       | 401     | 48       | 7/9/2001  |
| 2053 | 1       | 401     | 60       | 6/30/2001 |
| 2125 | 2       | 401     | 36       | 6/28/2001 |
| 2027 | 1       | 401     | 12       | 6/17/2001 |
|      |         |         |          |           |

This two-step process of identifying items low in stock and identifying orders for those items can be combined into a single query using subqueries.

#### List all order items for items that are low in stock:

• In Interactive SQL, type the following in the SQL Statements pane and press F5 to execute the statement.

```
SELECT *
FROM sales_order_items
WHERE prod_id IN
( SELECT id
FROM product
WHERE quantity < 20 )
ORDER BY ship_date DESC
```

| id   | line_id | prod_id | quantity | ship_date |
|------|---------|---------|----------|-----------|
| 2082 | 1       | 401     | 48       | 7/9/2001  |
| 2053 | 1       | 401     | 60       | 6/30/2001 |
| 2125 | 2       | 401     | 36       | 6/28/2001 |
| 2027 | 1       | 401     | 12       | 6/17/2001 |
|      |         |         |          |           |

The subquery in the statement is the phrase enclosed in parentheses:

```
SELECT id
FROM product
WHERE quantity < 20 )
```

(

The subquery makes a list of all values in the *id* column in the *product* table, satisfying the WHERE clause search condition.

The subquery returns a set of rows, but only a single column. The IN keyword treats each value as a member of a set and tests whether each row in the main query is a member of the set.

## Single-row and multiple-row subqueries

There are constraints on the number of rows and columns that a subquery may return. If you use IN, ANY, or ALL, the subquery may return several rows, but only one column. If you use other operators, the subquery must return a single value.

A multiple-row Two tables in the sample database are concerned with financial results. The *fin\_code* table is a small table holding the different codes for financial data and their meanings:

To list the revenue items from the *fin\_data* table, type the following:

```
SELECT *
FROM fin_data
WHERE fin_data.code IN
  ( SELECT fin_code.code
    FROM fin_code
    WHERE type = 'revenue' )
```

| year | quarter | code | amount |
|------|---------|------|--------|
| 1999 | Q1      | r1   | 1023   |
| 1999 | Q2      | r1   | 2033   |
| 1999 | Q3      | r1   | 2998   |
| 1999 | Q4      | r1   | 3014   |
| 2000 | Q1      | r1   | 3114   |

This example has used qualifiers to clearly identify the table to which the *code* column in each reference belongs. In this particular example, the qualifiers could have been omitted.

Two other keywords can be used as qualifiers for operators to allow them to work with multiple rows: ANY and ALL.

The following query is identical to the successful query above:

```
SELECT *
FROM fin_data
WHERE fin_data.code = ANY
  ( SELECT fin_code.code
    FROM fin_code
    WHERE type = 'revenue' )
```

While the =ANY condition is identical to the IN condition, ANY can also be used with inequalities such as < or > to give more flexible use of subqueries.

The ALL keyword is similar to the word ANY. For example, the following query lists financial data that is not revenues:

```
SELECT *
                           FROM fin data
                           WHERE fin_data.code <> ALL
                               ( SELECT fin_code.code
                                  FROM fin_code
                                  WHERE type = 'revenue' )
                       This is equivalent to the following command using NOT IN:
                           SELECT *
                           FROM fin data
                           WHERE fin_data.code NOT IN
                               ( SELECT fin_code.code
                                  FROM fin_code
                                  WHERE type = 'revenue' )
                       In general, subquery result sets are restricted to a single column. The
A common error
using subqueries
                       following example does not make sense because Adaptive Server Anywhere
                       would not know which column from fin_code to compare to the
                       fin data.code column.
                           -- this query is incorrect
                           SELECT *
                           FROM fin_data
                           WHERE fin_data.code IN
                               ( SELECT fin_code.code, fin_code.type
                                  FROM fin_code
                                  WHERE type = 'revenue' )
Single-row
                       While subqueries used with an IN condition may return a set of rows, a
                       subquery used with a comparison operator must return only one row. For
subqueries
                       example the following command results in an error since the subquery
                       returns two rows:
                           -- this query is incorrect
                           SELECT *
                           FROM fin data
                           WHERE fin_data.code =
                               ( SELECT fin_code.code
                                  FROM fin code
```

WHERE type = 'revenue' )

## Using subqueries instead of joins

Suppose you need a chronological list of orders and the company that placed them, but would like the company name instead of their customer ID. You can get this result using a join as follows:

Using a join To list the order id, date, and company name for each order since the beginning of 2001, type the following:

```
SELECT sales_order.id,
        sales_order.order_date,
        customer.company_name
FROM sales_order
        KEY JOIN customer
WHERE order_date > '2001/01/01'
ORDER BY order_date
```

| id   | order_date | company_name          |
|------|------------|-----------------------|
| 2473 | 1/4/2001   | Peachtree Active Wear |
| 2474 | 1/4/2001   | Sampson & Sons        |
| 2106 | 1/5/2001   | Salt & Pepper's       |
| 2475 | 1/5/2001   | Cinnamon Rainbow's    |
| 2036 | 1/5/2001   | Hermanns              |

 $\leftrightarrow$  For more on joins, see "Selecting Data from Multiple Tables" on page 123.

Using a subquery The following statement obtains the same results using a subquery instead of a join:

SELECT sales\_order.id, sales\_order.order\_date, ( SELECT company\_name FROM customer WHERE customer.id = sales\_order.cust\_id ) FROM sales\_order WHERE order\_date > '2001/01/01' ORDER BY order\_date

The subquery refers to the *cust\_id* column in the *sales\_order* table even though the *sales\_order* table is not part of the subquery. Instead, the *sales\_order.cust\_id* column refers to the *sales\_order* table in the main body of the statement. This is called an **outer reference**. Any subquery that contains an outer reference is called a **correlated subquery**.

A subquery can be used instead of a join whenever only one column is required from the other table. (Recall that subqueries can only return one column.) In this example, you only needed the *company\_name* column so the join could be changed into a subquery.

If the subquery might have no result, this method is called an outer join. The join in previous sections of the tutorial is more fully called an inner join.

Using an outer join To list all customers in Washington state, together with their most recent order ID, type the following:

```
SELECT company_name, state,
  ( SELECT MAX( id )
     FROM sales_order
     WHERE sales_order.cust_id = customer.id )
FROM customer
WHERE state = 'WA'
```

| company_name   | state | MAX(sales_order.id) |
|----------------|-------|---------------------|
| Custom Designs | WA    | 2547                |
| It's a Hit!    | WA    | (NULL)              |

The **It's a Hit!** company placed no orders, and the subquery returns NULL for this customer. Companies who have not placed an order are not listed when inner joins are used.

You could also specify an outer join explicitly. In this case, a GROUP BY clause is also required.

```
SELECT company_name, state,
MAX( sales_order.id )
FROM customer
KEY LEFT OUTER JOIN sales_order
WHERE state = 'WA'
GROUP BY company_name, state
```

# CHAPTER 12 Updating the Database

#### About this chapter

This chapter describes how to make changes to the contents of your database. It includes descriptions of how to add rows, remove rows, and change the contents of rows, as well as how to make changes permanent or correct changes you have made.

### Contents

| Торіс                              | Page |
|------------------------------------|------|
| Introduction                       | 152  |
| Adding rows to a table             | 153  |
| Modifying rows in a table          | 154  |
| Deleting rows                      | 155  |
| Grouping changes into transactions | 156  |
| Integrity checking                 | 159  |

## Introduction

This chapter describes how to make changes to the data in your database. There are three basic operations:

- **Insert** You can add rows to tables to include new data.
- **Delete** You can delete rows in tables to remove data.
- **Update** You can modify existing rows in tables.

Each operation is carried out by executing a SQL statement.

### About this chapter

| If you want to know                                         | Then see                                            |
|-------------------------------------------------------------|-----------------------------------------------------|
| How to add rows to your table                               | "Adding rows to a table" on page 153                |
| How to update rows in your table                            | "Modifying rows in a table" on page 154             |
| How to delete rows in your table                            | "Deleting rows" on page 155                         |
| How to implement transactions                               | "Grouping changes into transactions"<br>on page 156 |
| How Adaptive Server Anywhere checks for errors in your data | "Integrity checking" on page 159                    |

## Adding rows to a table

Suppose that the company decides to sell a new product, a brown acrylic vest. This action requires you to add data to the *product* table of the sample database.

#### \* Add a brown acrylic vest to the product table:

• In Interactive SQL, type the following in the SQL Statements pane and press F5 to execute the statement.

```
INSERT
INTO product ( id, name, description, size, color,
quantity, unit_price )
VALUES ( 800, 'Vest', 'Acrylic Vest', 'Extra Large',
'Brown', 42, 20.00 )
```

If you make a mistake and forget to specify one of the columns, Adaptive Server Anywhere reports an error.

You can also add new rows to database tables from the result set in Interactive SQL.

 $\mathcal{G}$  For more information, see "Editing table values in Interactive SQL" on page 84.

NULL values in<br/>columnsThe NULL value is a special value used to indicate that something is either<br/>not known or not applicable. Some columns are allowed to contain the<br/>NULL value, and others are not.

## Modifying rows in a table

In most databases, you need to update records that are already stored in the database. For example, the manager ID should change when employees are transferred between departments, as well as the department ID.

- \* Transfer employee #195 to department 400 in Interactive SQL:
  - In Interactive SQL, type the following in the SQL Statements pane and press F5 to execute the statement.

```
UPDATE employee
SET dept_id = 400, manager_id = 1576
WHERE emp_id = 195
```

The statement carries out both updates at the same time for employee Marc Dill (employee ID 195).

Since Adaptive Server Anywhere updates all rows that satisfy the conditions of the WHERE clause, sometimes more than one row is updated at one time. For example, if a group of sales employees are transferred into marketing and have their *dept\_id* column updated, the following statement sets the *manager\_id* for all employees in the marketing department to **1576**.

UPDATE employee SET manager\_id = 1576 WHERE dept\_id = 400

For employees already in the marketing department, no change is made.

You can also modify rows from the result set in Interactive SQL.

GeV For more information, see "Editing table values in Interactive SQL" on page 84.

## **Deleting rows**

Sometimes you will want to remove rows from a table. Suppose Rodrigo Guevara (employee ID 249) leaves the company. The following statement deletes Rodrigo Guevara from the *employee* table.

```
DELETE
FROM employee
WHERE emp_id = 249
```

With UPDATE and DELETE, the search condition can be as complicated as you need. For example, if the *employee* table is being reorganized, the following statement removes from the *employee* table all male employees hired between March 3, 1989 and March 3, 1990.

```
DELETE
FROM employee
WHERE sex = 'm'
AND start_date between '1988-03-03'
AND '1989-03-03'
```

Since you have made changes to the database that you do not want to keep, you should undo the changes as follows:

ROLLBACK

You can also delete rows from database tables from the Interactive SQL result set.

 $\mathcal{G}$  For more information, see "Editing table values in Interactive SQL" on page 84.

# **Grouping changes into transactions**

|                               | Adaptive Server Anywhere expects you to group your commands into<br>transactions. You commit a transaction to make changes to your database<br>permanent. When you alter your data, your alterations are not made<br>permanent right away. Instead, they are stored in your <b>transaction log</b> and<br>are made permanent when you enter the COMMIT command. |
|-------------------------------|----------------------------------------------------------------------------------------------------|
|                               | Knowing which commands or actions signify the start or end of a transaction lets you take full advantage of transactions.                                                                                                    |
| Starting                      | Transactions start with one of the following events:                                                                                                    |
| transactions                  | • The first statement following a connection to a database.                                                                                                    |
|                               | • The first statement following the end of a transaction.                                                                                                    |
| Completing                    | Transactions complete with one of the following events:                                                                                                    |
| transactions                  | • A COMMIT statement makes the changes to the database permanent.                                                                                                    |
|                               | • A ROLLBACK statement undoes all the changes made by the transaction.                                                                                                    |
|                               | <ul> <li>A statement with a side effect of an automatic commit is executed:<br/>Database definition commands, such as ALTER, CREATE,<br/>COMMENT, and DROP all have the side effect of an automatic<br/>commit.</li> </ul>                                                                                                    |
|                               | • A disconnection from a database performs an implicit rollback.                                                                                                    |
| Options in<br>Interactive SQL | Interactive SQL provides you with two options which let you control when<br>and how transactions end:                                                                                                    |
|                               | • If you set the option AUTO_COMMIT to ON, Interactive SQL automatically commits your results following every successful statement and automatically performs a ROLLBACK after each failed statement.                                                                                                    |
|                               | • The setting of the option COMMIT_ON_EXIT controls what happens to uncommitted changes when you exit Interactive SQL. If this option is set to ON (the default), Interactive SQL does a COMMIT; otherwise it undoes your uncommitted changes with a ROLLBACK statement.                                                                                        |
|                               | If you are using a data source<br>By default, ODBC operates in autocommit mode. Even if you have set the<br>AUTO_COMMIT option to OFF in Interactive SQL, ODBC's setting will<br>override Interactive SQL's. You can change ODBC's setting using the<br>SQL_ATTR_AUTOCOMMIT connection attribute. ODBC autocommit is<br>independent of the CHAINED option.      |

Adaptive Server Anywhere also supports Transact-SQL commands, such as BEGIN TRANSACTION, for compatibility with Sybase Adaptive Server Enterprise.

Ger For further information, see "An overview of Transact-SQL support" on page 384 of the book ASA SQL User's Guide.

### Making changes permanent

The COMMIT statement makes all changes permanent.

You should use the COMMIT statement after groups of statements that make sense together. For example, if you want to transfer money from one customer's account to another, you should add money to one customer's account, then delete it from the other's, and then commit, since in this case it does not make sense to leave your database with less or more money than it started with.

You can instruct Adaptive Server Anywhere to commit your changes automatically by setting the AUTO\_COMMIT option to ON. This is an Interactive SQL option. When AUTO\_COMMIT is set to ON, Adaptive Server Anywhere must update the database after every insert, update, and delete statement you make to it. This can slow down performance considerably. Therefore, it is a good idea to leave the AUTO\_COMMIT option set to OFF.

#### Use COMMIT with care

When trying the examples in this tutorial, be careful not to COMMIT any changes until you are sure that you want to change the database permanently.

Ger For more information about Interactive SQL options, see "Interactive SQL options" on page 548 of the book ASA Database Administration Guide.

### **Canceling changes**

Any uncommitted change you make can be cancelled. SQL allows you to undo all of the changes you made since your last commit with the ROLLBACK statement.

The ROLLBACK statement undoes all changes you have made to the database since the last time you made changes permanent (see "Making changes permanent" on page 157).

For more information on Interactive SQL options, see "Interactive SQL options" on page 548 of the book ASA Database Administration Guide.

### Transactions and data recovery

Suppose that a system failure or power outage suddenly takes your database engine down. Adaptive Server Anywhere is carefully designed to protect the integrity of your database in such circumstances. It provides you with a number of independent means of restoring your database. For example, it provides you with a **log file** which you may store on a separate drive so that should the system failure damage one drive, you still have a means of restoring your data. In addition, when you use a log file, Adaptive Server Anywhere does not have to update your database as frequently, which improves your database's performance.

Transaction processing allows the database server to identify states in which your data is in a consistent state. Transaction processing ensures that if, for any reason, a transaction is not successfully completed, then the entire transaction is undone, or rolled back. The database is left entirely unaffected by failed transactions.

Adaptive Server Anywhere's transaction processing ensures that the contents of a transaction are processed securely, even in the event of a system failure in the middle of a transaction.

Ger For a detailed description of data recovery mechanisms, see "Backup and Data Recovery" on page 299 of the book ASA Database Administration Guide.

## Integrity checking

Adaptive Server Anywhere automatically checks for some common errors in your data.

### Inserting duplicate data

For example, suppose you attempt to create a department, but supply a *dept\_id* value that is already in use:

To do this, enter the command:

INSERT
INTO department ( dept\_id, dept\_name, dept\_head\_id )
VALUES ( 200, 'Eastern Sales', 902 )

The INSERT is rejected as it would make the primary key for the table not unique. Since *dept\_id* field is a primary key, duplicate values are not permitted.

### Inserting values that violate relationships

The following statement inserts a new row in the *sales\_order* table, but incorrectly supplies a *sales\_rep* ID that does not exist in the employee table.

There is a one-to-many relationship between the *employee* table and the *sales\_order* table, with a join between the *sales\_rep* field of the *sales\_order* table and the *emp\_id* field of the *employee* table. Only after a record in the table containing the primary key for the join (the *employee* table) has been entered can a corresponding record on table containing the foreign key (the *sales\_order* table) be inserted.

Foreign keys The primary key for the *employee* table is the employee ID number. The sales rep ID number in the *sales\_rep* table is a foreign key for the *employee* table, meaning that each sales rep number in the *sales\_order* table must match the employee ID number for some employee in the *employee* table.

When you try to add an order for sales rep 284 you get an error message:

No primary key value for foreign key 'ky\_so\_employee\_id' in table 'sales\_order'

There isn't an employee in the *employee* table with that ID number. This prevents you from inserting orders without a valid sales rep ID. This kind of validity checking is called **referential integrity** checking as it maintains the integrity of references among the tables in the database.

 $\mathcal{G}$  For more information on primary and foreign keys, see "Relations between tables" on page 13.

### **Errors on DELETE or UPDATE**

Foreign key errors can also arise when doing update or delete operations. For example, suppose you try to remove the R&D department from the department table. The *dept\_id* field, being the primary key of the department table, constitutes the ONE side of a one-to-many relationship (the *dept\_id* field of the *employee* table is the corresponding foreign key, and hence forms the MANY side). A record on the *one* side of a relationship may not be deleted until all corresponding records on the MANY side are deleted.

DELETE FROM department WHERE dept\_id = 100

Example: DELETE An error is reported indicating that there are other records in the database that reference the R&D department, and the delete operation is not carried out.

primary key for row in table 'department' is referenced in another table

In order to remove the R&D department, you need to first get rid of all employees in that department:

DELETE FROM employee WHERE dept\_id = 100

You can now perform the deletion of the R&D department.

You should cancel these changes to the database (for future use) by entering a ROLLBACK statement:

ROLLBACK WORK

All changes made since the last successful COMMIT WORK will be undone. If you have not done a COMMIT, then all changes since you started Interactive SQL will be undone.

Example: UPDATEThe same error message is generated if you perform an update operation that<br/>makes the database inconsistent.

For example, the following UPDATE statement causes an integrity error:

UPDATE department

SET dept\_id = 600 WHERE dept\_id = 100

In all of the above examples, the integrity of the database was checked as each command was executed. Any operation that would result in an inconsistent database is not performed.

Example: checking the integrity after the COMMIT WORK is complete It is possible to configure the database so that the integrity is not checked until the COMMIT WORK is done. This is important if you want to change the value of a referenced primary key; for example, changing the R&D department's ID from 100 to 600 in the *department* and *employee* tables. In order to make these changes, the database has to be inconsistent in between the changes. In this case, you must configure the database to check only on commits.

For more information, see "WAIT\_FOR\_COMMIT option" on page 608 of the book ASA Database Administration Guide.

You can also define foreign keys in such a way that they are automatically fixed. In the above example, if the foreign key from *employee* to *department* were defined with ON UPDATE CASCADE, then updating the department ID would automatically update the employee table.

In the above cases, there is no way to have an inconsistent database committed as permanent. Adaptive Server Anywhere also supports alternative actions if changes would render the database inconsistent.

Gerror For more information, see the chapter "Ensuring Data Integrity" on page 65 of the book ASA SQL User's Guide.

Integrity checking

# CHAPTER 13 System Tables

| About this chapter | This chapter describes the system tables, several special tables found in |
|--------------------|---------------------------------------------------------------------------|
| -                  | every Adaptive Server Anywhere database. These system tables describe all |
|                    | the tables and columns in the database. The database server automatically |
|                    | updates the system table as the database structure is changed.            |

### Contents

| Торіс               | Page |
|---------------------|------|
| The system tables   | 164  |
| The SYSCATALOG view | 165  |
| The SYSCOLUMNS view | 166  |
| Other system tables | 167  |

## The system tables

Adaptive Server Anywhere stores important information about your database in **system tables**. The data from tables can be viewed in the same way that the data from other tables can be viewed, but you can not update data from the system tables.

## About this chapter

| If you want to know                                             | Then see                          |
|-----------------------------------------------------------------|-----------------------------------|
| Where to find a listing of all the tables in the database       | "The SYSCATALOG view" on page 165 |
| Where to find information about the columns in a table          | "The SYSCOLUMNS view" on page 166 |
| How to find other information about the tables in your database | "Other system tables" on page 167 |
# The SYSCATALOG view

|                                   | <i>SYSCATALOG</i> is a view that holds a more readable form of the system table <i>SYSTABLE</i> . It lists all the tables in the database. You can view the data from the <i>SYSCATALOG</i> view in the same way that you view the data from any other table in your database.                                                                                                    |
|-----------------------------------|----------------------------------------------------------------------------------------------------|
|                                   | $\mathcal{G}$ For more information on viewing data, see "Selecting a complete table" on page 108.                                                                                                    |
| The owner of the system tables    | The owner of the system tables and views is the special user ID <b>SYS</b> , and the owner of the company tables is <b>DBA</b> . In addition, there is a set of views owned by the special user ID <b>dbo</b> , which provide an emulation of the Sybase Adaptive Server Enterprise system catalog; these tables are not discussed in this section.                                                                                                    |
|                                   | Recall that <i>DBA</i> is the user ID you used when connecting to the database<br>from Interactive SQL. So far, you have simply typed the table names<br><i>employee</i> and <i>department</i> ; SQL looked in <i>SYSCATALOG</i> for tables with<br>those names created by <i>DBA</i> . In this example, by typing <i>SYS.SYSCATALOG</i> ,<br>you specified that <i>SYSCATALOG</i> was created by the user ID <i>SYS</i> . Note the<br>similarity to the way column names are qualified, such as <i>employee.emp_id</i> . |
| Other columns in the system table | The other columns in this table contain other important information. For example, the column named <b>Ncols</b> is the number of columns in each table, and the column named <b>tabletype</b> identifies the table as a base table or a view.                                                                                                    |

## The SYSCOLUMNS view

Another important system table is a view called *SYSCOLUMNS*. This is a readable form of the system table *SYSCOLUMN*. It describes all the columns in all the tables in the database. To see the contents of a table, type the following command, in which *tablename* represents the name of the table whose columns you wish to list:

```
SELECT *
FROM sys.syscolumns
WHERE tname = tablename
```

For example,

```
SELECT *
FROM sys.syscolumns
WHERE tname = 'employee'
ORDER BY colno
```

This statement lists all the columns in the *employee* table. If you look at the columns to the right, you can see from the *Coltype* column that some columns in the *employee* table contain character information while others contain integer and date information.

You can also view columns in the Interactive SQL Lookup Table Name dialog, or in Sybase Central.

#### \* To view the columns in a table or view (Interactive SQL):

- 1 Invoke the list of tables by pressing F7.
- 2 Select the table whose columns you wish to view.
- 3 Click Show Columns.

#### \* To view the columns in a table or view (Sybase Central):

- 1 In the left pane of Sybase Central, select a database and open its Tables folder.
- 2 Select a table and open its Columns folder.
- 3 You can now view and modify the columns.

## Other system tables

There are several other system tables in the database that are not be described in the tutorial. You can find out their names by examining **SYS.SYSCATALOG** and looking at them if you want.

Ger For a full description of each of the system tables, see "System Tables" on page 595 of the book ASA SQL Reference Manual.

Other system tables

# CHAPTER 14 Microsoft Visual Basic Quick Start

| About this chapter | This chapter describes how to develop a simple database ap<br>Adaptive Server Anywhere and Microsoft Visual Basic. | plication using |
|--------------------|----------------------------------------------------------------------------------------------------|-----------------|
| Contents           |                                                                                                    |                 |
|                    | Торіс                                                                                                    | Page            |
|                    | Tutorial: Developing a Visual Basic application                                                                    | 170             |

# **Tutorial: Developing a Visual Basic application**

This brief tutorial is based on Visual Basic 6.0. The complete application can be found in the Visual Basic project Samples\ASA\VBStarter\ASAStarter.vbp.

Visual Basic provides several data access technologies. In this tutorial, we use the Microsoft ADO Data Control with the Adaptive Server Anywhere OLE DB provider to access the Adaptive Server Anywhere sample database from Visual Basic.

#### **\*** To develop a database application with Visual Basic:

- 1 Start Visual Basic, choosing a Standard Executable project.
- 2 Add the Microsoft ADO Data Control 6.0 to your tool palette:
  - From the Project menu, choose Components.
  - Select the Microsoft ADO Data Control 6.0 component from the list.

| Components                                                                                                    | ×                    |
|----------------------------------------------------------------------------------------------------|----------------------|
| Controls Designers Insertable Objects                                                                                                    |                      |
| Kodak Image Thumbnail Control Metastream 1.0 Type Library Microsoft ActiveMovie Control Microsoft ActiveX Plugin Microsoft ADO Data Control 6.0 (OLEDB) Microsoft Agent Control 2.0 Microsoft Calendar Control 8.0 Microsoft Calendar Control 6.0 (OLEDB) |                      |
| Microsoft Common Dialog Control 6.0 (SP3)<br>Microsoft Common Dialog Control 6.0 (SP3)<br>Microsoft Data Bound Grid Control 5.0 (SP3)<br>Microsoft Data Bound List Controls 6.0<br>Microsoft DataGrid Control 6.0 (OLEDB)                                 | Browse               |
| Microsoft ADO Data Control 6.0 (OLEDB)<br>Location: C:\WINNT\System32\MSADODC.OCX                                                                                                    |                      |
| OK                                                                                                    | Cancel <u>A</u> pply |

• Click OK to add the control to the palette.

3 Add the ADO Data Control to the form, as follows:

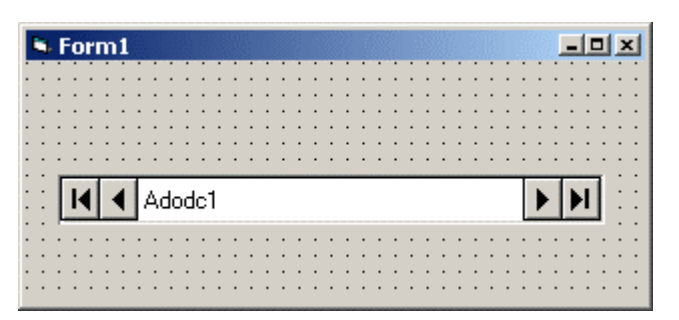

4 Configure the ADO Data Control:

| Property         | Value                                  |
|------------------|----------------------------------------|
| ConnectionString | Provider=ASAPROV;DSN=ASA 8.0<br>Sample |
| CursorLocation   | 2 - asUseServer                        |
| CursorType       | 1 - adOpenKeyset                       |
| RecordSource     | SELECT * FROM EMPLOYEE                 |

The ConnectionString uses the Adaptive Server Anywhere OLE DB Provider (ASAProv) to connect to the ASA 8.0 Sample data source. The cursor settings take advantage of Adaptive Server Anywhere cursors rather than using the client-side cursors.

5 Add two text boxes to the form, as follows:

| 1 | ۰,                | F  | 0 | r | m       | 1 |    |         |         |              |        |   | 1 |   |   |   |   |   |   |      |   |   |   |   |   |   |   | 3 | R |   |   |   | I | - |            | 1   | ×                                     |
|---|-------------------|----|---|---|---------|---|----|---------|---------|--------------|--------|---|---|---|---|---|---|---|---|------|---|---|---|---|---|---|---|---|---|---|---|---|---|---|------------|-----|---------------------------------------|
| 1 | •                 | •  | • | • | •       | • | •  | •       | •       | •            | •      | • | • | • | • | • | • | • | • | •    | • | • | • | • | • | • | • | • | • | • | • | • | • |   |            | •   | • •                                   |
| • | •                 | •  | • | • | •       | • | •  | •       | •       | •            | •      | • | • | • | • | • | • | • | • | •    | • | • | • | • | • | • | • | • | • | • | • | • | • | • | •          | •   | • •                                   |
| • | •                 | •  | • | • | •       | • | •  | •       | •       | •            | •      | • | • | • | • | • | • | • | • | •    | • | • | • | • | • | • | • | • | • | • | • | • | • | • | •          | •   | • •                                   |
| • | •                 | r  | - | - | -       | - | -  | -       | -       | -            | -      | - | - | - | - | - | - | 1 | • | In 1 | - | - | - | - | - | - | - | - | - | - | - | - | - | - | -          | 1   | • •                                   |
| • | •                 |    |   |   |         |   |    |         |         |              |        |   |   |   |   |   |   |   | • |      |   |   |   |   |   |   |   |   |   |   |   |   |   |   |            |     | • •                                   |
| • | ·                 | Ŀ. |   |   |         |   |    |         |         |              |        |   |   |   |   |   |   |   | · |      |   |   |   |   |   |   |   |   |   |   |   |   |   |   |            |     | • •                                   |
| • |                   | 24 |   |   |         |   |    |         |         |              |        |   |   |   |   |   |   |   |   | 2.   |   |   |   |   |   |   |   |   |   |   |   |   |   |   |            |     |                                       |
|   |                   |    |   |   |         |   |    |         |         |              |        |   |   |   |   |   |   |   |   |      |   |   |   |   |   |   |   |   |   |   |   |   |   |   |            |     |                                       |
| • |                   | E. | _ | _ | _       |   | _  |         |         |              |        |   | _ | _ | _ | _ | _ |   |   | _    | _ |   | _ | _ | _ |   |   |   |   |   | _ |   | _ |   |            | r i |                                       |
| : | :                 | Γ  | Ŀ | 4 |         | - | T  | Δ.      |         |              |        | 1 | _ | _ | _ | _ | - | - | _ | _    | _ | _ | _ | _ | _ | _ | _ | _ | _ | _ | Т | • | 1 |   |            | Í.  | : :                                   |
| : | :                 | Γ  | k | • |         | • | Į. | A.      | do      | od           | c'     | 1 |   |   |   |   |   |   |   |      |   |   |   |   |   |   |   |   |   |   | Τ | ▶ |   | • | ł          | Í   | : :                                   |
| : | :                 | [  | ŀ | ( |         | • | ŀ  | Α.      | da      | bd           | c'     | 1 |   |   |   |   |   |   |   |      |   |   |   |   |   | _ | _ | _ | _ | _ | l | ▶ |   | Þ | ł          |     | · ·                                   |
| • | ·<br>·<br>·       | [  | k | • | Ŀ       | • | ]. | А(      | do      | od           | c'     | 1 |   |   |   |   |   |   |   |      |   |   |   |   |   |   |   |   |   |   | l | • | • | • | <b> </b>   |     | · · ·                                 |
| • | •                 | [  | ŀ | • | [-<br>: | • | ]. | А(<br>: | do<br>: | od<br>:      | c'     | 1 | : | : | : | : | : | : | : | :    | : | : | : | : | : | : | : | : | : | : | [ | • |   | • | <b> </b>   |     |                                       |
| • | • • • • • • • • • |    | • | • | Ŀ       | • | :  | A.      | do      | od<br>:      | c'     | 1 | : | : | : | : | : | : | : | :    | : | : | : | : | : | : | : | : | : | : | [ | • |   | • | • <b> </b> | [   | · · · · · · · · · · · · · · · · · · · |
| • |                   |    | • | • | Ŀ       | • | :  | A.      | do      | od<br>:<br>: | c'<br> | 1 |   | : |   | : |   | : | : | :    |   |   |   |   |   |   |   |   |   |   | : | • |   |   | • <b>1</b> |     | · · · · · · · · · · · · · · · · · · · |

- 6 Bind the text boxes to the ADO Data Control:
  - Set the DataSource property for each to be Adodc1.
  - Set the DataField property for the left-hand text box to **emp\_fname**, which is the column holding the employee's first name.

- Set the DataField property for the right-hand text box to emp\_Iname, which is the column holding the employee's last name.
- 7 Save the project.
- 8 Run the sample:
  - Choose Run > Start to run the application.

The application connects to the Adaptive Server Anywhere sample database and puts the name of the first employee in the text boxes, as follows:

| S Form1  |         | -DX      |
|----------|---------|----------|
| Fran     | Whitney |          |
| I Adodc1 |         | <b>F</b> |
|          |         |          |

• You can use the buttons on the ADO Data Control to scroll through the rows of the result set.

You have now created a simple Visual Basic application that works with Adaptive Server Anywhere.

Ger For a detailed discussion of how to use ADO and Visual Basic to access data in an Adaptive Server Anywhere database, see the whitepaper *Accessing Data in Adaptive Server Anywhere Using ADO and Visual Basic*, which is available at http://www.sybase.com/detail?id=1017429.

# Glossary

| Adaptive Server<br>Anywhere (ASA) | The relational database server component of SQL Anywhere Studio.                                                                                                    |
|-----------------------------------|----------------------------------------------------------------------------------------------------|
| article                           | In SQL Remote or MobiLink, an article is a database object that represents a whole table, or a subset of the columns and rows in a table. Articles are grouped together in a publication.                                                |
|                                   | See also: "replication" on page 186, "publication" on page 184.                                                                                                    |
| base table                        | A permanent table for data. Tables are sometimes called base tables to distinguish them from temporary tables and views.                                                                                                    |
|                                   | $\mathcal{G}$ See also: "temporary table" on page 189, "view" on page 190.                                                                                                    |
| business rule                     | A guideline based on real-world requirements. Business rules are typically implemented through check constraints, user-defined data types, and the appropriate use of transactions.                                                      |
|                                   | $\mathcal{G}$ See also: "constraint" on page 175, "user-defined data type" on page 190.                                                                                                    |
| check constraint                  | A restriction that enforces specified conditions on a column or set of columns.                                                                                                    |
|                                   | See also: "constraint" on page 175, "foreign key constraint" on page 178, "primary key constraint" on page 184, "unique constraint" on page 190.                                                                                         |
| checkpoint                        | The point at which all changes to the database are saved to the database file.<br>At other times, committed changes are saved only to the transaction log.                                                                               |
| client/server                     | A software architecture where one application (the client) obtains<br>information from and sends information to another application (the server).<br>The two applications often reside on different computers connected by a<br>network. |

| collation                   | A combination of a character set and a sort order that defines the properties of text in the database. For Adaptive Server Anywhere databases, the default collation is determined by the operating system and language on which the server is running; for example, the default collation on English Windows systems is 1252LATIN1. A collation, also called a collating sequence, is used for comparing and sorting strings. |
|-----------------------------|----------------------------------------------------------------------------------------------------|
| command file                | A text file containing SQL statements. Command files can be built manually, or they can be built automatically by database utilities. The dbunload utility, for example, creates a command file consisting of the SQL statements necessary to recreate a given database.                                                                                                    |
| compressed<br>database file | A database file that has been compressed to a smaller physical size using the utility dbshrink. Compressed databases are read-only. To make changes to a compressed database file, you must use an associated write file. You can expand compressed database files into normal database files using the utility dbexpand.                                                                                                    |
| concurrency                 | The simultaneous execution of two or more independent, and possibly competing, processes. Adaptive Server Anywhere automatically uses locking to isolate transactions and ensure that each concurrent application sees a consistent set of data.                                                                                                    |
| conflict trigger            | In SQL Remote replication, a trigger that fires when an update conflict is detected, before the update is applied. Conflict triggers are fired when the values in the VERIFY clause of an UPDATE statement fail to match the current values in the database.                                                                                                    |
| connection ID               | A unique number that identifies a given connection between a client<br>application and the database. You can determine the current connection ID<br>using the following SQL statement:<br>select connection_property( 'Number' )                                                                                                    |
| connection profile          | A set of parameters that are required to connect to a database, such as user<br>name, password, and server name, that is stored and used as a convenience.                                                                                                    |

| consolidated<br>database          | In database replication, a database that stores the master copy of the data. The consolidated database contains all of the data, while remote databases usually contain only subsets of the data. In case of conflict or discrepancy, the consolidated database is considered to have the primary copy of all data. $\mathscr{G}$ See also: "replication" on page 186. |
|-----------------------------------|----------------------------------------------------------------------------------------------------|
| constraint                        | A restriction on the values contained in a particular database object, such as a table or column. For example, a column may have a uniqueness constraint, which requires that all values in the column be different. A table may have a foreign key constraint, which specifies how the information in the table relates to data in some other table.                  |
|                                   | See also: "check constraint" on page 173, "foreign key constraint" on page 178, "primary key constraint" on page 184, "unique constraint" on page 190.                                                                                                    |
| contention                        | The act of competing for resources. For example, in database terms, two or<br>more users trying to edit the same row of a database contend for the rights to<br>edit that row.                                                                                                    |
| correlation name                  | The name of a table or view that is used in the FROM clause of a query—<br>either its original name, or an alias that is defined in the FROM clause.                                                                                                    |
| cursor                            | A named linkage to a result set, used to access and update rows from a programming interface. In Adaptive Server Anywhere, cursors support forward and backward movement through the query results. Cursors consist of two parts: the cursor result set, typically defined by a SELECT statement; and the cursor position.                                             |
| cursor position                   | A pointer to one row within the cursor result set.                                                                                                    |
|                                   | 6. See also: "cursor" on page 175, "cursor result set" on page 175.                                                                                                    |
| cursor result set                 | The set of rows resulting from a query that is associated with a cursor.                                                                                                    |
| data definition<br>language (DDL) | The subset of SQL statements for modeling the structure of a database. DDL statements create, modify, and remove database objects, including users.                                                                                                    |

| data type                           | The format of data, such as CHAR or NUMERIC. In the ANSI SQL standard, data types can also include a restriction on size, character set, and collation.                                                                                                    |
|-------------------------------------|----------------------------------------------------------------------------------------------------|
|                                     | See also: "user-defined data type" on page 190.                                                                                                    |
| data manipulation<br>language (DML) | The subset of SQL statements for retrieving and updating the contents of a database.                                                                                                    |
| database                            | A collection of tables that are related by primary and foreign keys. The tables<br>hold the information in the database. The tables and keys together define the<br>structure of the database. A database-management system accesses this<br>information.                                  |
|                                     | See also: "foreign key" on page 178, "primary key" on page 184,<br>"database-management system" on page 176, "relational database-<br>management system" on page 185.                                                                                                    |
| database<br>administrator (DBA)     | The user with the permissions required to maintain the database. The DBA is generally responsible for all changes to a database schema, and for managing users and user groups. The role of database administrator is automatically built into databases as user ID DBA with password SQL. |
| database<br>connection              | A communication channel between a client application and the database. A valid user ID and password are required to establish a connection. The privileges granted to the user ID determine the actions that can be carried out during the connection.                                     |
| database file                       | A database is held in one or more database files. There is an initial file, and subsequent files are called dbspaces. Each table, including its indexes, must be contained with a single database file.                                                                                    |
|                                     | Ger See also: "dbspace" on page 177.                                                                                                    |
| database-<br>management             | A collection of programs that allow you to create and use databases.                                                                                                    |
| system (DBMS)                       | $\mathcal{G}$ See also: "relational database-management system" on page 185.                                                                                                    |
| database name                       | The name given to a database when it is loaded by a server. The default database name is the root of the initial database file.                                                                                                    |
|                                     | See also: "database file" on page 176.                                                                                                    |

| database object | A component of a database that contains or receives information. Tables, indexes, views, procedures, and triggers are database objects.                                                                                                    |
|-----------------|----------------------------------------------------------------------------------------------------|
| database owner  | A special user that owns the system objects not owned by SYS.                                                                                                    |
| (dbo)           | G See also: "database administrator" on page 176, "SYS" on page 188.                                                                                                    |
| database server | A computer program that regulates all access to information in a database.<br>Adaptive Server Anywhere provides two types of servers: network servers<br>and personal servers.                                                                                                    |
| DBA authority   | The level of permission that enables a user to carry out administrative activity in the database. The DBA user has DBA authority by default.                                                                                                    |
|                 | $\mathcal{G}$ See also: "database administrator" on page 176.                                                                                                    |
| dbspace         | An additional database file that creates more space for data. A database can be held in up to 13 separate files (an initial file and 12 dbspaces). Each table, together with its indexes, must be contained in a single database file. The SQL command CREATE DBSPACE adds a new file to the database.                                                                                                    |
|                 | See also: "database file" on page 176.                                                                                                    |
| embedded SQL    | A programming interface for C programs. Adaptive Server Anywhere<br>embedded SQL is an implementation of the ANSI and IBM standard.                                                                                                    |
| external login  | An alternate login name and password used when communicating with a remote server. By default, Adaptive Server Anywhere uses the names and passwords of its clients whenever it connects to a remote server on behalf of those clients. However, this default can be overridden by creating external logins. External logins are alternate login names and passwords used when communicating with a remote server. |
| extraction      | In SQL Remote replication, the act of unloading the appropriate structure<br>and data from the consolidated database. This information is used to<br>initialize the remote database.                                                                                                    |
|                 | In MobiLink synchronization, the act of unloading the appropriate structure and data from a reference database.                                                                                                    |
|                 | See also: "replication" on page 186.                                                                                                    |

| failover                    | Switching to a redundant or standby server, system, or network on failure or<br>unplanned termination of the active server, system, or network. Failover<br>happens automatically, and is often built-in to continuously available<br>systems.                                                         |
|-----------------------------|----------------------------------------------------------------------------------------------------|
| FILE                        | In SQL Remote replication, a message system that uses shared files for<br>exchanging replication messages. This is useful for testing and for<br>installations without an explicit message-transport system (such as MAPI).                                                                            |
|                             | Ger See also: "replication" on page 186, "MAPI" on page 181.                                                                                                    |
| foreign key                 | One or more columns in a table that duplicate the primary key values in another table. Foreign keys establish relationships between tables.                                                                                                    |
|                             | 6. See also: "primary key" on page 184, "foreign table" on page 178.                                                                                                    |
| foreign key<br>constraint   | A restriction on a column or set of columns that specifies how the data in the table relates to the data in some other table. Imposing a foreign key constraint on a set of columns makes those columns the foreign key.                                                                               |
|                             | See also: "constraint" on page 175, "check constraint" on page 173,<br>"primary key constraint" on page 184, "unique constraint" on page 190.                                                                                                    |
| foreign table               | The table containing the foreign key.                                                                                                    |
|                             | G√ See also: "foreign key" on page 178.                                                                                                    |
| full backup                 | A backup of the entire database, and optionally, the transaction log. A full backup contains all the information in the database and thus provides protection in the event of a system or media failure.                                                                                               |
|                             | Ger See also: "incremental backup" on page 179.                                                                                                    |
| generated join<br>condition | A restriction on join results based on the keyword KEY or NATURAL. For a natural join, the generated join condition is based on common column names in the two tables. For a key join, the condition is based on a foreign key relationship between the two tables.                                    |
|                             | Ger See also: "join" on page 180, "join condition" on page 180.                                                                                                    |
| global temporary<br>table   | A type of temporary table for which data definitions are visible to all users<br>until explicitly dropped. Global temporary tables let each user open their<br>own identical instance of a table. By default, rows are deleted on commit,<br>and rows are always deleted when the connection is ended. |

|                    | $\mathcal{A}$ See also: "temporary table" on page 189, "local temporary table" on page 180.                                                                                                    |
|--------------------|----------------------------------------------------------------------------------------------------|
| grant option       | The level of permission that allows a user to grant permissions to other users.                                                                                                    |
| identifier         | A string of characters used to reference a database object, such as a table or column. An identifier may contain any character from A through Z, a through z, 0 through 9, underscore (_), at sign (@), number sign (#), or dollar sign (\$).                                                                             |
| incremental backup | A backup of the transaction log only, typically used between full backups.                                                                                                    |
|                    | Ger See also: "transaction log" on page 189.                                                                                                    |
| index              | A sorted set of keys and pointers associated with one or more columns in a base table. An index on one or more columns of a table can improve performance.                                                                                                    |
| InfoMaker          | A reporting and data maintenance tool that lets you create sophisticated forms, reports, graphs, cross-tabs, and tables, as well as applications that use these reports as building blocks.                                                                                                    |
| inner join         | A join in which rows appear in the result set only if both tables satisfy the join condition. Inner joins are the default.                                                                                                    |
|                    | Ger See also: "join" on page 180, "outer join" on page 183.                                                                                                    |
| integrated login   | A login feature that allows the same single user ID and password to be used<br>for operating system logins, network logins, and database connections.                                                                                                    |
| integrity          | Adherence to rules that ensure that data is correct and accurate, and that the relational structure of the database is intact.                                                                                                    |
|                    | Ger See also: "referential integrity" on page 185.                                                                                                    |
| Interactive SQL    | An Adaptive Server Anywhere application that allows you to query and alter<br>data in your database, and modify the structure of your database.<br>Interactive SQL provides a pane for you to enter SQL statements, as well as<br>panes that display information about how the query was processed and the<br>result set. |

| isolation level          | The degree to which operations in one transaction are visible to operations in other concurrent transactions. There are four isolation levels, numbered 0 through 3. Level 3 provides the highest level of isolation. Level 0 is the default setting.     |
|--------------------------|----------------------------------------------------------------------------------------------------|
| JAR file                 | Java archive file. A compressed file format consisting of a collection of one<br>or more packages used for Java applications. It includes all the resources<br>necessary to install and run a Java program in a single compressed file.                   |
| Java class               | The main structural unit of code in Java. It is a collection of procedures and variables grouped together because they all relate to a specific, identifiable category.                                                                                   |
| jConnect                 | A Java implementation of the JavaSoft JDBC standard. It provides Java developers with native database access in multi-tier and heterogeneous environments.                                                                                                |
| JDBC                     | Java Database Connectivity. A SQL-language programming interface that allows Java applications to access relational data.                                                                                                    |
| join                     | A basic operation in a relational system that links the rows in two or more tables by comparing the values in specified columns.                                                                                                    |
| join condition           | A restriction that affects join results. You specify a join condition by inserting an ON clause or WHERE clause immediately after the join. In the case of natural and key joins, Adaptive Server Anywhere generates a join condition.                    |
|                          | 6. See also: "join" on page 180, "generated join condition" on page 178.                                                                                                    |
| join type                | Adaptive Server Anywhere provides four types of joins: cross join, key join, natural join, and joins using an ON clause.                                                                                                    |
|                          | 6. See also: "join" on page 180.                                                                                                    |
| local temporary<br>table | A type of temporary table that exists only for the duration of a compound<br>statement or until the end of the connection. Local temporary tables are<br>useful when you need to load a set of data only once. By default, rows are<br>deleted on commit. |

|                | Ger See also: "temporary table" on page 189, "global temporary table" on page 178.                                                                                                    |
|----------------|----------------------------------------------------------------------------------------------------|
| lock           | A concurrency control mechanism that protects the integrity of data during<br>the simultaneous execution of multiple transactions. Adaptive Server<br>Anywhere automatically applies locks to prevent two connections from<br>changing the same data at the same time, and to prevent other connections<br>from reading data that is in the process of being changed. |
|                | You control locking by setting the isolation level.                                                                                                    |
|                | See also: "isolation level" on page 180, "concurrency" on page 174, "integrity" on page 179.                                                                                                    |
| log file       | A log of transactions maintained by Adaptive Server Anywhere. The log file<br>is used to ensure that the database is recoverable in the event of a system or<br>media failure, to improve database performance, and to allow data<br>replication using SQL Remote.                                                                                                    |
|                | See also: "transaction log" on page 189, "transaction log mirror" on page 189, "full backup" on page 178.                                                                                                    |
| LTM            | Log Transfer Manager. See "Replication Agent" on page 186.                                                                                                    |
| ΜΑΡΙ           | Microsoft's Messaging Application Programming Interface. A message system used in several popular e-mail systems such as Microsoft Mail.                                                                                                    |
| message system | In SQL Remote replication, a protocol for exchanging messages between the consolidated database and a remote database. Adaptive Server Anywhere includes support for the following message systems: FILE, MAPI, FTP, SMTP, and VIM.                                                                                                    |
|                | See also: "replication" on page 186, "FILE" on page 178, "MAPI" on page 181.                                                                                                    |
| message type   | In SQL Remote replication, a database object that specifies how remote users communicate with the publisher of a consolidated database. A consolidated database may have several message types defined for it; this allows different remote users to communicate with it using different message systems.                                                             |
|                | See also: "replication" on page 186, "consolidated database" on page 175, "MAPI" on page 181.                                                                                                    |
| metadata       | Data about data. Metadata describes the nature and content of other data.                                                                                                    |

|                       | G See also: "schema" on page 187.                                                                                                    |
|-----------------------|----------------------------------------------------------------------------------------------------|
| MobiLink              | <ul> <li>A session-based synchronization technology designed to synchronize</li> <li>UltraLite and Adaptive Server Anywhere databases with many</li> <li>industry-standard SQL database-management systems from Sybase and other</li> <li>vendors.</li> <li>↔ See also: "UltraLite" on page 190.</li> </ul>                    |
| MobiLink user         | A MobiLink user is a name that identifies a particular MobiLink client<br>database in the synchronization system. The client supplies this name and,<br>optionally, an associated password when it connects to the MobiLink<br>synchronization server. MobiLink user names are entirely independent of<br>database user names. |
| NetWare               | A widely-used network operating system defined by Novell. NetWare generally employs the IPX/SPX protocol, although the TCP/IP protocol may also be used.                                                                                                    |
| network server        | <ul> <li>A database server that accepts connections from computers sharing a common network.</li> <li>Get See also: "personal server" on page 183.</li> </ul>                                                                                                    |
| normalization         | The refinement of a database structure to eliminate redundancy and improve organization according to rules based on relational database theory.                                                                                                    |
| object tree           | In Sybase Central, the hierarchy of database objects. The top level of the object tree shows all products that your version of Sybase Central supports. Each product expands to reveal its own sub-tree of objects.                                                                                                    |
|                       | G See also: "Sybase Central" on page 188.                                                                                                    |
| ODBC                  | Open Database Connectivity. A standard Windows interface to<br>database-management systems. ODBC is one of several interfaces supported<br>by Adaptive Server Anywhere.                                                                                                    |
| ODBC<br>Administrator | A Microsoft program included with Windows operating systems for setting up ODBC data sources.                                                                                                    |
| ODBC data source      | A specification of the data a user wants to access via ODBC, and the information needed to get to that data.                                                                                                    |

| outer join               | A join that preserves all the rows in a table. Adaptive Server Anywhere<br>supports left, right, and full outer joins. A left outer join preserves the rows<br>in the table to the left of the join operator, and returns a null when a row in<br>the right table does not satisfy the join condition. A full outer join preserves<br>all the rows from both tables.                                                                             |
|--------------------------|----------------------------------------------------------------------------------------------------|
|                          | $\leftrightarrow$ See also: "join" on page 180, "inner join" on page 179.                                                                                                    |
| package                  | In Java, a collection of sets of related classes.                                                                                                    |
| passthrough              | In SQL Remote replication, a mode by which the publisher of the consolidated database can directly change remote databases with SQL statements. Passthrough is set up for specific remote. In normal passthrough mode, all database changes made at the consolidated database are passed through to the selected remote databases. In passthrough only mode, the changes are made at the remote databases, but not at the consolidated database. |
| performance<br>statistic | A value reflecting the performance of the database system. The CURRREAD statistic, for example, represents the number of file reads issued by the engine that have not yet completed.                                                                                                    |
| personal server          | A database server that runs on the same computer as the client application. A personal database server is typically used by a single user on a single computer, but it can support several concurrent connections from that user.                                                                                                    |
| plug-in module           | In Sybase Central, a way to access and administer a product. Plug-ins are<br>usually installed and registered automatically with Sybase Central when you<br>install the respective product. Typically, a plug-in appears as a top-level<br>container, in the Sybase Central main window, using the name of the product<br>itself; for example, Adaptive Server Anywhere.                                                                         |
|                          | $\mathcal{G}$ See also: "Sybase Central" on page 188.                                                                                                    |
| PowerDesigner            | A database modeling application. PowerDesigner provides a structured approach to designing a database or data warehouse.                                                                                                    |
| PowerDynamo              | A Sybase product for building and managing a Web application linked to a database.                                                                                                    |
| PowerJ                   | A Sybase product for developing Java applications.                                                                                                    |

| predicate                 | A conditional expression that is optionally combined with the logical<br>operators AND and OR to make up the set of conditions in a WHERE or<br>HAVING clause. In SQL, a predicate that evaluates to UNKNOWN is<br>interpreted as FALSE.                                                                                                    |
|---------------------------|----------------------------------------------------------------------------------------------------|
| primary key               | A column or list of columns whose values uniquely identify every row in the table.                                                                                                    |
|                           | 65 See also "foreign key" on page 178.                                                                                                    |
| primary key<br>constraint | A uniqueness constraint on the primary key columns. A table can have only one primary key constraint.                                                                                                    |
|                           | See also: "constraint" on page 175, "check constraint" on page 173,<br>"foreign key constraint" on page 178, "unique constraint" on page 190,<br>"integrity" on page 179.                                                                                                    |
| primary table             | The table containing the primary key in a foreign key relationship.                                                                                                    |
| proxy table               | A local table containing metadata used to access a table on a remote database server as if it were a local table.                                                                                                    |
|                           | 6 See also: "metadata" on page 181.                                                                                                    |
| publication               | In SQL Remote or MobiLink, a database object that identifies replicated data. In MobiLink, publications exist only on the clients. A publication consists of articles. Periodically, the changes made to each publication are replicated to all subscribers to that publication. SQL Remote users can receive a publication by subscribing to it. MobiLink users can synchronize a publication by creating a synchronization subscription to it. |
|                           | See also: "replication" on page 186, "article" on page 173, "publication update" on page 184.                                                                                                    |
| publication update        | In SQL Remote replication, a list of changes made to one or more<br>publications in one database. A publication update is sent periodically as part<br>of a replication message to the remote database(s).                                                                                                    |
|                           | 6. See also: "replication" on page 186, "publication" on page 184.                                                                                                    |
| publisher                 | In SQL Remote replication, the single user in a database who can exchange replication messages with other replicating databases.                                                                                                    |

|                                                      | G See also: "replication" on page 186.                                                                                                    |
|------------------------------------------------------|----------------------------------------------------------------------------------------------------|
| query                                                | A SQL statement or group of SQL statements that access and/or manipulate data in a database.                                                                                                    |
|                                                      | Ger See also: "SQL" on page 187.                                                                                                    |
| redirector                                           | A Web server plug-in that routes requests and responses between a client and<br>the MobiLink synchronization server. This plug-in also implements<br>load-balancing and failover mechanisms.                                                                                                    |
| referential integrity                                | Adherence to rules governing data consistency, specifically the relationships<br>between the primary and foreign key values in different tables. To have<br>referential integrity, the values in each foreign key must correspond to the<br>primary key values of a row in the referenced table.                                                                                                    |
|                                                      | See also: "primary key" on page 184, "foreign key" on page 178,<br>"Adaptive Server Anywhere" on page 173.                                                                                                    |
| relational database-<br>management<br>system (RDBMS) | A type of database-management system that stores data in the form of related tables.                                                                                                    |
|                                                      | Ger See also: "database-management system" on page 176.                                                                                                    |
| remote database                                      | In SQL Remote replication or MobiLink synchronization, a database that<br>exchanges data with a consolidated database. Remote databases may share<br>all or some of the data in the consolidated database.                                                                                                    |
|                                                      | $\Leftrightarrow$ See also: "replication" on page 186, "consolidated database" on page 175.                                                                                                    |
| remote DBA<br>authority                              | In SQL Remote, a level of permission required by the Message Agent. In<br>MobiLink, a level of permission required by the Adaptive Server Anywhere<br>synchronization client ( <i>dbmlsync</i> ). When the Message Agent or<br>synchronization client connects as a user who has this authority, it has full<br>DBA access. The user ID has no additional permissions when not connected<br>through the Message Agent or synchronization client. |
|                                                      | $\Theta \to \Theta$ also. DDA autionity on page 177.                                                                                                    |

| remote permission        | In SQL Remote replication, the permission to exchange replication messages with the publishing database. Granting remote permissions to a user makes that person a remote user. You must specify a message type, an appropriate remote address, and a replication frequency. In general terms, remote permissions can also refer to any user involved in SQL Remote replication (for example, the consolidated publisher and remote publisher).                                                                                                    |
|--------------------------|----------------------------------------------------------------------------------------------------|
| remote user              | In SQL Remote replication, a database user in the consolidated database that<br>has been granted remote permissions and is associated with one particular<br>remote database in the replication setup. To create a remote user, an ordinary<br>database user is granted remote permissions. Doing so not only identifies the<br>existence of a particular remote database, but also specifies the message type<br>and address with which to communicate with that particular remote site.<br>When remote databases are created by means of extraction from a |
|                          | consolidated database, each remote user in the consolidated database<br>becomes the publisher of the data in one particular remote database.                                                                                                    |
|                          | See also: "SQL Remote" on page 187, "consolidated database" on page 175, "publisher" on page 184.                                                                                                    |
| replication              | The sharing of data among physically distinct databases. Sybase has three replication technologies: MobiLink, SQL Remote, and Replication Server.                                                                                                    |
| Replication Agent        | In Replication Server, the program, also called Log Transfer Manager (LTM), that reads a database transaction log and sends committed changes to Replication Server.                                                                                                    |
| replication<br>frequency | In SQL Remote replication, a setting for each remote user that determines<br>how often the publisher's message agent should send replication messages to<br>that remote user.                                                                                                    |
|                          | Ger See also: "replication" on page 186, "remote user" on page 186.                                                                                                    |
| replication<br>message   | In SQL Remote or Replication Server, a communication sent between a publishing database and a subscribing database. Messages contain data, passthrough statements, and information required by the replication system.                                                                                                    |
|                          | See also: "passthrough" on page 183, "replication" on page 186,<br>"publication update" on page 184.                                                                                                    |

| Replication Server | A Sybase connection-based replication technology that works with Adaptive<br>Server Anywhere and Adaptive Server Enterprise. It is intended for near-real<br>time replication between a small number of databases.                                                                                                    |
|--------------------|----------------------------------------------------------------------------------------------------|
| role               | In conceptual database modeling, a verb or phrase that describes a relationship from one point of view. You can describe each relationship with two roles. Examples of roles are "contains" and "is a member of."                                                                                                    |
| role name          | The name of a foreign key. This is called a role name because it names the relationship between the foreign table and primary table. By default, the role name is the table name, unless another foreign key is already using that name, in which case the default role name is the table name followed by a three-digit unique number. You can also create the name yourself. |
| rollback log       | A record of the changes made during each uncommitted transaction. In the event of a ROLLBACK request or a system failure, uncommitted transactions are reversed out of the database, returning the database to its former state. Each transaction has a separate rollback log, which is deleted when the transaction is complete.                                              |
| row-level trigger  | A trigger that executes once for each row that is changed.                                                                                                    |
|                    | Ger See also: "trigger" on page 189, "statement-level trigger" on page 188.                                                                                                    |
| schema             | The structure of a database, including tables, columns, and indexes, and the relationships between them.                                                                                                    |
| service            | In Windows operating systems, a way of running applications when the user ID running the application is not logged on.                                                                                                    |
| SQL                | The language used to communicate with relational databases. ANSI has defined standards for SQL, the latest of which is SQL-99 (also called SQL3). SQL stands, unofficially, for Structured Query Language.                                                                                                    |
| SQL Remote         | A message-based replication technology for two-way replication between<br>consolidated and remote databases. The consolidated database must be<br>Adaptive Server Anywhere or Adaptive Server Enterprise. The remote<br>databases must be Adaptive Server Anywhere.                                                                                                    |

| SQL statement    | A string containing SQL keywords designed for passing instructions to a DBMS.                                                                                                    |
|------------------|----------------------------------------------------------------------------------------------------|
|                  | See also: "schema" on page 187, "SQL" on page 187, "database-<br>management system" on page 176.                                                                                                    |
| statement-level  | A trigger that executes after the entire triggering statement is completed.                                                                                                    |
| unggen           | 66 See also: "trigger" on page 189, "row-level trigger" on page 187.                                                                                                    |
| stored procedure | A program comprised of a sequence of SQL instructions, stored in the database and used to perform a particular task.                                                                                                    |
| subquery         | A SELECT statement that is nested inside another SELECT, INSERT, UPDATE, or DELETE statement, or another subquery.                                                                                                    |
|                  | There are two types of subquery: correlated and nested.                                                                                                    |
| subscription     | In SQL Remote replication, a link between a publication and a remote user, allowing the user to exchange updates on that publication with the consolidated database.                                                                           |
|                  | In MobiLink synchronization, a synchronization subscription is a link in a client database between a publication and a MobiLink user allowing the data described by the publication to be synchronized.                                        |
|                  | See also: "publication" on page 184, "remote user" on page 186, "MobiLink user" on page 182.                                                                                                    |
| Sybase Central   | A database management tool that provides Adaptive Server Anywhere<br>database settings, properties, and utilities in a graphical user interface.<br>Sybase Central can also be used for managing other Sybase products,<br>including MobiLink. |
| synchronization  | The process of replicating data between databases using MobiLink technology.                                                                                                    |
|                  | In SQL Remote, synchronization is used exclusively to denote the process of initializing a remote database with an initial set of data.                                                                                                    |
|                  | See also: "MobiLink" on page 182, "SQL Remote" on page 187.                                                                                                    |
| SYS              | A special user that owns most of the system objects. You cannot log in as SYS.                                                                                                    |
| 188              |                                                                                                    |

| system object             | Database objects owned by SYS or dbo.                                                                                                    |
|---------------------------|----------------------------------------------------------------------------------------------------|
| system table              | A table, owned by SYS or dbo, that holds metadata. System tables, also<br>known as data dictionary tables, are created and maintained by the database<br>server.                                                                                                    |
| system view               | A type of view, included in every database, that presents the information<br>held in the system tables in an easily understood format.                                                                                                    |
| temporary table           | A table that is created for the temporary storage of data. There are two types: global and local.                                                                                                    |
|                           | Ger See also: "local temporary table" on page 180, "global temporary table" on page 178.                                                                                                    |
| transaction               | A sequence of SQL statements that comprise a logical unit of work. A transaction is processed in its entirety or not at all. Adaptive Server Anywhere supports transaction processing, with locking features built in to allow concurrent transactions to access the database without corrupting the data. Transactions end either with a COMMIT statement, which makes the changes to the data permanent, or a ROLLBACK statement, which undoes all the changes made during the transaction. |
| transaction log           | A file storing all changes made to a database, in the order in which they are made. It improves performance and allows data recovery in the event the database file is damaged. For best results, the transaction log should be kept on a different device from the database files.                                                                                                    |
| transaction log<br>mirror | An optional identical copy of the transaction log file, maintained<br>simultaneously. Every time a database change is written to the transaction<br>log file, it is also written to the transaction log mirror file.                                                                                                    |
|                           | A mirror file should be kept on a separate device from the transaction log, so that if either device fails, the other copy of the log keeps the data safe for recovery.                                                                                                    |
|                           | Ger See also: "transaction log" on page 189.                                                                                                    |
| trigger                   | A special form of stored procedure executed automatically when a user executes a query that modifies the data.                                                                                                    |
|                           | See also: "row-level trigger" on page 187, "statement-level trigger" on page 188, "conflict trigger" on page 174, "integrity" on page 179.                                                                                                    |

| UltraLite                 | A deployment technology for Adaptive Server Anywhere databases, aimed at<br>small, mobile, and embedded devices. Intended platforms include cell<br>phones, pagers, and personal organizers.                                                                                                    |
|---------------------------|----------------------------------------------------------------------------------------------------|
| unique constraint         | A restriction on a column or set of columns requiring that all non-null values are different. A table can have multiple unique constraints.                                                                                                    |
|                           | See also: "foreign key constraint" on page 178, "primary key constraint" on page 184, "constraint" on page 175.                                                                                                    |
| unload                    | Unloading a database exports the structure and/or data of the database to text files (SQL command files for the structure, and ASCII comma-separated files for the data). You unload a database with the Unload utility.                                                                                                    |
|                           | In addition, you can unload selected portions of your data using the UNLOAD statement.                                                                                                    |
| user-defined data<br>type | A data type that users create to specify a base data type, and optionally a default value, check condition, and nullability. User-defined data types, also called user-defined domains, can be applied to columns to enforce consistency throughout the database.                                                                                                    |
|                           | G See also: "data type" on page 176.                                                                                                    |
| validate                  | To test for particular types of file corruption of a database, table, or index.                                                                                                    |
| view                      | A SELECT statement that is stored in the database as an object. It allows<br>users to see a subset of rows or columns from one or more tables. Each time<br>a user uses a view of a particular table, or combination of tables, it is<br>recomputed from the information stored in those tables. Views are useful for<br>security purposes, and to tailor the appearance of database information to<br>make data access straightforward. |
| Windows                   | The Microsoft Windows family of operating systems, including Windows 95, Windows 98, Windows Me, Windows CE, Windows NT, Windows 2000, and Windows XP.                                                                                                    |
| Windows CE                | A family of operating systems produced by Microsoft for mobile devices.                                                                                                    |
| work table                | An internal storage area for interim results during query optimization.                                                                                                    |

write file A file used to record changes to a read-only database. Often used with compressed databases.

Ger See also: "compressed database file" on page 174.

# Index

### Α

Adaptive Server Anywhere applications, 32 glossary definition, 173 hallmarks, 28 intended uses, 27 internals, 43 introduction, 26 programming interfaces, 38 quick start, 3 system requirements, 29 adding new rows in Interactive SQL, 85 rows, 153 ADO data control, 170 development tools, 42 aggregate functions applying to grouped data, 138 introduction, 137 aliases for columns, 111 alphabetical order ORDER BY clause, 113 ALTER statement automatic commit, 156 APIs Adaptive Server Anywhere, 38 ADO, 42 embedded SQL, 40 JDBC, 42

ODBC, 40

OLE DB, 42 Open Client, 41 architecture of database applications, 37 articles glossary definition, 173 ASA glossary definition, 173 asademo.db file about, xiv, 52 attributes tables, 13 AUTO\_COMMIT option grouping changes in Interactive SQL, 156 automatic commit ALTER statement, 156 COMMENT statement, 156 data definition statements, 156 DROP statement, 156 availability Adaptive Server Anywhere components, 34

### В

base tables, 15 glossary definition, 173
batch operations Interactive SQL, 100
BETWEEN conditions WHERE clause, 120
binary large objects about, 64 bitmaps storing as blobs, 64

#### BLOBs about, 64

business rules glossary definition, 173

### С

canceling Interactive SQL commands, 88 cardinality relationships and, 66 case sensitivity SOL, 108 table names. 108 check constraints glossary definition, 173 checking data integrity, 159 checkpoints glossary definition, 173 clearing SQL Statements pane, 88 client/server glossary definition, 173 collations glossary definition, 174 columns about, 12 aliases, 111 allowing NULL, 64 calculated, 111 data types, 63 looking up in Interactive SQL, 90 ordering, 110 selecting from a table, 110 truncating in Interactive SQL, 95 combining multiple statements in Interactive SQL, 89 command files building, 89, 99 glossary definition, 174

overview, 89, 99 SQL Statements pane, 89, 99 command history window recalling commands in Interactive SQL, 91 command line utilities introduction. 34 command sequence communication protocol about, 39 diagram, 38 commands canceling in Interactive SQL, 88 editing in Interactive SQL, 91 executing in Interactive SQL, 88, 108 getting in Interactive SQL, 108 Interactive SQL, 88 interrupting in Interactive SQL, 88 loading in Interactive SQL, 100, 108 logging in Interactive SQL, 92 previous, 91 recalling in Interactive SQL, 91 saving in Interactive SQL, 100, 108 stopping in Interactive SQL, 88 COMMENT statement automatic commit, 156 COMMIT statement about, 157 transactions, 156 communication protocols Adaptive Server Anywhere, 39 comparisons about, 116 introduction. 117 using subqueries, 147 completing transactions, 156 components availability, 34 compound search conditions using, 120 compressed database files glossary definition, 174

computed columns adding to new rows in Interactive SQL, 86 recalculated in Interactive SQL, 85 updating in Interactive SQL, 85

conceptual database models definition of, 58

concurrency glossary definition, 174

conditions GROUP BY clause, 140 pattern matching, 118 search, 116, 120

configuring Interactive SQL, 94

conflict triggers glossary definition, 174

connecting your application to its database, 69

connection IDs glossary definition, 174

connection profiles glossary definition, 174

connections introduction, 70

consolidated databases glossary definition, 175

constraints glossary definition, 175

contention glossary definition, 175

conventions documentation, xi

copying rows in Interactive SQL, 86

correlated subqueries defined, 149

correlation names glossary definition, 175

COUNT function applying to grouped data, 138

create database wizard using, 59 creating databases, 58 simple ODBC data sources, 71 cross products introduction, 126 cursor positions glossary definition, 175 cursor result sets glossary definition, 175 cursors glossary definition, 175 specifying type for plan in Interactive SQL, 97

### D

data definition language glossary definition, 175 data definition statements automatic commit, 156 data manipulation language glossary definition, 176 data recovery transactions, 158 data sources introduction, 71 data types about, 12 choosing, 63 glossary definition, 176 database administrator glossary definition, 176 database applications architecture, 37 database connections glossary definition, 176 database files glossary definition, 176 introduction, 44 database name glossary definition, 176

database objects about, 15 glossary definition, 177 database owner glossary definition, 177 database servers connecting to, 69 differences between personal and network, 31 glossary definition, 177 internals, 43 quick start, 4 running, 69 database sizes multi-gigabyte databases, 27 database-management system glossary definition, 176 databases client application, 20 components, 20 creating, 58 design concepts, 58 designing, 49 files, 44 glossary definition, 176 language interface, 20 objects, 15 queries, 18 relational, 12 server, 20 SQL, 17 system tables, 19 databases and applications, 11 dates combining, 120 compound, 120 search conditions, 120 search conditions introduction, 117 DBA authority glossary definition, 177 dbeng8 limitations, 31 dbisql utility about, 75 DBMS glossary definition, 176 196

dbspaces glossary definition, 177 DDL glossary definition, 175 debugger [dbprdbg] utility introduction. 33 debugging introduction, 33 **DELETE** statement about, 155 errors, 160 examples, 160 deleting rows from tables, 86 rows using Interactive SQL, 86 designing databases, 49, 58 designing and building your database, 49 developing SQL statements, 76 DML glossary definition, 176 documentation conventions, xi SQL Anywhere Studio, viii DROP statement automatic commit. 156 Ε editing table values in Interactive SQL, 84 embedded databases requirements, 27 embedded SQL development tools, 40 glossary definition, 177 ending transactions, 156 entering Interactive SQL commands, 88 multiple statements in Interactive SQL, 89 error handling Interactive SQL, 94

errors Interactive SQL, 88

escape syntax Interactive SQL, 101

executing commands in Interactive SQL, 88 queries more than once, 115

exporting data Interactive SQL options, 96

external logins glossary definition, 177

extraction glossary definition, 177

### F

failover glossary definition, 178 feedback documentation. xv providing, xv FILE glossary definition, 178 finishing transactions, 156 foreign key constraints glossary definition, 178 foreign key creation wizard using, 68 foreign keys about. 14 defined, 13 glossary definition, 178 inserts, 159 foreign tables glossary definition, 178 full backups

glossary definition, 178 function keys

Interactive SQL, 80

functions SOUNDEX function, 119

#### G

generated join conditions glossary definition, 178 global temporary tables glossary definition, 178 glossary, 173 go statement delimiter, 90 grant options glossary definition, 179 GROUP BY clause aggregate functions, 138 errors, 138 grouped data, 137

grouping changes into transactions, 156

#### Η

hardware requirements Adaptive Server Anywhere hallmarks, 28

HAVING clause GROUP BY clause and, 140 WHERE clause and, 140

HPC Windows CE support, 29

HPC Pro Windows CE support, 29

### 

icons used in manuals, xii identifiers glossary definition, 179 importing data Interactive SQL options, 96 IN conditions, 120 incremental backups glossary definition, 179 indexes glossary definition, 179 introduction, 115 inequality testing for, 117 InfoMaker glossary definition, 179 inner joins glossary definition, 179 **INSERT** statement examples, 159 introduction, 153 inserting rows into tables in Interactive SQL, 85 integrated logins glossary definition, 179 integrity checking, 159 glossary definition, 179 Interactive SOL about, 75 batch operations, 100 canceling commands, 88 column length, 95 combining multiple statements, 89 command files, 99 commands overview, 88 configuring, 94 copying rows, 86 deleting rows, 86 displaying a list of procedures, 90 displaying a list of tables, 90, 124 displaying data, 83 editing table values, 84 effects of exiting, 156 error handling, 94 executing commands, 88, 108 function keys, 80 getting commands, 108 glossary definition, 179 grouping changes into transactions, 156 inserting rows, 85

interrupting commands, 88 introduction, 33 JDBC escape syntax, 101 keyboard shortcuts, 80 loading commands, 100, 108 logging commands, 92, 94 looking up column names, 90 looking up procedure names, 90 looking up table names, 90 main window description, 78 Messages pane options, 97 multiple result sets, 95 opening multiple windows, 80 Options dialog, 94 overview. 76 quick start, 8 recalling commands, 91 reported errors, 88 Results pane options, 95 running scripts, 100 saving commands, 100, 108 setting preferences, 94 SOL Statements pane, 108 starting, 78 stopping commands, 88 toolbar description, 79 truncating columns, 95 updating computed columns, 85 internals Adaptive Server Anywhere, 43 database server. 43 introduction to Adaptive Server Anywhere, 25 isolation levels glossary definition, 180 ISQL. See Interactive SQL

### J

JAR files glossary definition, 180 Java classes glossary definition, 180 Java debugger introduction, 33 jConnect

glossary definition, 180

JDBC development tools, 42 escape syntax in Interactive SQL, 101 glossary definition, 180 JDBC escape syntax using in Interactive SQL, 101 join conditions glossary definition, 180 join types glossary definition, 180 joins glossary definition, 180 introduction, 124 or subqueries, 149

## K

key joins introduction, 129 keyboard shortcuts Interactive SQL, 80

keys about, 13 foreign, 13 primary, 13

## L

LIKE conditions introduction, 118

loading commands in Interactive SQL, 100

local temporary tables glossary definition, 180

locks glossary definition, 181

log files glossary definition, 181

Log Transfer Manager glossary definition, 186 logging commands in Interactive SQL, 92 looking up columns in Interactive SQL, 90 procedures in Interactive SQL, 90 tables in Interactive SQL, 90 Lookup Table Name dialog displaying a list of tables, 124

LTM glossary definition, 186

#### Μ

many-to-many relationships defined. 67 MAPI glossary definition, 181 message systems glossary definition, 181 message types glossary definition, 181 metadata glossary definition, 181 system tables, 19 Microsoft Visual Basic quick start, 169 MIPS chip Windows CE support, 29 mobile computing requirements, 27 MobiLink glossary definition, 182 MobiLink users glossary definition, 182 multiple result sets viewing in Interactive SQL, 95

### Ν

natural joins errors, 131 introduction, 131 NetWare glossary definition, 182 network server about, 31 glossary definition, 182 platform support, 31 network software requirements, 29 newsgroups technical support, xv normalization glossary definition, 182 NULL allowing in columns, 64, 153 appearance in Interactive SQL, 95

### 0

object trees glossary definition, 182

ODBC development tools, 40 glossary definition, 182 introduction to data sources, 71

ODBC Administrator glossary definition, 182

ODBC data sources glossary definition, 182

OLE DB development tools, 42

OLE DB and ADO programming interfaces, 169

ON phrase introduction, 127

one-to-many relationships definition of, 66

one-to-one relationships definition of, 66

Open Client development tools, 41

opening multiple Interactive SQL windows, 80

operating systems supported, 29 optimization of queries Adaptive Server Anywhere hallmarks, 28 options Interactive SQL, 94 options dialog configuring Interactive SOL, 94 ORDER BY clause examples, 113 required to ensure rows always appear in same order, 115 using indexes to improve performance, 115 outer joins glossary definition, 183 introduction, 133

outer references defined, 149

### Ρ

packages glossary definition, 183 parameters to functions, 137 passthrough glossary definition, 183 passwords connecting to a new database, 59 pattern matching introduction, 118 performance monitoring Adaptive Server Anywhere hallmarks, 28 performance statistics glossary definition, 183 personal server about, 31 glossary definition, 183 limitations, 31 platform support, 31
plans appearance in Interactive SQL, 97 Interactive SQL options, 97 setting cursor type in Interactive SQL, 97 platforms supported, 29 plug-in modules glossary definition, 183

PowerDesigner glossary definition, 183

PowerDynamo glossary definition, 183

PowerJ glossary definition, 183

#### PPC

Windows CE support, 29

predicates glossary definition, 184 introduction, 120

preferences Interactive SQL, 94

primary key constraints glossary definition, 184

primary keys, 13 glossary definition, 184

primary tables glossary definition, 184

procedures looking up in Interactive SQL, 90

program group Adaptive Server Anywhere, 34

programming interfaces Adaptive Server Anywhere, 38 ADO, 42 embedded SQL, 40 JDBC, 42 ODBC, 40 OLE DB, 42 Open Client, 41 supported in Adaptive Server Anywhere, 38 projections

defined, 18

proxy tables glossary definition, 184 publication updates glossary definition, 184 publications glossary definition, 184 publisher glossary definition, 184

#### Q

queries defined, 18 glossary definition, 185 Interactive SQL, 88 SELECT statement, 106 quick start Adaptive Server Anywhere, 3 database server, 4 developing a Visual Basic application, 170 Interactive SQL, 8 Sybase Central, 6

#### R

RDBMS defined, 12 glossary definition, 185

recalling commands in Interactive SQL, 91

recovery Adaptive Server Anywhere hallmarks, 28

Redirector glossary definition, 185

referential integrity glossary definition, 185

relational database-management system defined, 12 glossary definition, 185 relational databases about, 13 concepts, 12 terminology, 13 relations entities, 13 relationships about, 66 cardinality of, 66 many-to-many, 67 one-to-many, 66 one-to-one. 66 remote databases glossary definition, 185 remote DBA authority glossary definition, 185 remote permissions glossary definition, 186 remote users glossary definition, 186 replication glossary definition, 186 Replication Agent glossary definition, 186 replication frequency glossary definition, 186 replication messages glossary definition, 186 Replication Server glossary definition, 187 requirements Adaptive Server Anywhere, 29 restrictions defined, 18 result sets copying rows, 86 deleting rows, 86 editing table values in Interactive SQL, 84 executing a query more than once, 115 inserting rows, 85 troubleshooting, 115

retrieving commands in Interactive SQL, 91 role names glossary definition, 187 roles glossary definition, 187 rollback logs glossary definition, 187 **ROLLBACK** statement about, 157 introduction, 155 transactions, 156 rolling back transactions, 156 row-level locking Adaptive Server Anywhere hallmarks, 28 row-level triggers glossary definition, 187 rows about, 12 adding, 153 adding using Interactive SQL, 85 copying in Interactive SQL, 86 deleting using Interactive SQL, 86 editing values in Interactive SQL, 84 inserting in Interactive SQL, 85 selecting from a table, 116 running command files, 99 Interactive SQL commands, 88 SQL scripts, 99, 100

#### S

sample database about, 52 about asademo.db, xiv saving commands in Interactive SQL, 100 transaction results, 156 schemas

defined, 58 glossary definition, 187 scripts running in Interactive SQL, 100 search conditions date comparisons, 117 GROUP BY clause, 140 introduction, 116 pattern matching, 118 shortcuts for, 120 subqueries, 145 select list calculated columns, 111 column names, 111 SELECT statement Interactive SOL, 83 introduction, 106 subqueries, 145 selecting aggregate data, 135 selecting data from database tables, 105 selecting data from multiple tables, 123 selecting data using subqueries, 143 selecting rows from a table, 116 selections defined, 18 services glossary definition, 187 sorting query results, 113 SOUNDEX function about, 119 SQL about, 17 developing queries, 76 glossary definition, 187 SQL and database computing, 17 SQL Anywhere Studio documentation, viii SOL Remote glossary definition, 187 SQL statements glossary definition, 188

Start menu Adaptive Server Anywhere, 34 starting Interactive SOL, 78 transactions, 156 statement-level triggers glossary definition, 188 stored procedures glossary definition, 188 subqueries comparisons, 147 correlated subqueries, 149 glossary definition, 188 introduction, 145 or joins, 149 troubleshooting, 148 subscriptions glossary definition, 188 summarizing data, 136 support newsgroups, xv supported platforms Adaptive Server Anywhere, 29 Sybase Central glossary definition, 188 introduction, 32 quick start, 6 synchronization glossary definition, 188 SYS glossary definition, 188 SYSCATALOG view about, 165 SYSCOLUMNS view about, 166 system failures transactions, 158 system objects glossary definition, 189 system requirements Adaptive Server Anywhere, 29

system tables defined, 19 glossary definition, 189 introduction, 164 SYSTABLE, 167

system views glossary definition, 189 SYSCATALOG, 165 SYSCOLUMNS, 166

## T

table values editing in Interactive SQL, 84 tables about. 12 characteristics, 12 designing, 60 foreign keys, 14 looking up in Interactive SQL, 90 TDS communication protocol diagram, 38 technical support newsgroups, xv temporary files introduction, 44 temporary tables glossary definition, 189 toolbars Interactive SQL, 79 transaction log glossary definition, 189 introduction, 44 transaction log mirror glossary definition, 189 transaction processing Adaptive Server Anywhere hallmarks, 28 data recovery, 158 transactions completing, 156 data recovery, 158 glossary definition, 189

grouping changes, 156 starting, 156 triggers glossary definition, 189 troubleshooting GROUP BY clause, 138 natural joins, 131 result set appears to change, 115 subqueries, 148 truncating columns in Interactive SQL, 95 tuples, 13 tutorials designing a database, 58 developing a Visual Basic application, 170

## U

UltraLite glossary definition, 190 unique constraints glossary definition, 190 unload glossary definition, 190 **UPDATE** statement errors, 160 examples, 160 introduction, 154 updating data, 151 values in Interactive SQL, 84 updating the database, 151 user IDs new databases, 59 user-defined data types glossary definition, 190 using Interactive SQL, 75 using Interactive SQL to display data, 83 utilities introduction, 34

# V

validate glossary definition, 190

values editing in Interactive SQL, 84

views

glossary definition, 190 SYSCATALOG, 165 SYSCOLUMNS, 166

Visual Basic quick start, 170

#### W

WHERE clause BETWEEN conditions, 120 date comparisons introduction, 117 deleting rows, 155 examples, 116 HAVING clause and, 140

modifying rows in a table, 154 pattern matching, 118 wildcards pattern matching, 118 Windows glossary definition, 190 supported operating systems, 29 Windows CE glossary definition, 190 supported devices, 29 supported versions, 29 wizards create database, 59 foreign key creation, 68 work tables glossary definition, 190 workgroup computing requirements, 27 working with SQL statements in Interactive SQL, 88 write files glossary definition, 191

W - W